# CHART

# FOR NATURAL

# Version 3.1F Reference Manual

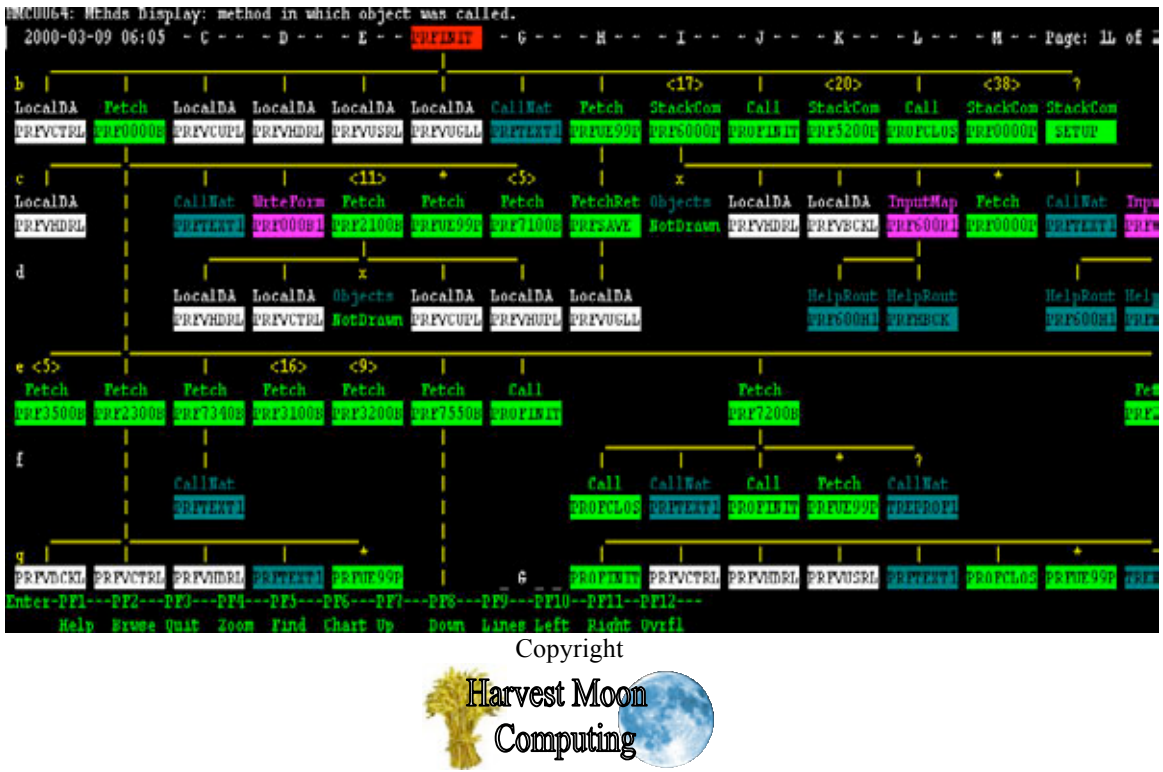

Pty Ltd, 1994-2001

Distributed by Treehouse Software, Inc. | <u>www.treehouse.com</u> | tsi@treehouse.com

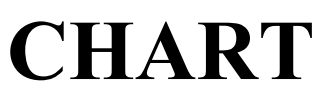

Pty Ltd abn 23 054 256 914

Version 3.1F

www.treehouse.com

# Table of Contents

| 1 | In   | ntroducing CHART                                              | 5  |
|---|------|---------------------------------------------------------------|----|
|   | 1.1  | What CHART does                                               | 5  |
|   | 1.2  | When to use CHART                                             | 7  |
|   | 1.3  | Invoking CHART On-line                                        | 8  |
|   | 1.4  | CHART, the Year 2000, and NATURAL Versions                    | 9  |
|   | 1.5  | CHART in German, French, Spanish, and Italian                 | 9  |
| 2 | R    | elease Notes for CHART Version 3.1F                           | 10 |
| 3 | D    | efining what you want to CHART                                | 14 |
|   | 3.1  | Choosing a Seed                                               | 15 |
|   | 3.2  | Excluding Objects                                             | 15 |
|   | 3.3  | Trace of CHART being built                                    | 17 |
|   | 3.4  | Don't Explode / Don't Show / Only Explode Objects             | 18 |
|   | 3.5  | Options for drawing 'Inline Subroutines' and 'Database Files' | 19 |
|   | 3.6  | CMWKF01, CMWKF02, or CMWKF04 as "Don't Explodes"              | 19 |
|   | 3.7  | Order of Searching                                            | 20 |
|   | 3.8  | Step Libraries                                                | 20 |
|   | 3.9  | Batch Invokers                                                | 21 |
|   | 3.10 | PF Keys on the CHART "Seed" Menu                              | 21 |
|   | 3.11 | NATURAL Statements that CHART looks for                       | 22 |
|   | 3.12 | External Subroutines should be CATALOGed                      | 23 |
|   | 3.13 | CHART Manual On-line                                          | 24 |
| 4 | Fo   | ormats, Symbols, and Abbreviations                            | 25 |
|   | 4.1  | Large Screens (27x132, 32x80, 43x80)                          | 25 |
|   | 4.2  | Changing connectors, colours, and date formats                | 26 |
|   | 4.3  | Changing the "Inverse" (^) Character                          | 27 |
|   | 4.4  | Changing the language CHART is displayed in                   | 27 |
|   | 4.5  | Automatically saving CHART parameters                         | 28 |
|   | 4.6  | Date, Time, Seed, Page, User, and Library in CHART Headings   | 29 |
|   | 4.7  | Calling Method                                                | 30 |

|   | Ha:<br>C | rvest Moon<br>omputing CHART                                    | 2605 Nicholson Road, Suite 230<br>Sewickley, PA 15143<br>Phone: 724.759.7070<br>Fax: 724.759.7067 |
|---|----------|-----------------------------------------------------------------|---------------------------------------------------------------------------------------------------|
|   | Pty Lta  | 1 abn 23 054 256 914 Version 3.1F                               | www.treehouse.com                                                                                 |
|   | 4.8      | Objects called dynamically                                      |                                                                                                   |
|   | 4.9      | Objects called more than once                                   |                                                                                                   |
|   | 4.10     | Don't Explode Objects                                           |                                                                                                   |
|   | 4.11     | Object with no source code                                      |                                                                                                   |
|   | 4.12     | Objects whose descendants could not be placed                   |                                                                                                   |
|   | 4.13     | "Long" Names for Inline Subroutines and Database Files          |                                                                                                   |
| 5 | P        | F Keys when viewing a <i>CHART</i>                              |                                                                                                   |
|   | 5.1      | Help with a CHART (PF1)                                         |                                                                                                   |
|   | 5.2      | Browsing source code (PF2)                                      |                                                                                                   |
|   | 5.3      | Zooming in and out on the CHART (PF4)                           |                                                                                                   |
|   | 5.4      | Finding objects in a CHART (PF5)                                |                                                                                                   |
|   | 5.5      | Drawing a new CHART (PF6)                                       |                                                                                                   |
|   | 5.6      | Paging around the CHART (PF7, PF8, PF10, and PF11)              |                                                                                                   |
|   | 5.7      | Calling Method and Line, Object Length, and Save Details (PF9). |                                                                                                   |
| 6 | B        | rowsing Source code from within a <i>CHART</i>                  | 41                                                                                                |
|   | 6.1      | Commands and PF Keys available while Browsing                   |                                                                                                   |
|   | 6.2      | Scanning for text while Browsing                                |                                                                                                   |
|   | 6.3      | Browse any object (without leaving Browse)                      |                                                                                                   |
| 7 | U        | nplaced Objects within a <i>CHART</i>                           | 48                                                                                                |
|   | 7.1      | How unplaced objects are indicated                              |                                                                                                   |
|   | 7.2      | What to do when there are unplaced objects                      |                                                                                                   |
|   | 7.3      | Unplaced objects in batch CHART-ing                             |                                                                                                   |
| 8 | Н        | ow to tell CHART to draw Batch Invocation                       | 52                                                                                                |
| 9 | D        | rawing <i>CHART</i> s in Batch                                  | 54                                                                                                |
| 1 | 0 н      | igh Volume <i>CHART</i> -ing in Batch                           |                                                                                                   |
| - | 10.1     | The good list CMWKE01 and the 'trible of emission'              | 57                                                                                                |
|   | 10.1     | The seea list, CMWKF01, and the table of contents               |                                                                                                   |
|   | 10.2     | w liacara in the seea name                                      |                                                                                                   |
|   | 10.3     | CMWKF03, CMWKF04, and the 'index of objects'                    |                                                                                                   |
|   | 10.4     | Page limit and the 'not referenced' list                        |                                                                                                   |
|   | 10.5     | Sample JCL for high-volume CHART-ing                            |                                                                                                   |
|   | 10.6     | Less redundancy with special Don't explode values               | 64                                                                                                |

| Har<br>Co | vest Moon<br>Omputing CHART                              | 2605 Nicholson Road, Suite 230<br>Sewickley, PA 15143<br>Phone: 724.759.7070<br>Fax: 724.759.7067 |
|-----------|----------------------------------------------------------|---------------------------------------------------------------------------------------------------|
| Pty Ltd   | abn 23 054 256 914 Version 3.1F                          | www.treehouse.com                                                                                 |
| 10.7      | Example CHARTs using special Don't explode values        |                                                                                                   |
| 10.8      | Changing excluded object types and Don't explode objects |                                                                                                   |
| 10.9      | Changing the Natural Library and Step Libraries          |                                                                                                   |
| 10.10     | Potential NAT1205 (No more sort work space) Error        |                                                                                                   |
| 10.11     | Details of CHART-ed objects held in CSV Format on CMWK   | XF0476                                                                                            |
| 10.12     | Importing CHART-ed objects into Visio2000                |                                                                                                   |
| 11 Me     | essages used in CHART                                    | 80                                                                                                |
| 12 Ins    | stalling CHART                                           | 82                                                                                                |
| 12.1      | Create target dataset                                    |                                                                                                   |
| 12.2      | Copy "binary" software file to target datasets           |                                                                                                   |
| 12.3      | Set up some "Natload" JCL                                |                                                                                                   |
| 12.4      | Run the "Natload" Job                                    |                                                                                                   |
| 12.5      | Copy Required SAG subprograms from SYSEXT                |                                                                                                   |
| 12.6      | Make CHART a steplib for relevant users/applications     |                                                                                                   |
| 12.7      | Enter your License Information                           |                                                                                                   |
| 12.8      | Access to the default FUSER                              |                                                                                                   |
| 13 Cu     | stomising CHART                                          | 88                                                                                                |
| 13.1      | Remembering previous CHART parameters                    |                                                                                                   |
| 13.2      | Access to source code in other FUSER files               |                                                                                                   |
| 13.3      | Order of searching FUSER files (and other repositories)  |                                                                                                   |
| 13.4      | Default "Object Types" to be Excluded                    |                                                                                                   |
| 13.5      | Default "Trace Interval"                                 |                                                                                                   |
| 13.6      | Default "Don't Explode" / "Don't Show" / "Only Explode"  | Settings90                                                                                        |
| 13.7      | Current Library and Step Libraries                       |                                                                                                   |
| 13.       | 7.1 Initialising Step Libraries using option 'USR1025N'  |                                                                                                   |
| 13.       | 7.3 Initialising Step Libraries using option NSCLI       |                                                                                                   |
| 13.       | 7.4 Initialising Step Libraries using option 'AUTOSTEP'  |                                                                                                   |
| 13.       | 7.5 Initialising Step Libraries directly in 'CHART'      |                                                                                                   |
| 13.8      | Default "Batch Invocation" Parameters                    |                                                                                                   |
| 13.9      | Default Settings for CHART characters and colours        |                                                                                                   |
| 13.10     | CHART and NATURAL Versions                               |                                                                                                   |
| 14 Ho     | w to get CHART -ed                                       |                                                                                                   |

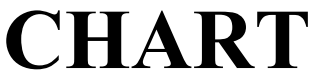

2605 Nicholson Road, Suite 230 Sewickley, PA 15143 Phone: 724.759.7070 Fax: 724.759.7067

Pty Ltd abn 23 054 256 914

Version 3.1F

www.treehouse.com 

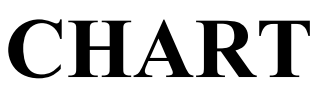

2605 Nicholson Road, Suite 230 Sewickley, PA 15143 Phone: 724.759.7070 Fax: 724.759.7067

Pty Ltd abn 23 054 256 914

Version 3.1F

www.treehouse.com

# 1 Introducing CHART

#### 1.1 What CHART does

Tired of searching through NATURAL objects and XREF to find what calls what ? Tired of moving from library to library to analyse your application system ? Tired of drawing program structure charts by hand or on PC packages ? And re-drawing them after any logic changes ?

CHART draws a program chart for you, on-line, in seconds, across all your libraries. CHART can completely document your system, with no mistakes. CHART documents application systems written in any version of NATURAL.

CHART for NATURAL draws calling structures, using the source code of the applications. All objects detected are drawn in an easy-to-read format - a CHART. You can exclude any object types from the CHART depending on your purpose. You can suppress objects or groups of objects from being exploded in the CHART. CHART is a powerful and accurate tool for analysis and documentation.

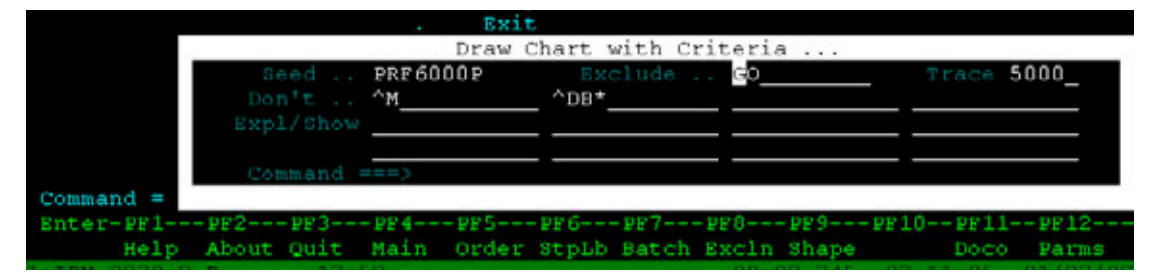

Type in an object name, choose any object types to be excluded, and *CHART* will draw the calling structure chart for you. Just like this ...

| etchRet LocalDA LocalDA GallMat Fetc<br>RF10000 PRFUHDRL PRFUBCKL PRFIEXTS PRF0                            | ch Call<br>ADOP PROFINIT         | <2><br>InputHap Inp<br>PRF600L1 PR   |
|----------------------------------------------------------------------------------------------------|----------------------------------|--------------------------------------|
| RESOORT PREVIOUS PREVIOUS PREVIOUS PREVIOUS PREVIOUS PREVIOUS PREVIOUS PREVIOUS PREVIOUS PREVIOUS PROFINIT | InputMap<br>PRF 000L 1           | Hel                                  |
|                                                                                                    | Fetc<br>PRF52                    | h FetchRet<br>200P PRF6100P          |
| allNat FetchRet FetchRet FetchRet<br>RFNTAC PRF7400P PRF1300P PRF7600P                                     | FetchRet Fetch<br>PRF1500P PRF77 | Ret FetchRet Fet<br>OOP PRF1400P PRF |
| User: TBF1 C                                                                                               | FG                               | elen eller eller                     |

Harvest Moon Computing Pty Ltd abn 23 054 256 914

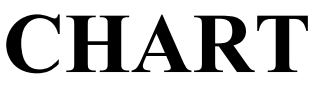

2605 Nicholson Road, Suite 230 Sewickley, PA 15143 Phone: 724.759.7070 Fax: 724.759.7067

Version 3.1F

www.treehouse.com

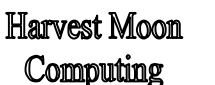

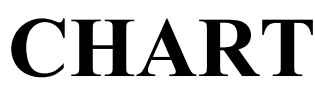

2605 Nicholson Road, Suite 230 Sewickley, PA 15143 Phone: 724.759.7070 Fax: 724.759.7067

Pty Ltd abn 23 054 256 914

Version 3.1F

www.treehouse.com

#### 1.2 When to use CHART

It is often said that "... a picture tells a thousand words ...". Program calling structure *CHARTs* are very revealing pictures and tell us a great deal about our application systems. We draw structure charts during analysis, specification, development, and maintenance already -- on paper, in PC packages, and in our minds.

*CHART* is particularly useful in the **on-line** environment during development and maintenance of applications. Analysts and programmers need to **see** the calling structure of the systems they work on - before, during, and after any changes are made. SCAN (within EDIT and LIST) and XREF are commonly used to build up calling structures. This often takes **hours** of tedious (and error-prone) work.

CHART achieves the same results in seconds, with no mistakes.

*CHART* reads NATURAL source code across <u>all</u> your step libraries, starting with the **seed** object. Objects called by the **seed** are identified, and then they too are searched for calls to other objects. And so on, until a complete program chart has been built.

And you can browse the source code of any object while viewing a CHART ...

| 2001-02-18 16:  | :25 ~ C ~ ~ ~ D    | ~ ~ ~ <i>E</i> ~ ~ <b>HMC100I1</b> ~ | G ~ ~ Page: 1L of 2                     |
|-----------------|--------------------|--------------------------------------|-----------------------------------------|
| b <3>           | <5>                | i                                    |                                         |
| InputMap Fetch  | Ret CallNat InputM | Map Call CallNat                     | CallNat CallNa                          |
| HMC100M3 DMC100 | 012 DMCNSTAT HMC10 | 0M2 RCCCAM64 DMC100N9                | DMCNSSAK TFNCHE                         |
|                 |                    |                                      |                                         |
| C               |                    | <2>                                  |                                         |
|                 | HelpRo             | out InputMap CallNat                 | Call# Call                              |
|                 | HEL                | Browse Obje                          | ect                                     |
|                 |                    | <i>Top</i> <b>HMC10011</b>           | Lib DEVLIB S 1442                       |
| d               |                    | 0005 *************                   | * * * * * * * * * * * * * * * * * * * * |
| InputMap Cal    |                    | 0010 * Program Name:                 | HMC100I1                                |
| DMC100M1 SPG    | Browse Object      | 0015 * System:                       | Receivable Paymen                       |
|                 | -                  | 0020 * Subsystem:                    | Keying Payments                         |
| е               | Row Col            | 0025 *                               |                                         |
|                 | d F                | 0030 * Description:                  | Kev details about                       |
|                 | bН                 | 0035 *                               | then for each for                       |
|                 | bС                 | 0040 *                               | - Kev pavments ma                       |
| f               | b B                | 0045 *                               | - Kev amendments                        |
| CallNat         | αG                 | 0050 *                               | - Decide if lette                       |
| DMC100N2        | 5.0                |                                      |                                         |
| Enter-PF1PF2-   | PF3PF4PF5·         | PF6PF7PF8PF9-                        | PF10PF11PF12                            |
| +P HELP         | QUIT SCAN +P,,     | SC NOKEY -P +P SHAP                  | PE LEFT RIGHT SHIFT                     |

*CHART* can easily be used in the **batch** environment, allowing charts to be **printed** on line printers or laser printers for review or documentation.

*CHART* can also be used in **batch** to completely **document** and **audit** your system:

- pass all the seeds of your application to *CHART* (in CMWKF01);
   a table of contents (including page numbers) will be created (in CMPRT01);
   program charts will be generated for each seed (in CMPRT02);
   an index of objects will be created (showing object length, date last saved, library, and every page / row / column at which the object appears) (in CMPRT03);
   an audit list of objects 'not referenced' can be created (in CMPRT04)
- an **audit** list of objects 'not referenced' can be created (in CMPRT04).

CHART

2605 Nicholson Road, Suite 230 Sewickley, PA 15143 Phone: 724.759.7070 Fax: 724.759.7067

Pty Ltd abn 23 054 256 914

Version 3.1F

www.treehouse.com

#### 1.3 Invoking CHART On-line

Invoke CHART, from the Command or NEXT prompts, by typing "ch" or "chart".

For example, at the NEXT prompt ...

NEXT **chart** 

LIB=ANYLIB

or at the Command prompt ...

| Enter              | Code: | Туре: | Name: |
|--------------------|-------|-------|-------|
| Command: <b>ch</b> |       |       |       |

The initial CHART "seed" menu will then be displayed ...

|                    | B<br>L<br>G                | Debugging Facility<br>List Objects, X-Ref<br>Global Environment                  |
|--------------------|----------------------------|----------------------------------------------------------------------------------|
|                    | Seed<br>Don't<br>Expl/Show | Draw New Chart with New Criteria         Trace 5000_           ^M*               |
| Command -          | Command ==                 | ==>                                                                              |
| Enter-PF1-<br>Help | PF2PF3<br>About Quit       | -PF4PF5PF6PF7PF8PF9PF10PF11PF12<br>Main Order StpLb Batch Excln Shape Doco Parms |

Alternatively, the *CHART* parameters (seed name, exclusions, trace interval, etc.) can be entered directly after the *CHART* command, and the "seed" menu will not be displayed ...

|          | Enter Code:  | Type: | Name: |
|----------|--------------|-------|-------|
| Command: | CH PROG1 DSC |       |       |

(The fields and parameters for the initial *CHART* menu are explained in the following section.)

CHART

2605 Nicholson Road, Suite 230 Sewickley, PA 15143 Phone: 724.759.7070 Fax: 724.759.7067

Pty Ltd abn 23 054 256 914

Version 3.1F

www.treehouse.com

#### 1.4 CHART, the Year 2000, and NATURAL Versions

*CHART* is fully Year 2000 compliant and fully compatible with all versions of NATURAL up to and including Version 3.1.2.

The only date manipulation in *CHART* is to display the current date and time and to display the last saved date of a NATURAL object, when requested. While the century has always been available for display in previous versions of *CHART*, with *Version 3.1F* the century is now included in date displays. The format of dates within *CHART* can be changed at any time. The order of day, month, and year can be chosen as well as the character which separates them. The default format is 'YMD' separated by '-', eg. 2001-02-18.

*CHART Version 3.1F* has been developed in NATURAL 2.2.8 but also operates correctly in previous versions of NATURAL as well as NATURAL Version 2.3 and Version 3.1. Some SAG supplied 'USR' subprograms need to be available to *CHART*. See '**12.5 Copy Required SAG subprograms from SYSEXT**' on Page 86 of this manual for details.

While *CHART Version 3.1F* operates correctly under NATURAL Version 2.2.8, official support of *CHART* for NATURAL Version 2.2.8 (and all versions prior to Version 2.2.8) will be discontinued after December 31, 2001.

#### 1.5 CHART in German, French, Spanish, and Italian

CHART is now available in German, French, Spanish, and Italian (as well as English). All screens, messages, and help can be viewed in these languages. To access this feature, use the L=n terminal command, as follows:

| %L=1 | will give you | English |
|------|---------------|---------|
| %L=2 | will give you | German  |
| %L=3 | will give you | French  |
| %L=4 | will give you | Spanish |
| %L=5 | will give you | Italian |

**CHART** 

2605 Nicholson Road, Suite 230 Sewickley, PA 15143 Phone: 724.759.7070 Fax: 724.759.7067

Pty Ltd abn 23 054 256 914

Version 3.1F

www.treehouse.com

# 2 Release Notes for CHART Version 3.1F

- *CHART Version 3.1F* is faster and more efficient. Online *CHART*s are now drawn up to 35% faster than in *CHART Version 2.3E*. In batch, *CHART Version 3.1F* uses up to 34% less CPU time and up to 22% less elapsed time than *CHART Version 2.3E*;
- *CHART Version 3.1F* supports large screen displays. While the normal 24x80 mainframe screen is commonly used, many terminal emulators now support the larger screen sizes: 32x80, 43x80, and 27x132. *CHART* now automatically detects the use of the larger screen displays and adjusts its own display to show you as much as possible;

| >        | 1        |          |          |          | 1         |          | ?                |          | ?        | ?        |          | 1        | ?        |      |
|----------|----------|----------|----------|----------|-----------|----------|------------------|----------|----------|----------|----------|----------|----------|------|
| LocalDA  | LocalDA  | LocalDA  | LocalDA  | LocalDA  | CallNat   | i        | CallNat          | Fetch    | CallNat  | CallNat  | Call     | Call     | StackCom | Fet  |
| PRFVCTRL | PRFVCUPL | PRFVHDRL | PRFVUSRL | PRFVUGLL | PRFTEXT1  | i i      | USR0050N         | PRFUE99P | USR2004N | USR0011N | PROFINIT | PROFCLOS | SETUP    | PRFO |
|          |          |          |          |          |           | i        |                  | 1        |          |          |          |          |          | i i  |
| c .      |          |          |          |          |           | i        |                  | i i      | <14>     | 1        | 1        | 1        | *        | 1    |
|          |          |          |          |          |           | 1        |                  | FetchRet | Fetch    | LocalDA  | CallNat  | WrteForm | Fetch    | - I  |
|          |          |          |          |          |           | 1        |                  | PRFSAVE  | PRF2100B | PRFVHDRL | PRFTEXT1 | PRF000B1 | PRFUE99P | - I  |
|          |          |          |          |          |           | I        |                  |          |          |          |          |          |          | - I  |
| d        |          |          | 1        |          | <38>      |          |                  | 1        |          |          |          |          | <20>     | - I  |
|          |          |          | StackCom |          | StackCom  |          |                  | LocalDA  |          |          |          |          | StackCom | - I  |
|          |          |          | PRF6000P |          | PRF0000P  |          |                  | PRFVUGLL |          |          |          |          | PRF5200P | - I  |
|          |          |          | 1        |          |           |          |                  |          |          |          |          |          |          |      |
| ē        | 1        | 1        | 1        | 1        | <5>       | 1        | <1>              | <16>     | <8>      | <9>      |          | <9>      | <6>      | <6   |
| CallNat  | LocalDA  | LocalDA  | 1        | Call     | Fetch     | Fetch    | Fetch            | Fetch    | Fetch    | Fetch    |          | Fetch    | Fetch    | Fet  |
| PRFTEXT1 | PRFVHDRL | PRFVBCKL |          | PROFINIT | PRF3500B  | PRF2300B | PRF7340B         | PRF3100B | PRF7550B | PRF3200B |          | PRF2200B | PRF7100B | PRF7 |
| ~        |          |          |          |          |           |          |                  |          |          |          |          |          |          |      |
| E .      |          |          |          | 1        | 1         | 1        | 0-118-5          | *<br>    |          |          |          |          |          |      |
|          |          |          |          | LOCALDA  | LOCAIDA   | LOCAIDA  | Calinat          | Fetch    |          |          |          |          |          |      |
|          |          |          |          | PREVDUKL | PREVCIRL  | PREVHDRL | PRFIEXTI         | PRFUE99P |          |          |          |          |          |      |
| ~        | +        |          |          | +        | 1         | < 0 >    | < 0 >            |          | <2>      | +        |          | +        | +        |      |
| J I      | DDEOOOOD | DDE60011 |          | DDEUEGOD | DDECOOT 1 | <9>      | < 92<br>DDE6200D | DDOFTNE  | <3>      | DDEUEGOD | DDE4000D |          | DDEOOOOD | DDEG |
| FREGUURI | FREGOUGE | FREGUUII |          | FREUESSE | FREGOULI  | FREGHOUF | FREGSOUP         | FROFINII | FREIOUOF | FREUESSE | FRE4000F | FRESZOUF | FREGOUGE | FREO |

- *CHART Version 3.1F* allows a wildcard to be used in the seed name in batch. For example, if a seed of 'UXD\*' is used, then *CHART*s will be drawn for every program, subprogram, subroutine, and helproutine starting with 'UXD';
- *CHART Version 3.1F* allows the seed name to be changed directly on the *CHART* display screen. Change the seed name and a new *CHART* will be drawn immediately (using the same "exclusions" and "don't explodes" as the previous seed);

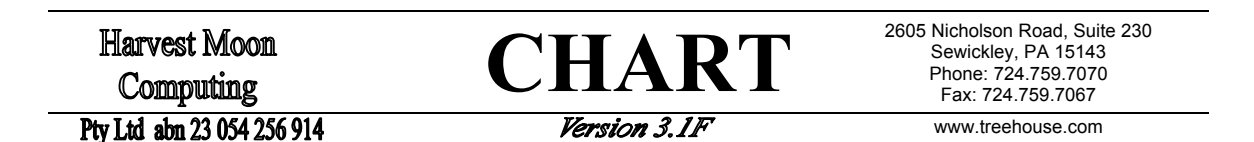

• *CHART Version 3.1F* detects inline SQL and draws the database file/table referenced. When inline SQL statements such as SELECT ... FROM, DELETE ... FROM, INSERT ... INTO, and PROCESS SQL are embedded within NATURAL (and if you have chosen to include database files in your *CHART*), then these SQL statements will be detected and the referenced database file/table will be drawn;

For example, 'SELECT PD\_UNLOAD\_DATE FROM PAYEE-DECLARATION' would cause the database file reference to be drawn at row e, column D:

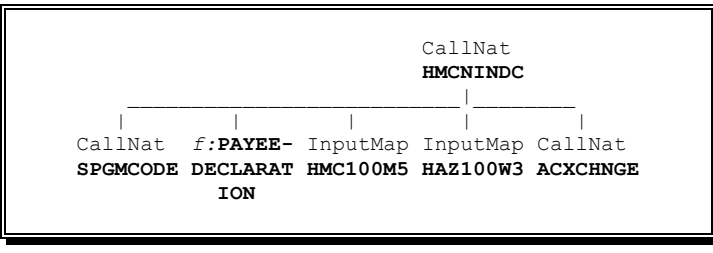

• *CHART Version 3.1F* allows you to browse any object (within your current step libraries) from the *CHART* display screen. While browsing an object (use PF2 to do this), type 'BR' or 'BROWSE' and an object name and you will immediately begin browsing the nominated object;

|                                                                              |                                                                                                    | I                                           |               |                                                               |                                                             | DEVLIB Lib.             |
|------------------------------------------------------------------------------|----------------------------------------------------------------------------------------------------|---------------------------------------------|---------------|---------------------------------------------------------------|-------------------------------------------------------------|-------------------------|
| b +                                                                          | +                                                                                                    | +                                           | *             |                                                               | I                                                           |                         |
| Fetch                                                                        | LocalDA                                                                                                    | Fetch                                       | Perf Ext      | CallNat                                                       | InputMap                                                    |                         |
| XXXFER                                                                       | ZJOBL                                                                                                    | ZJOB                                        | QR1000        | DATERNGE                                                      | QR1000M1                                                    |                         |
|                                                                              |                                                                                                    |                                             |               |                                                               | Ι                                                           |                         |
|                                                                              |                                                                                                    | Prove                                       | o Object      |                                                               |                                                             |                         |
| > brow                                                                       | rse nx4000                                                                                                    | BLOWS                                       | e object<br>P | <br>rogram                                                    | OR1000                                                      | Lib <b>DEVLIB</b>       |
| Brws                                                                         | +1                                                                                                    | .++.                                        | +             | 4                                                             | +5                                                          | . Mode Struct           |
|                                                                              |                                                                                                    |                                             |               |                                                               |                                                             |                         |
| 3110                                                                         | END-DECIDE /*                                                                                                    | (2990)                                      |               |                                                               |                                                             |                         |
| 3110<br>3120                                                                 | END-DECIDE /*                                                                                                    | (2990)                                      |               |                                                               |                                                             |                         |
| 3110<br>3120<br>3130                                                         | END-DECIDE /*<br>*<br>DECIDE ON FIR:                                                                                           | (2990)<br>st value of #                     | FUNCTION      |                                                               |                                                             |                         |
| 3110<br>3120<br>3130<br>3140                                                 | END-DECIDE /*<br>*<br>DECIDE ON FIR:<br>VALUE 'S'                                                                              | (2990)<br>st value of #                     | FUNCTION      |                                                               |                                                             |                         |
| 3110<br>3120<br>3130<br>3140<br>3150                                         | END-DECIDE /*<br>*<br>DECIDE ON FIR:<br>VALUE 'S'<br>MOVE TRUE                                                                 | (2990)<br>ST VALUE OF #                     | FUNCTION      | IO #STATS                                                     | -REPORT-R                                                   | EQD                     |
| 3110<br>3120<br>3130<br>3140<br>3150<br>3160                                 | END-DECIDE /*  DECIDE ON FIRS VALUE 'S' MOVE TRUE MOVE '?                                                                      | (2990)<br>ST VALUE OF #<br>? L'             | FUNCTION      | IO #STATS<br>IO #ZJOB-                                        | -REPORT-R<br>SYSOUT-LI                                      | EQD<br>ST               |
| 3110<br>3120<br>3130<br>3140<br>3150<br>3160<br>3170                         | END-DECIDE /*  DECIDE ON FIRS VALUE 'S' MOVE TRUE MOVE ' 2' MOVE ' 1:                                                          | (2990)<br>ST VALUE OF #<br>? L'<br>1'       | FUNCTION      | IO #STATS<br>IO #ZJOB-<br>IO #ZJOB-                           | -REPORT-R<br>SYSOUT-LI<br>COPIES-LI                         | EQD<br>ST<br>ST         |
| 3110<br>3120<br>3130<br>3140<br>3150<br>3160<br>3170<br>3180                 | END-DECIDE /*                                                                                                    | (2990)<br>ST VALUE OF #<br>? L'<br>1'<br>F' | FUNCTION      | IO #STATS<br>IO #ZJOB-<br>IO #ZJOB-<br>IO #ZJOB-              | -REPORT-R<br>SYSOUT-LI<br>COPIES-LI<br>USER-ID              | EQD<br>ST<br>ST         |
| 3110<br>3120<br>3130<br>3140<br>3150<br>3160<br>3170<br>3180<br>3190         | END-DECIDE /*                                                                                                    | (2990)<br>ST VALUE OF #<br>? L'<br>1'<br>F' | FUNCTION      | IO #STATS<br>IO #ZJOB-<br>IO #ZJOB-<br>IO #ZJOB-              | -REPORT-R<br>SYSOUT-LI<br>COPIES-LI<br>USER-ID              | EQD<br>ST<br>ST         |
| 3110<br>3120<br>3130<br>3140<br>3150<br>3160<br>3170<br>3180<br>3190<br>3200 | <pre>END-DECIDE /*   *  DECIDE ON FIRS VALUE 'S' MOVE TRUE MOVE ' 2' MOVE ' 1: MOVE ' 1: MOVE ' POR' VALUE 'D' MOVE TRUE</pre> | (2990)<br>ST VALUE OF #<br>? L'<br>1'<br>F' | FUNCTION      | TO #STATS<br>TO #ZJOB-<br>TO #ZJOB-<br>TO #ZJOB-<br>TO #DETAI | -REPORT-R<br>SYSOUT-LI<br>COPIES-LI<br>USER-ID<br>LED-REPT- | EQD<br>ST<br>ST<br>REQD |

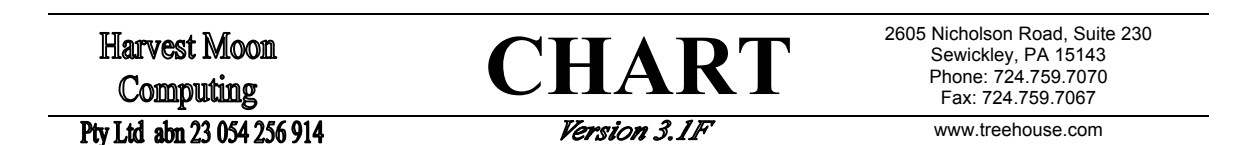

- *CHART Version 3.1F* has a new default installation option called 'AUTOSTEP' for initialising step libraries. 'AUTOSTEP' detects that NATURAL SECURITY is in use and will initialise your step libraries to be the same as those defined there. Otherwise, the existing installation option NONATSEC will be used;
- *CHART Version 3.1F* allows you to see the full database file or internal subroutine name. The shortened name will still be shown on the *CHART* display screen, but the 'Find' object list (PF5) will show the full name;

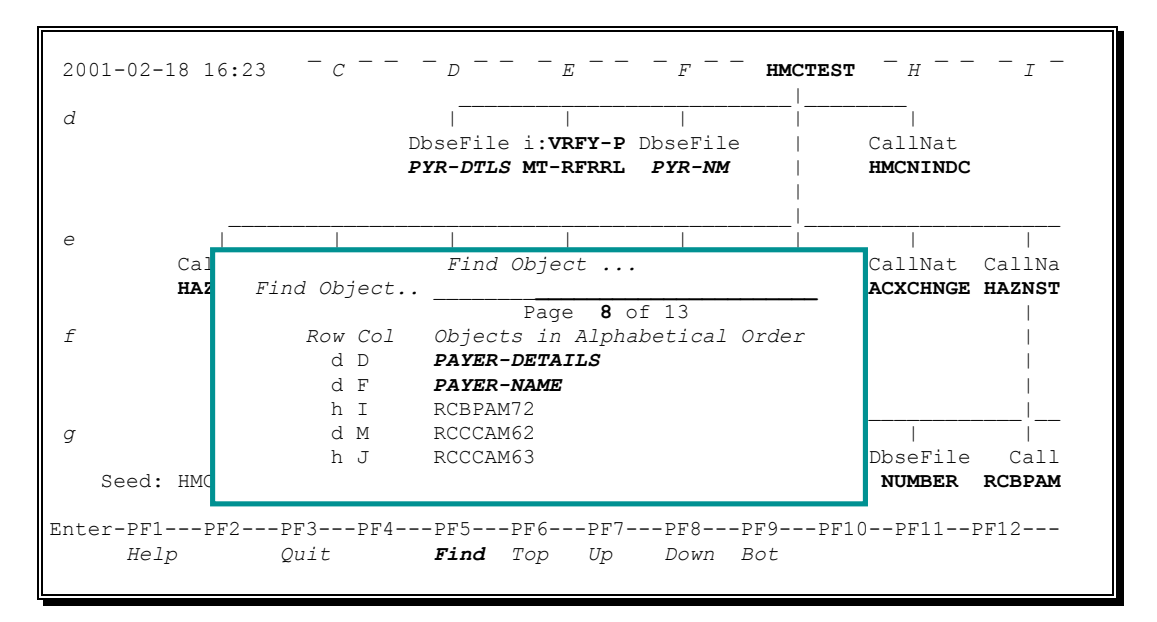

• *CHART Version 3.1F* has extra help screens to fully explain the use of PF keys;

|      |       | Chart General Help                             |
|------|-------|------------------------------------------------|
| PF1  | Help  | Displays these help screens.                   |
| PF2  | About | Displays CHART license information.            |
| PF3  | Quit  | Exits from the CHART 'Entry screen'.           |
| PF4  | Main  | Exits from the CHART 'Entry screen'.           |
| PF5  | Order | Allows the order of searching to be changed    |
|      |       | if more than one source code respository is    |
|      |       | used, e.g. two FUSER files.                    |
| PF6  | StpLb | Allows the step libraries to be changed.       |
|      |       | CHART will look for NATURAL objects in the     |
|      |       | current library first, and will then look in   |
|      |       | each of the step libraries.                    |
| PF7  | Batch | Allows 'batch invokers' to be defined.         |
|      |       | These are the program(s) in your environment   |
|      |       | that are called online to submit a batch job.  |
| PF8  | Excln | Allows you to choose which object types are    |
|      |       | to be excluded from the CHART.                 |
| PF9  | Shape | Changes the shape of the CHART entry screen.   |
| PF11 | Doco  | Displays CHART Documentation on-line.          |
| PF12 | Parms | Allows various CHART parameters to be changed. |

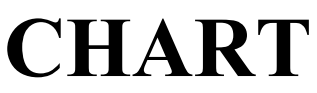

2605 Nicholson Road, Suite 230 Sewickley, PA 15143 Phone: 724.759.7070 Fax: 724.759.7067

Pty Ltd abn 23 054 256 914

Version 3.1F

www.treehouse.com

• CHART Version 3.1F has extra help screens to fully explain the use of PF keys;

Trace of Chart being built ... Press <Enter> to continue building. Press <PF3> to stop building the CHART Press <PF5> to see what the incomplete CHART looks like, so far 'source lines processed' is a count of number of Natural source code lines that have been processed by CHART, so far. 'objects placed in Chart' is a count of the number of Natural objects that have been placed on the 'page', so far. The counts in brackets (eg. 7M, 5N) show a breakup of this object count by object type. That is, 7M indicates that seven of the objects placed are maps. 'objects still to be checked' is the number of called Natural objects that have not yet been checked/processed by CHART, so far. Any newly called objects that are found are added to this count.

• *CHART Version 3.1F* now produces a work file that can be read into Microsoft Visio2000. Information about every object drawn by *CHART* is automatically written to CMWKF04 in batch and can be read directly into Visio2000 as organisation charts;

| Microsoft Visio                                                                                            |                                                                                           |                            |
|----------------------------------------------------------------------------------------------------|-------------------------------------------------------------------------------------------|----------------------------|
| Ele Edit Yew Insert Format Iook                                                                            | Shape Window Help                                                                         |                            |
| Gren                                                                                                    | Choose Drawing Type<br>Steve Drawing Coll+N<br>Browse Sample Drawings                     | ★ デ・A・ロ・ノ・G ■□□□□□□▲ Δ・2・2 |
| En port crist<br>Sere pro<br>Rends<br>Construction<br>Port Series                                          | Block Diagram     Database     Plowchart     Forms and Charts     Datemet Diagram     Map |                            |
| Seng To                                                                                                    | Office Leyout     Office Leyout     Organization Chart     Project Schedule               | Creanzation Chart Weard    |
| 1,31,1,Take-on Surcharge, vod<br>2,31,1,Take-on LMR, vod<br>2,31,1,Take-on RBL, vod<br>±,31,1,Take-on, vod | Software  Visio Extras Blank Drawing                                                      |                            |
| Egt                                                                                                    |                                                                                           |                            |

- *CHART* is now available in German, French, Spanish, and Italian. All screens, messages, and help can be viewed in these languages. To access this feature, use the %L=n terminal command, where 1 = English, 2 = German, 3 = French, 4 = Spanish, and 5 = Italian;
- While *CHART Version 3.1F* operates correctly under NATURAL Version 2.2.8, official support of *CHART* for NATURAL Version 2.2.8 (and all versions prior to Version 2.2.8) will be discontinued after December 31, 2001.

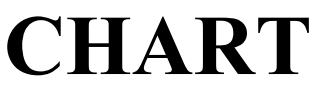

2605 Nicholson Road, Suite 230 Sewickley, PA 15143 Phone: 724.759.7070 Fax: 724.759.7067

Pty Ltd abn 23 054 256 914

Version 3.1F

www.treehouse.com

# 3 Defining what you want to CHART

*CHART* needs (at least) the name of the **seed** or "initial" object from which it will draw a **program chart**. Other parameters and criteria can also be provided on the "seed" menu. Certain object types can be **excluded** from the generated chart. For example, you may want to **exclude** all maps and data-areas from the chart, depending on your objective. Also, you can specify which objects are NOT to be **exploded** in the chart.

Enter command 'ch' or 'chart' and the window-size "seed" menu will be displayed ...

|                                        | B<br>L<br>G                              | Debugging Facility<br>List Objects, X-Ref<br>Global Environment                         |
|----------------------------------------|------------------------------------------|-----------------------------------------------------------------------------------------|
|                                        | Seed<br>Don't<br>Expl/Show<br>Command == | Draw New Chart with New Criteria<br>Exclude DSCO Trace 5000_<br>^M*^DB*                 |
| Command =<br>Enter-PF1-<br><i>Help</i> | PF2PF3<br>About Quit                     | -PF4PF5PF6PF7PF8PF9PF10PF11PF12<br>Main Order StpLb Batch Excln <b>Shape</b> Doco Parms |

Press **PF9** to change the 'shape' of this menu to **full-screen** ...

| 17:44:48 ****                       | CHART                                                                    | V3.1F for                                              | r Natural                                                            | ****                                         |                                                                                   | 2001-02-18                                                                   |
|-------------------------------------|--------------------------------------------------------------------------|--------------------------------------------------------|----------------------------------------------------------------------|----------------------------------------------|-----------------------------------------------------------------------------------|------------------------------------------------------------------------------|
| User HMC01                          | Code                                                                     | Functior                                               | 1                                                                    |                                              | Lil                                                                               | brary <b>DEVLIB</b>                                                          |
|                                     | G<br>L<br>?                                                              | Generate<br>License<br>Chart He<br>Terminat            | e Chart<br>Details<br>elp<br>ce Chart                                | -<br>-                                       |                                                                                   |                                                                              |
| Code                                | G                                                                        | Seed                                                   | MYPROG                                                               |                                              |                                                                                   |                                                                              |
| Exclude<br>B<br>R<br>D<br>O<br>Tra  | <b>GO</b><br>Batch<br>Routir<br>Data <i>P</i><br>Other<br><i>ce</i> 5000 | Calls X<br>hes (S<br>Areas (G<br>Types (F<br>)_ source | Map<br>Xtrnl Cal<br>Subroutir<br>Global Ar<br>D'base Fi<br>lines (or | W<br>lls K<br>ne N<br>cea L<br>lle I<br>Page | Work Files<br>Set Key<br>Subprogram<br>Local Area<br>Inline Subr<br>E Limit in 'D | C Copycode<br>P Program<br>H Helproutine )<br>A Param Area )<br>)<br>Batch') |
| Don't Expl/Sh                       | ow X*                                                                    |                                                        | Z*                                                                   |                                              |                                                                                   |                                                                              |
| Command ===>                        |                                                                          | · · · · · · · · · · · · · · · · · · ·                  |                                                                      |                                              |                                                                                   |                                                                              |
| Enter-PF1PF2PF3-<br>Help About Quit | PF4<br>Main                                                              | -PF5PF<br>Order St                                     | 56PF7<br>tpLb Batch                                                  | -PF8-<br>D Excl                              | PF9PF1                                                                            | 0PF11PF12<br>Doco Parms                                                      |

Apart from the field called "Code", all other parameters and PF keys are identical between the **window-size** and **full-screen** "seed" menus.

Code: Type "G" for "Generate Chart".

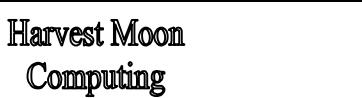

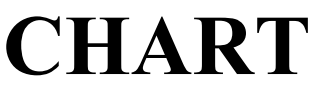

2605 Nicholson Road, Suite 230 Sewickley, PA 15143 Phone: 724.759.7070 Fax: 724.759.7067

Pty Ltd abn 23 054 256 914

Version 3.1F

www.treehouse.com

#### 3.1 Choosing a Seed

Type in the name of your **seed** or "initial" object. *CHART* reads NATURAL source code across all your libraries, starting with the **seed** object you specify. Objects called by the **seed** are identified, and then they too are searched for calls to other objects. And so on, until a complete chart has been built.

# 3.2 Excluding Objects

Any combination of object **types** can be **excluded** from the chart. For example, exclude Maps and DataAreas and only programs and subprograms will be drawn:

| 2001-02-18 12 | 11 ~ <i>C</i> ~ ~ ~ <i>D</i> ~ ~ <b>HISPROG1</b> ~ <i>F</i> ~ ~ ~ <i>G</i> ~ ~ Page: 1 of 1 |
|---------------|---------------------------------------------------------------------------------------------|
| User: YOURII  | Library: DEVL                                                                               |
| b             | CallNat Fetch                                                                               |
|               | HERSUBP1 HISPROG2                                                                           |
|               |                                                                                             |
|               |                                                                                             |
| С             | Fetch                                                                                       |
|               | HERPROGA                                                                                    |
|               |                                                                                             |

Exclude only **D**ataAreas and programs, subprograms, and maps will be drawn:

| 2001-02-18<br>User: Y0 | 3 12:13 ~ C ~ ~<br>DURID | ~ D ~ ~  | ~ E ~ ~  | HISPROG1 | ~ G ~ ~  | Page: 1<br>Library: | of 1<br>DEVL |  |
|------------------------|--------------------------|----------|----------|----------|----------|---------------------|--------------|--|
|                        |                          |          |          |          |          |                     |              |  |
| b                      |                          | CallNat  | Fetch    | InputMap | InputMap |                     |              |  |
|                        |                          | HERSUBP1 | HISPROG2 | HISMAP1  | HISMAP2  |                     |              |  |
|                        |                          |          | 1        |          | I.       |                     |              |  |
|                        |                          | I.       | 1        | *        | 1        |                     |              |  |
| С                      |                          | WrteForm | Fetch    | HelpRout | HelpRout |                     |              |  |
|                        |                          | HERFORM1 | HERPROGA | HISHELP  | HISHELP  |                     |              |  |
|                        |                          |          | 1        |          |          |                     |              |  |
|                        |                          |          | 1        |          |          |                     |              |  |
| d                      |                          |          | InptMap# |          | InputMap |                     |              |  |
|                        |                          |          | HERMAPA  |          | HISMAP3  |                     |              |  |
|                        |                          |          |          |          |          |                     |              |  |

| Harvest Moon<br>Computing<br>Pty Ltd abn 23 054 256 914 |                   | CHART<br>Version 3.1F                                                                            | 2605 Nicholson Road, Suite 230<br>Sewickley, PA 15143<br>Phone: 724.759.7070<br>Fax: 724.759.7067<br>www.treehouse.com |
|---------------------------------------------------------|-------------------|--------------------------------------------------------------------------------------------------|----------------------------------------------------------------------------------------------------|
| Exclude Objects:                                        | Pre<br>obj<br>war | ss PF9 on the <i>CHART</i> "seed" menu to sect types currently excluded will be shown texcluded: | see the 'Exclusions' window. The wn. Mark the object types that you                                                    |
| User <b>HMC01</b>                                       | _                 | Development Facilities                                                                           | Exclusions<br>_ M Map                                                                                                  |
|                                                         | Code              | Function                                                                                         | D Data Areas<br>X G Global Area<br>L Local Area                                                                        |
|                                                         | с                 | Create Object                                                                                    | <b>A</b> Param Area                                                                                                    |
|                                                         | Е                 | Edit Object                                                                                      | <b>P</b> Program                                                                                                    |
|                                                         | R                 | Rename Object                                                                                    | <b>_ K</b> Set Key                                                                                                    |
|                                                         | D                 | Delete Object                                                                                    | _ R Routines                                                                                                    |
|                                                         | х                 | Execute Program                                                                                  | _ Subroutine                                                                                                    |
|                                                         | т                 | DB Command Log Facility                                                                          | _ N Subprogram                                                                                                    |
|                                                         | в                 | Debugging Facility                                                                               | _ H Helproutine                                                                                                    |
|                                                         | L                 | List Objects, X-Ref                                                                              | _ C Copycode                                                                                                    |
|                                                         | G                 | Global Environment                                                                               | _ X Xtrnl Calls                                                                                                    |
|                                                         |                   | Draw Chart with Criteria                                                                         | - B Batch Calls                                                                                                    |
| See                                                     | ea                | MYPROG Exclude                                                                                   | Work Files                                                                                                    |
| Don                                                     |                   | ×*                                                                                               | X O Other Types                                                                                                    |
| Expl,                                                   | Snow              |                                                                                                  | - Inline Subr                                                                                                    |
| Com                                                     | nand -            |                                                                                                  | - r D'base File                                                                                                    |
| Command =                                               | uana =            | /                                                                                                |                                                                                                    |
| Enter-PF1PF2I                                           | >₽3               | PF4PF5PF6PF7PF                                                                                   | _ DPKSNXB Prog Calls                                                                                                   |
| Holp About (                                            | J<br>Diii +       | Main Order Stalh Batch Ev                                                                        |                                                                                                    |

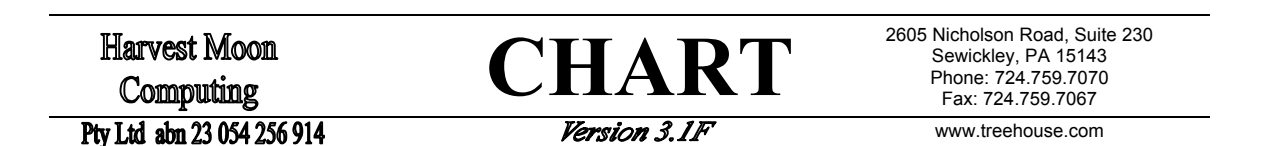

# 3.3 Trace of CHART being built

On the *CHART* "seed" menu, there is an option called 'Trace..' with a default value of 5000. This means that a **trace** screen will be displayed for every 5000 lines of source code processed. This **trace** screen shows the total number of source lines processed and the number of objects placed (so far) summarised by object type (eg. 7P means seven programs have been placed, 5N means five subprograms, and so on).

```
Trace of Chart being built ...
5000 source lines processed
23 objects placed in Chart
(7P 5N 9M 2L)
6 objects still to be checked
--Enter-Continue--PF5-ShowChart--PF3-Exit--
```

You may continue with the generation of the chart by pressing **Enter**, or to go back to the "seed" menu by pressing **PF3**. To see the (incomplete) *CHART* at this point, press **PF5** (ShowChart). You can change the default of 5000 lines on the "seed" menu. To STOP the **trace** screen being displayed, use a value of zero (0).

Press **PF1** (Help) on this screen and the following help screen will be displayed:

Trace of Chart being built ... Press <Enter> to continue building. Press <PF3> to stop building the CHART Press <PF5> to see what the incomplete CHART looks like, so far 'source lines processed' is a count of number of Natural source code lines that have been processed by CHART, so far. 'objects placed in Chart' is a count of the number of Natural objects that have been placed on the 'page', so far. The counts in brackets (eg. 7M, 5N) show a breakup of this object count by object type. That is, 7M indicates that seven of the objects placed are maps. 'objects still to be checked' is the number of called Natural objects that have not yet been checked/processed by CHART, so far. Any newly called objects that are found are added to this count.

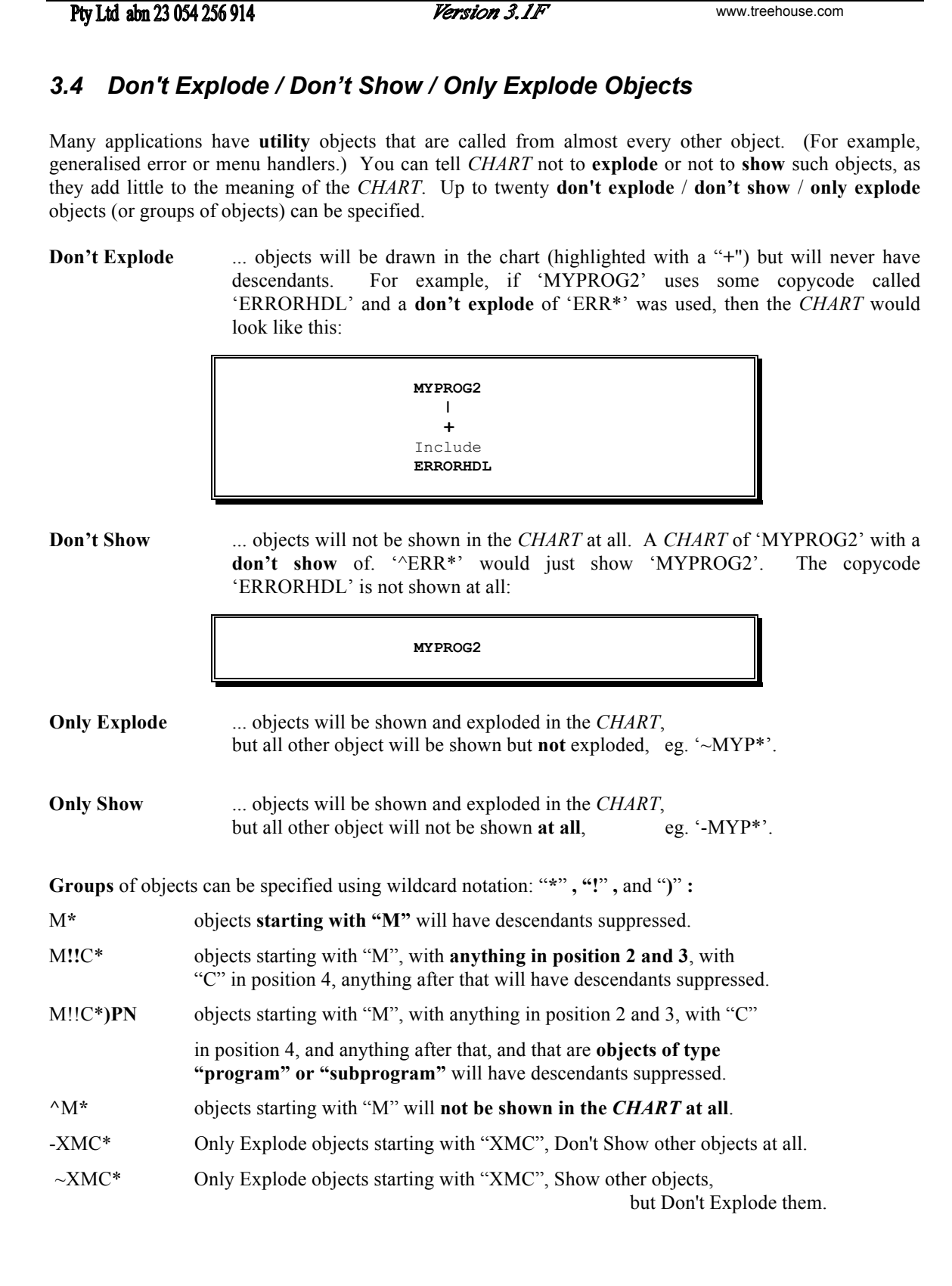

CHART

Harvest Moon

Computing

2605 Nicholson Road, Suite 230

Sewickley, PA 15143 Phone: 724.759.7070

Fax: 724.759.7067

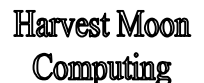

**CHART** 

Pty Ltd abn 23 054 256 914

Version 3.1F

www.treehouse.com

#### 3.5 Options for drawing 'Inline Subroutines' and 'Database Files'

| You have NOT excluded 'Inline S | Subroutines' or 'Database Files'.  |  |  |  |
|---------------------------------|------------------------------------|--|--|--|
| You have a choice about how the | ese object types are drawn         |  |  |  |
|                                 |                                    |  |  |  |
|                                 |                                    |  |  |  |
| ·<br>EITHER as 'parents' ·      | OR only as 'children' of another   |  |  |  |
| of other objects                | Natural object, never 'parents'    |  |  |  |
| •                               | 5 . 1                              |  |  |  |
| CAPTURE1 .                      | CAPTURE1                           |  |  |  |
| I                               |                                    |  |  |  |
| .                               |                                    |  |  |  |
| f:READ- i:CHECK- i:AMEND        | i:CHECK- f:READ- i:AMEND- InputMap |  |  |  |
| DATA DATA DATA .                | DATA DATA DATA AMENDM1             |  |  |  |
| .                               |                                    |  |  |  |
| i:CHECK- InputMap .             | To get this format, enter 'don't   |  |  |  |
| DATA AMENDM1 .                  | explodes' of 'INLINESUBRTN'        |  |  |  |
| •                               | and/or <b>'DATABASEFILE'</b>       |  |  |  |
|                                 |                                    |  |  |  |
|                                 |                                    |  |  |  |
| Don't Explode 'INLINESUBRTN'?   | Don't Explode 'DATABASEFILE'?      |  |  |  |

You can decide how **Inline Subroutines** and **Database Files** are drawn in a *CHART*. They can be drawn either as "child" or "parent" objects. If you haven't excluded them, **Inline Subroutines** and **Database Files** will be drawn as "parent" objects by default. If you use the special **Don't Explode** values of INLINESUBRTN and/or DATABASEFILE then they will be drawn only as "child" objects.

#### 3.6 CMWKF01, CMWKF02, or CMWKF04 as "Don't Explodes"

For "high volume" *CHART*-ing in batch, you can specify that every other object in CMWKF01, CMWKF02, or CMWKF04 is to be treated as a **Don't Explode** (or **Don't Show**) object, automatically. For example, if an object is about to be "exploded" in a *CHART* but that object is also in CMWKF01, then the object's children will NOT be exploded. Special **Don't Explode/Show** values of CMWKF01, CMWKF02, CMWKF04, ^CMWKF01, or ^CMWKF02 are used to invoke this feature.

See section 10.6 Less redundancy with special *Don't explode* values for more information.

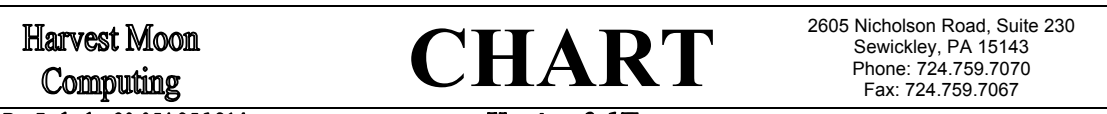

#### Pty Ltd abn 23 054 256 914

Version 3.1F

www.treehouse.com

# 3.7 Order of Searching

Press PF5 on the *CHART* "seed" menu to view (and alter) the 'order of searching'. This order is important for clients with more than one location for source code, eg. multiple FUSER files, source code in archiving products like NMCF, or source code on several platforms (MVS and UNIX).

| user <b>HMCUl</b> | - 1                | Development Facilities - Library DEVI.TB                                                               |
|-------------------|--------------------|----------------------------------------------------------------------------------------------------|
|                   |                    | Define Order of Searching                                                                              |
|                   | Code               | Order of Searching repositories F                                                                      |
|                   | <br>c              | Subprograms 'HMCINFOx', 'HMCLINEx', and 'HMCSUBRx'                                                     |
|                   | E                  | are used to access Natural application source code                                                     |
|                   | R<br>D             | F: ADABAS 'FUSER' File (Mainframe)                                                                     |
|                   | X<br>T             | G: General access via 'USR1057N' (M/F or UNIX)<br>N: NMCF (Natural Migration Control Facility)         |
|                   | B                  | U: UNIX Directory ('C' Programs)                                                                       |
|                   | G                  | w. windows bilectory ( C Frograms)                                                                     |
|                   | Seed               | The source code of these subprograms are provided<br>and may be amended and copied to suit your needs. |
|                   | Don't<br>Expl/Show | For example, if you have two 'FUSER' files to hold                                                     |
|                   |                    | your source code, copy the 'HMCF' subprograms                                                          |
| Command =         | Command ==         | to 'HMCP' and amend the DDMs to point to the other 'FUSER' file. Then 'P' could be included            |
|                   |                    | in the 'Order of Searching' specified above.                                                           |

# 3.8 Step Libraries

Press PF6 on the *CHART* menu to see this window. The step libraries are initialised by *CHART*. The way they are initialised is chosen when *CHART* is installed. The most common method is to use those step libraries defined in NATURAL SECURITY. Amend the libraries as you require:

| Step            | Libraries .                             | DEVL<br>TEST<br>PROD |
|-----------------|-----------------------------------------|----------------------|
| < to<br>in<br>( | be searched<br>order after<br>CURRLIB > |                      |

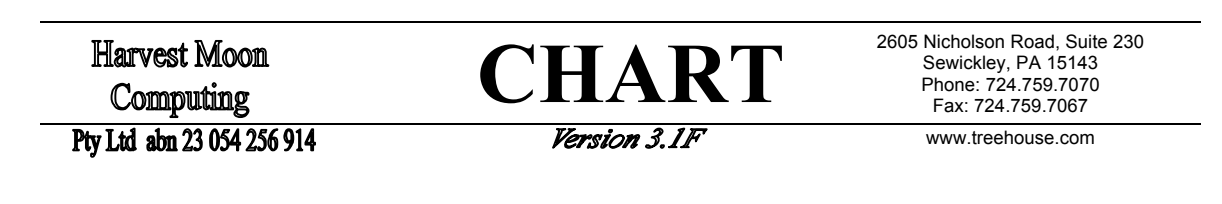

#### 3.9 Batch Invokers

Press PF7 on the *CHART* "seed" menu to view (and alter) the current **batch invoker** definitions. Batch invocations of NATURAL using the standard Software AG program NATRJE are automatically detected and drawn. Some existing clients (who use "homegrown" pre-cursors to NATRJE) have had these "batch invokers" incorporated directly into the *CHART* software. For ease of use, up to four simple "batch invokers" can be defined in the initial *CHART* program and/or by using PF7 on the "seed" menu.

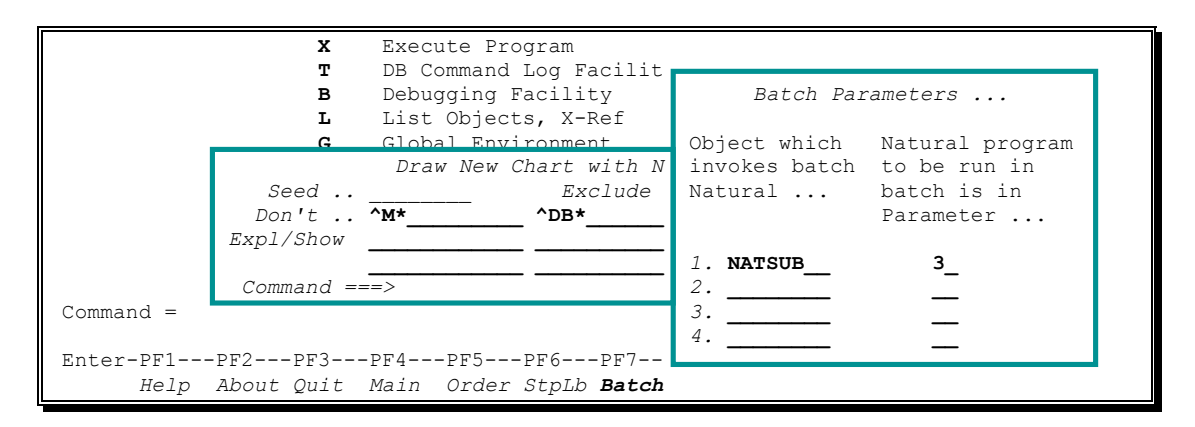

# 3.10 PF Keys on the CHART "Seed" Menu

The following is a summary of the PF keys available on the "seed" menu:

|      |       | Chart General Help                                                                                                    |
|------|-------|----------------------------------------------------------------------------------------------------|
| PF1  | Help  | Displays these help screens.                                                                                                    |
| PF2  | About | Displays CHART license information.                                                                                                    |
| PF3  | Quit  | Exits from the CHART 'Entry screen'.                                                                                                    |
| PF4  | Main  | Exits from the CHART 'Entry screen'.                                                                                                    |
| PF5  | Order | Allows the order of searching to be changed                                                                                                    |
|      |       | if more than one source code respository is used, e.g. two FUSER files.                                                                                               |
| PF6  | StpLb | Allows the step libraries to be changed.<br>CHART will look for NATURAL objects in the<br>current library first, and will then look in<br>each of the step libraries. |
| PF7  | Batch | Allows 'batch invokers' to be defined.<br>These are the program(s) in your environment<br>that are called online to submit a batch job.                               |
| PF8  | Excln | Allows you to choose which object types are to be excluded from the CHART.                                                                                            |
| PF9  | Shape | Changes the shape of the CHART entry screen.                                                                                                    |
| PF11 | Doco  | Displays CHART Documentation on-line.                                                                                                    |
| PF12 | Parms | Allows various CHART parameters to be changed.                                                                                                    |

**CHART** 

2605 Nicholson Road, Suite 230 Sewickley, PA 15143 Phone: 724.759.7070 Fax: 724.759.7067

Pty Ltd abn 23 054 256 914

Version 3.1F

www.treehouse.com

#### 3.11 NATURAL Statements that CHART looks for

*CHART* looks for the following NATURAL statements in your source code (depending on which object types you may have excluded), identifies the object called/invoked by the statement, and draws that object along with a descriptive "calling method":

| Called Using      | Calling   | Dynamic     | Relates To          |
|-------------------|-----------|-------------|---------------------|
| NATURAL Statement | Method    | <u>Call</u> | Object Type         |
| CALL              | Call      |             | External            |
| CALL              | Call#     | Yes         | External            |
| CALLNAT           | CallNat   |             | Subprogram          |
| CALLNAT           | CallNat#  | Yes         | Subprogram          |
| DELETE FROM       | DbseFile, | f:          | <several></several> |
| FETCH             | Fetch     |             | Program             |
| FETCH             | Fetch#    | Yes         | Program             |
| FETCH RETURN      | FetchRet  |             | Program             |
| FETCH RETURN      | FtchRet#  | Yes         | Program             |
| FIND              | DbseFile, | f:          | <several></several> |
| GET               | DbseFile, | f:          | <several></several> |
| GLOBAL USING      | GlobalDA  |             | Global Data Area    |
| HISTOGRAM         | DbseFile, | f:          | <several></several> |
| INCLUDE           | Include   |             | Copycode            |
| INPUT USING MAP   | InputMap  |             | Map                 |
| INPUT USING MAP   | InptMap#  | Yes         | Мар                 |
| INSERT INTO       | DbseFile, | f:          | <several></several> |
| LOCAL USING       | LocalDA   |             | Local Data Area     |
| PARAMETER USING   | ParamDA   |             | Parameter Data Area |
| PERFORM           | Perf Ext  |             | External Subroutine |
| PERFORM           | Perf Int, | i:          | Inline Subroutine   |
| PROCESS SQL       | DbseFile, | f:          | <several></several> |
| READ              | DbseFile, | f:          | <several></several> |
| READ WORK FILE    | ReadWork  |             | <several></several> |
| RUN               | Run       |             | Program             |
| RUN               | Run#      | Yes         | Program             |
| SELECT FROM       | DbseFile, | f:          | <several></several> |
| SET KEY           | SetKey    |             | Program             |
| SET KEY           | SetKey#   | Yes         | Program             |
| STACK COMMAND     | StackCom  |             | Program / Command   |
| STACK COMMAND     | StckCom#  | Yes         | Program / Command   |
| USING HELP        | HelpRout  |             | HelpRoutine         |
| USING HELP        | HlpRout#  | Yes         | HelpRoutine         |
| WRITE USING FORM  | WrteForm  |             | Form                |
| WRITE USING FORM  | WrteFrm#  | Yes         | Form                |
| WRITE WORK FILE   | WrteWork  |             | <several></several> |

Harvest Moon Computing Pty Ltd abn 23 054 256 914 **CHART** 

2605 Nicholson Road, Suite 230 Sewickley, PA 15143 Phone: 724.759.7070 Fax: 724.759.7067

914

Version 3.1F

www.treehouse.com

#### 3.12 External Subroutines should be CATALOGed

*CHART* reads the source code of Natural objects and finds which other objects are called. When *CHART* finds a call to an external subroutine, some extra non-source code information is needed. This is because the actual name of the external subroutine can be different from the name of the object that it is stored in. For example, the following subroutine is called JANE but defines a subroutine called FRED. The subroutine is invoked with "PERFORM FRED":

| Object      | JANE : |      |     |      |
|-------------|--------|------|-----|------|
| DEFINE<br>* | SUBRO  | DUTI | INE | FRED |
| WRITE<br>*  | 'HERE  | IS   | FRE | ED'  |
| END         |        |      |     |      |

The link between the name of the object JANE and the subroutine name FRED is recorded in the FUSER file when the object is STOWed or CATALOGed. When *CHART* sees the source code "PERFORM FRED" (and "FRED" is not an inline subroutine), the link information (ie. FRED is defined in object JANE) is retrieved from the FUSER file and *CHART* then reads the source code of JANE. This is the only time that *CHART* uses FUSER information other than source code.

For the above reasons, it is recommended that external subroutines be CATALOGed before CHART is used.

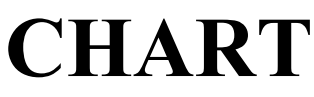

2605 Nicholson Road, Suite 230 Sewickley, PA 15143 Phone: 724.759.7070 Fax: 724.759.7067

Pty Ltd abn 23 054 256 914

Version 3.1F

www.treehouse.com

#### 3.13 CHART Manual On-line

Press PF11 on the *CHART* "seed" menu to view this manual on-line. Select the chapter(s) and section(s) that you want to view.

Press PF7 to page up within a section and PF8 to page down.

Press PF3 to leave a section or chapter.

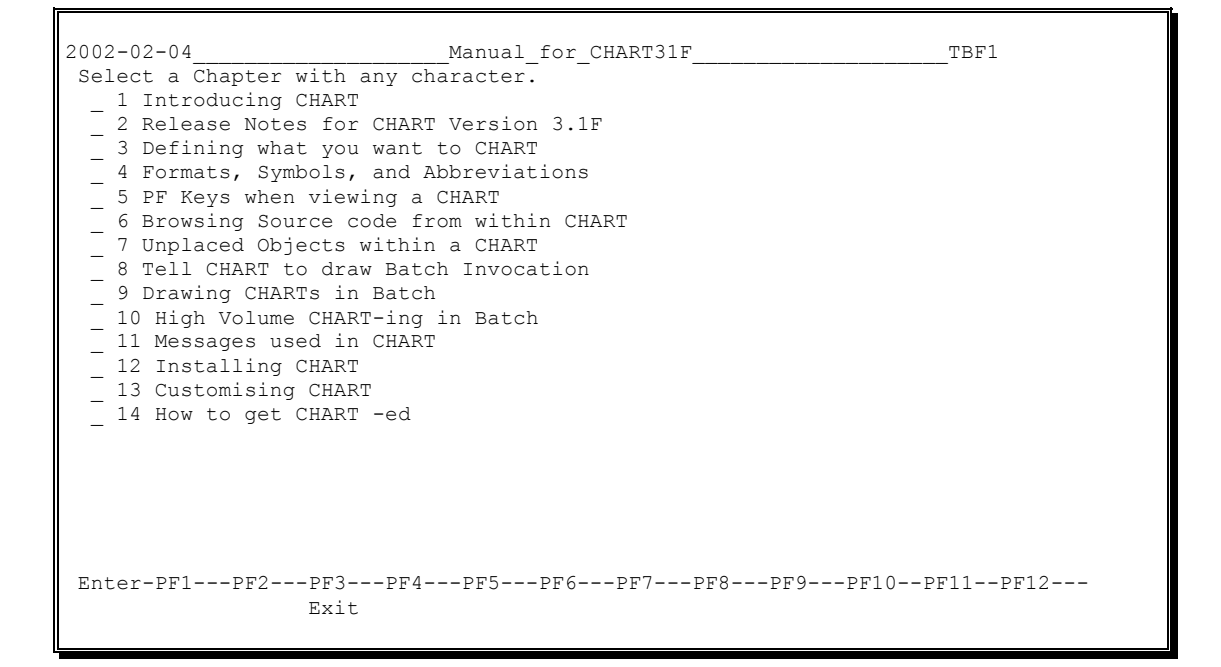

CHART

2605 Nicholson Road, Suite 230 Sewickley, PA 15143 Phone: 724.759.7070 Fax: 724.759.7067

Pty Ltd abn 23 054 256 914

Version 3.1F

www.treehouse.com

# 4 Formats, Symbols, and Abbreviations

#### 4.1 Large Screens (27x132, 32x80, 43x80)

*CHART Version 3.1F* supports large screen displays. While the normal 24x80 mainframe screen (also known as IBM 3279 Model 2) is commonly used in NATURAL applications, many terminal emulators now support the larger screen sizes: 32x80 (IBM 3279 Model 3), 43x80 (IBM 3279 Model 4), and 27x132 (IBM 3279 Model 5). *CHART* now automatically detects the use of the larger screen displays and adjusts its own display to show you as much as possible. The following is an example of the 27x132 (IBM 3279 Model 5) screen:

| >        |          |          |          |          | 1        |          | ?        |          | ?        | ?        |          |          | ?        |      |
|----------|----------|----------|----------|----------|----------|----------|----------|----------|----------|----------|----------|----------|----------|------|
| LocalDA  | LocalDA  | LocalDA  | LocalDA  | LocalDA  | CallNat  | ì        | CallNat  | Fetch    | CallNat  | CallNat  | Call     | Call     | StackCom | Fet  |
| PRFVCTRL | PRFVCUPL | PRFVHDRL | PRFVUSRL | PRFVUGLL | PRFTEXT1 | ì        | USR0050N | PRFUE99P | USR2004N | USR0011N | PROFINIT | PROFCLOS | SETUP    | PRF0 |
|          |          |          |          |          |          | ì        |          | 1        |          |          |          |          |          | 1    |
| 2        |          |          |          |          |          | ì        |          | İ        | <14>     |          |          |          | *        | i    |
|          |          |          |          |          |          | I.       |          | FetchRet | Fetch    | LocalDA  | CallNat  | WrteForm | Fetch    | 1    |
|          |          |          |          |          |          | 1        |          | PRFSAVE  | PRF2100B | PRFVHDRL | PRFTEXT1 | PRF000B1 | PRFUE99P | 1    |
|          |          |          |          |          |          | 1        |          | 1        |          |          |          |          |          | 1    |
| d        |          |          |          |          | <38>     |          |          | - I      |          |          |          |          | <20>     | 1    |
|          |          |          | StackCom |          | StackCom |          |          | LocalDA  |          |          |          |          | StackCom | 1    |
|          |          |          | PRF6000P |          | PRF0000P |          |          | PRFVUGLL |          |          |          |          | PRF5200P | 1    |
|          |          |          | 1        |          |          |          |          |          |          |          |          |          |          | 1    |
| e        | - I      |          | I        | I        | <5>      | 1        | <1>      | <16>     | <8>      | <9>      |          | <9>      | <6>      | < 6  |
| CallNat  | LocalDA  | LocalDA  | 1        | Call     | Fetch    | Fetch    | Fetch    | Fetch    | Fetch    | Fetch    |          | Fetch    | Fetch    | Fet  |
| PRFTEXT1 | PRFVHDRL | PRFVBCKL | 1        | PROFINIT | PRF3500B | PRF2300B | PRF7340B | PRF3100B | PRF7550B | PRF3200B |          | PRF2200B | PRF7100B | PRF7 |
|          |          |          | 1        |          |          | I        |          |          |          |          |          |          |          |      |
| £        |          |          | 1        | 1        |          | 1        | 1        | *        |          |          |          |          |          |      |
|          |          |          | 1        | LocalDA  | LocalDA  | LocalDA  | CallNat  | Fetch    |          |          |          |          |          |      |
|          |          |          | 1        | PRFVDCKL | PRFVCTRL | PRFVHDRL | PRFTEXT1 | PRFUE99P |          |          |          |          |          |      |
|          |          |          | I        |          |          |          |          |          |          |          |          |          |          |      |
| g l      | *        | 1        | 1        | *        | 1        | <9>      | <9>      | 1        | <3>      | *        | 1        | *        | *        | 1    |
| PRF600R1 | PRF0000P | PRF60011 |          | PRFUE99P | PRF600L1 | PRF6400P | PRF6300P | PROFINIT | PRF1000P | PRFUE99P | PRF4000P | PRF5200P | PRF0000P | PRF6 |

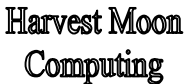

CHART

2605 Nicholson Road, Suite 230 Sewickley, PA 15143 Phone: 724.759.7070 Fax: 724.759.7067

Pty Ltd abn 23 054 256 914

Version 3.1F

www.treehouse.com

#### 4.2 Changing connectors, colours, and date formats

Because of varying hardware and software at different sites, the default *CHART* display settings may not be suitable to you. The 'Amend Chart Display Settings' screen allows you to amend the *CHART* display settings to suit your environment.

Press PF12 on the CHART "seed" menu to view the current display settings ...

| Amend Chart Display | Settings               |            |                |                |                  |                                   |
|---------------------|------------------------|------------|----------------|----------------|------------------|-----------------------------------|
| AD= CD=             | = Connector            | Automati   | .cally Sav     | ve Paramet     | ers? Y           |                                   |
| Seed V R            | E Down                 | Your last  | : CHART pa     | arams. wil     | l be <i>save</i> | ed for you                        |
| Connector D Y       | E Cross                |            |                |                |                  |                                   |
| Outline D N         | E Inverse              |            |                |                |                  |                                   |
| Warning B <b>YH</b> | E Value ^              |            |                |                |                  |                                   |
| Date Order YMD Se   | eparate? <b>Y</b> with | n Separato | or - ==>       | 01-02-18       | and 2001-        | -02-18                            |
|                     | -                      | ;- A       | - <sub>B</sub> | - <sub>C</sub> | - <sub>D</sub>   | ${E} - :$                         |
| Call.Mtho           | d Obj.Name             | 2001-02-   | -18 12:38      | SEED           | Page:            | 1 of 1 :                          |
| AD= CD=             | = AD= CD=              | :          |                | 1              |                  | :                                 |
| Map I PI            | I V PI                 | b          |                |                |                  | b b                               |
| Global Area I NE    | E V NE                 | CallNat    | GlobalDA       | InputMap       | LocalDA          | Fetch                             |
| Local Area I NE     | E V NE                 | NNNNNNN    | GGGGGGGG       | MMMMMMM        | LLLLLLLL         | PPPPPPPP                          |
| Param Area I N      | E V NE                 | :          |                |                |                  | :                                 |
| Program <b>I GH</b> | R V GR                 | c          |                | ?              |                  | C                                 |
| Subroutine I BI     | L V BL                 | Batch      | ParamDA        | HelpRout       | StackCom         | Include                           |
| Subprogram I BI     | L V BL                 | PPPPPPPP   | аааааааа       | ннннннн        | PPPPPPPP         | CCCCCCCC                          |
| Helproutine I BI    | L V BL                 | :          |                |                | 1                | :                                 |
| Copycode D T        | U V TU                 | d          |                |                |                  | d                                 |
| Inline Subr I BI    | L V BL                 | ReadWork   | WrteWork       | Call           | Perf Int         | DbseFile                          |
| Work Files I PI     | I V PI                 | wwwwwww    | wwwwwww        | PPPPPPPP       | IIIIIII          | FFFFFFFF                          |
| D'base File I NE    | E V NE                 | :_ A       | _ <sup>B</sup> | _ C            | _ D              | $\underline{E}$ $\underline{E}$ : |
| Enter-PF1PF2PF      | F3PF4PF5-              | PF6F       | PF7PF8-        | PF9F           | PF10PF11         | lPF12                             |
| Help OI             | uit                    | Updte      |                | Let            |                  |                                   |

You can amend the "down connector" and "cross connector" characters and view the effect immediately on the sample *CHART*. Also, the colour settings for each object type and for all other information displayed in *CHART* can be amended. The changes will be immediately reflected in the sample *CHART*.

The format of date display in *CHART* can be amended on this screen. The order of day, month, and year can be chosen as well as the separator character. The default order is 'YMD' with a separator of '-'. Any order of 'Y', 'M', and 'D' can be used and any character can be used as a separator. If you answer 'N' to the 'Separate? Field, no separator character will be used.

Press PF9 on this screen to reverse all your changes and return to the previous display settings. If you are happy with your changes, press PF6 to make the new settings take effect.

Harvest Moon<br/>ComputingCHART2605 Nicholson Road, Suite 230<br/>Sewickley, PA 15143<br/>Phone: 724.759.7070<br/>Fax: 724.759.7067Pty Ltd abn 23 054 256 914Version 3.1Fwww.treehouse.com

#### 4.3 Changing the "Inverse" (^) Character

Press PF12 on the CHART "seed" menu to view the current display settings ...

| Amend Chart Displ     | lay Se | ettings          |                                            |          |
|-----------------------|--------|------------------|--------------------------------------------|----------|
| AD=                   | = CD=  | Connecto.        | r Automatically Save Parameters? Y         |          |
| Seed V                | RE     | Down             | Your last CHART params. will be saved f    | or you   |
| Connector I           | YE     | Cross            |                                            |          |
| Outline D             | ) NE   | Inverse          |                                            |          |
| Warning E             | 3 YE   | Value ^          |                                            |          |
| Date Order <b>YME</b> | ) Sep  | barate? <b>Y</b> | with Separator - ==> 01-02-18 and 2001-02- | 18       |
|                       |        |                  | : A B C D                                  | $_E$ – : |
| Call.                 | Mthd   | Obj.Name         | 2001-02-18 12:38 SEED Page: 1 c            | f 1 :    |
| AD=                   | - CD=  | AD= CD=          | :                                          | :        |
| Map 1                 | I PI   | V PI             | b                                          | l b      |
| Global Area <b>I</b>  | I NE   | V NE             | CallNat GlobalDA InputMap LocalDA Fe       | tch      |
| Local Area I          | I NE   | V NE             | NNNNNNN GGGGGGGG MMMMMMM LLLLLLL PPP       | PPPPP    |
| Param Area <b>I</b>   | I NE   | V NE             | :                                          | :        |
| Program <b>I</b>      | GR GR  | V GR             | c   ?                                      | C        |
| Subroutine 1          | BL     | V BL             | Batch ParamDA HelpRout StackCom Inc        | lude     |
| Subprogram <b>I</b>   | BL     | V BL             | РРРРРРРР АААААААА ННННННН РРРРРРР ССС      | CCCCC    |
| Helproutine <b>I</b>  | BL     | V BL             | :                                          | :        |
| Copycode <b>I</b>     | ) TU   | V TU             | d                                          | d        |
| Inline Subr <b>I</b>  | BL     | V BL             | ReadWork WrteWork Call Perf Int Dbs        | eFile    |
| Work Files <b>I</b>   | I PI   | V PI             | WWWWWWWW WWWWWWW PPPPPPPP IIIIIII FFF      | FFFFF    |
| D'base File I         | NE NE  | V NE             | :_ A B C D                                 | E _ :    |
|                       |        |                  |                                            |          |
| Enter-PF1PF2-         | PF3    | 3PF4             | -PF5PF6PF7PF8PF9PF10PF11P                  | F12      |
| Help                  | Qu     | it               | Updte Let                                  |          |

To specify a "Don't Show" object (rather than a "Don't Explode" object), you must use an "inverse" character before the object name, eg.  $^{HM*}$ . By default, the inverse character is the carat symbol ( $^{O}$ ). However, some sites do not use this character on keyboards and/or video displays. *CHART* allows you to change the inverse character to one suitable to your environment. Enter the character that you require in the "Inverse Value" field, and press **PF6** to update your change. This character can be changed at any time.

#### 4.4 Changing the language CHART is displayed in

CHART is now available in German, French, Spanish, and Italian (as well as English). All screens, messages, and help can be viewed in these languages. To access this feature, use the L=n terminal command, as follows:

| %L=1 | will give you | English |
|------|---------------|---------|
| %L=2 | will give you | German  |
| %L=3 | will give you | French  |
| %L=4 | will give you | Spanish |
| %L=5 | will give you | Italian |

**CHART** 

2605 Nicholson Road, Suite 230 Sewickley, PA 15143 Phone: 724.759.7070 Fax: 724.759.7067

Pty Ltd abn 23 054 256 914

Version 3.1F

www.treehouse.com

#### 4.5 Automatically saving CHART parameters

Press PF12 on the CHART "seed" menu to view the current display settings ...

| mend Chart Displa     | ay Se | ettings          |                                               |
|-----------------------|-------|------------------|-----------------------------------------------|
| AD=                   | CD=   | Connector        | r Automatically Save Parameters? Y            |
| Seed V                | RE    | Down             | Your last CHART params. will be saved for you |
| Connector D           | YE    | Cross _          |                                               |
| Outline D             | NE    | Inverse          |                                               |
| Warning B             | YE    | Value ^          |                                               |
| Date Order <b>YMD</b> | Sep   | parate? <b>Y</b> | with Separator - ==> 01-02-18 and 2001-02-18  |
|                       |       |                  | : A B C D E - :                               |
| Call.1                | Mthd  | Obj.Name         | 2001-02-18 12:38 SEED Page: 1 of 1 :          |
| AD=                   | CD=   | AD= CD=          | : :                                           |
| Map I                 | PI    | V PI             | b       b                                     |
| Global Area <b>I</b>  | NE    | V NE             | CallNat GlobalDA InputMap LocalDA Fetch       |
| Local Area <b>I</b>   | NE    | V NE             | NNNNNNN GGGGGGGG MMMMMMMM LLLLLLL PPPPPPP     |
| Param Area <b>I</b>   | NE    | V NE             | :    :                                        |
| Program <b>I</b>      | GR    | V GR             | c     ?     c                                 |
| Subroutine I          | BL    | V BL             | Batch ParamDA HelpRout StackCom Include       |
| Subprogram I          | BL    | V BL             | РРРРРРР АААААААА ННННННН РРРРРРР СССССССС     |
| Helproutine <b>I</b>  | BL    | V BL             | :      :                                      |
| Copycode <b>D</b>     | TU    | V TU             | d       d                                     |
| Inline Subr I         | BL    | V BL             | ReadWork WrteWork Call Perf Int DbseFile      |
| Work Files I          | PI    | V PI             | WWWWWWWW WWWWWWW PPPPPPPP IIIIIII FFFFFFF     |
| D'base File <b>I</b>  | NE    | V NE             | : A B C D E :                                 |
|                       |       |                  |                                               |
| Enter-PF1PF2          | PF3   | 8PF4             | -PF5PF6PF7PF8PF9PF10PF11PF12                  |
| Help                  | Qui   | it               | Updte Let                                     |

With *CHART*, each user's most recent *CHART* parameters can be 'remembered'. That is, whichever seed name, object exclusions, don't explodes, etc. were last used (on-line), the next time that user invokes *CHART* (on-line), those parameters will be re-displayed as the default settings.

The field 'Automatically Save Parameters?' controls how this feature works. By default, this field is set to 'Y' which means each user's parameters will be saved each time they use *CHART*.

If a particular user does NOT want their parameters saved in this way, the user should change 'Automatically Save Parameters?' to 'N', and then press PF6 (Updte). This process can be reversed at any time.

2605 Nicholson Road, Suite 230 Harvest Moon **CHART** Sewickley, PA 15143 Phone: 724.759.7070 Computing Fax: 724.759.7067 www.treehouse.com

Pty Ltd abn 23 054 256 914

Version 3.1F

#### 4.6 Date, Time, Seed, Page, User, and Library in CHART Headings

| b |          | <br>Fot ch |          |          |  |
|---|----------|------------|----------|----------|--|
| D | HERSUBP1 | HISPROG2   | HISMAP1  | HISMAP2  |  |
|   |          |            | <br>*    |          |  |
| С | WrteForm | Fetch      | HelpRout | HelpRout |  |
|   | HERFORM1 | HERPROGA   | HISHELP  | HISHELP  |  |
|   |          |            |          |          |  |
| d |          | InptMap#   |          | InputMap |  |
|   |          | HERMAPA    |          | HISMAP3  |  |

**Date/Time:** The current date and time are shown in the top left corner of the screen.

Seed: The seed of the chart is shown in the middle of the top line of Page 1.

Page: The current page of the chart (and the highest page of the chart) are shown in the top right of the screen. If the generated chart is wider than one screen, the current page number is appended with a lateral indicator of L for Left or R for Right. Some very wide charts may also have a lateral indicator of **M** for Middle. For example,

Page: 1L of 2

indicates that the left side of the first page being displayed:

| 1L | 1R |
|----|----|
| 2L | 2R |

User: The current user-id is shown in the top left corner of the screen.

Library: The current NATURAL Library is shown in the top right of the screen.

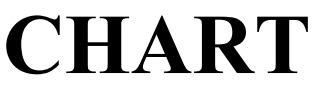

2605 Nicholson Road, Suite 230 Sewickley, PA 15143 Phone: 724.759.7070 Fax: 724.759.7067

Pty Ltd abn 23 054 256 914

Version 3.1F

www.treehouse.com

#### 4.7 Calling Method

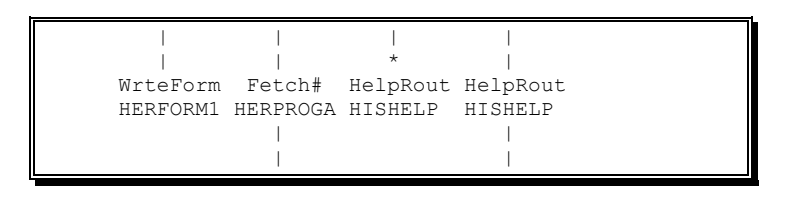

Each object displayed in the chart has its **calling method** shown immediately above it, such as: InputMap, CallNat, FetchRet.

| Calling  | Called Using                                                                                                    | Dynamic  | Rela                                                             | ites To   |          | On-Line       |
|----------|----------------------------------------------------------------------------------------------------|----------|------------------------------------------------------------------|-----------|----------|---------------|
| Method   | NATURAL Statement                                                                                                    | Call     | <u>Obj</u>                                                       | ect Type  |          | <u>Colour</u> |
| Batch    | <call batch="" natural<="" td="" to=""><td>program&gt;</td><td><sev< td=""><td>/eral&gt;</td><td></td><td>turquoise</td></sev<></td></call> | program> | <sev< td=""><td>/eral&gt;</td><td></td><td>turquoise</td></sev<> | /eral>    |          | turquoise     |
| Call     | CALL                                                                                                    |          | Exte                                                             | ernal     |          | turquoise     |
| Call#    | CALL                                                                                                    | Yes      | Exte                                                             | ernal     |          | turquoise     |
| CallNat  | CALLNAT                                                                                                    |          | Sub                                                              | program   |          | blue          |
| CallNat# | CALLNAT                                                                                                    | Yes      | Sub                                                              | program   |          | blue          |
| DbseFile | READ, FIND, GET, HIST                                                                                                    | FOGRAM,  | <sev< td=""><td>/eral&gt;</td><td></td><td>white</td></sev<>     | /eral>    |          | white         |
|          | SELECT FROM, DELET                                                                                                    | TE FROM, | INSERT                                                           | INTO,     | PROCESS  | SQL           |
| f:       | READ, FIND, GET, HIST                                                                                                    | FOGRAM,  | <sev< td=""><td>/eral&gt;</td><td></td><td>white</td></sev<>     | /eral>    |          | white         |
|          | SELECT FROM, DELET                                                                                                    | TE FROM, | INSERT                                                           | INTO,     | PROCESS  | SQL           |
| Fetch    | FETCH                                                                                                    |          | Prog                                                             | gram      |          | green         |
| Fetch#   | FETCH                                                                                                    | Yes      | Prog                                                             | gram      |          | green         |
| FetchRet | FETCH RETURN                                                                                                    |          | Prog                                                             | gram      |          | green         |
| FtchRet# | FETCH RETURN                                                                                                    | Yes      | Prog                                                             | gram      |          | green         |
| GlobalDA | GLOBAL USING                                                                                                    |          | Glo                                                              | bal Data  | Area     | white         |
| HelpRout | USING HELP                                                                                                    |          | Help                                                             | Routine   |          | blue          |
| HlpRout# | USING HELP                                                                                                    | Yes      | Help                                                             | Routine   | :        | blue          |
| i:       | PERFORM                                                                                                    |          | Inlir                                                            | ne Subro  | utine    | blue          |
| Include  | INCLUDE                                                                                                    |          | Сор                                                              | ycode     |          | turquoise     |
| InputMap | INPUT USING MAP                                                                                                    |          | Map                                                              | )         |          | pink          |
| InptMap# | INPUT USING MAP                                                                                                    | Yes      | Map                                                              | )         |          | pink          |
| LocalDA  | LOCAL USING                                                                                                    |          | Loc                                                              | al Data A | Area     | white         |
| ParamDA  | PARAMETER USIN                                                                                                    | 1G       | Para                                                             | meter D   | ata Area | white         |
| ReadWork | READ WORK FILE                                                                                                    |          | <sev< td=""><td>veral&gt;</td><td></td><td>pink</td></sev<>      | veral>    |          | pink          |
| Run      | RUN                                                                                                    |          | Prog                                                             | gram      |          | green         |
| Run#     | RUN                                                                                                    | Yes      | Prog                                                             | gram      |          | green         |
| Perf Ext | PERFORM                                                                                                    |          | Exte                                                             | ernal Sub | oroutine | blue          |
| Perf Int | PERFORM                                                                                                    |          | Inlir                                                            | ne Subro  | utine    | blue          |
| SetKey   | SET KEY                                                                                                    |          | Prog                                                             | gram      |          | green         |
| SetKey#  | SET KEY                                                                                                    | Yes      | Prog                                                             | gram      |          | green         |
| StackCom | STACK COMMAND                                                                                                    |          | Prog                                                             | gram / Co | ommand   | green         |
| StckCom# | STACK COMMAND                                                                                                    | Yes      | Prog                                                             | gram / Co | ommand   | green         |
| WrteForm | WRITE USING FORM                                                                                                    |          | For                                                              | n         |          | pink          |
| WrteFrm# | WRITE USING FORM                                                                                                    | Yes      | For                                                              | n         |          | pink          |
| WrteWork | WRITE WORK FILE                                                                                                    |          | <sev< td=""><td>/eral&gt;</td><td></td><td>pink</td></sev<>      | /eral>    |          | pink          |

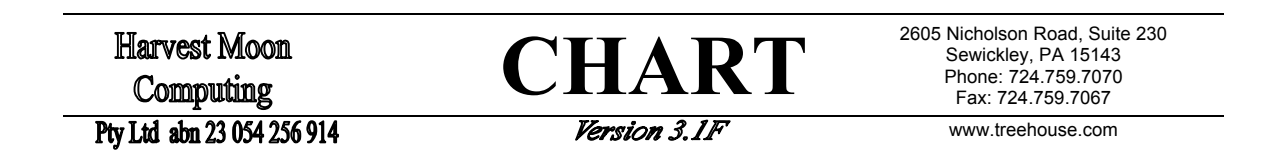

# 4.8 Objects called dynamically

If there is a "**#**" in the calling method, such as Fetch#, this indicates the object is called **dynamically**. For example, this **dynamic** call of a map would be drawn with a **calling method** of InptMap#:

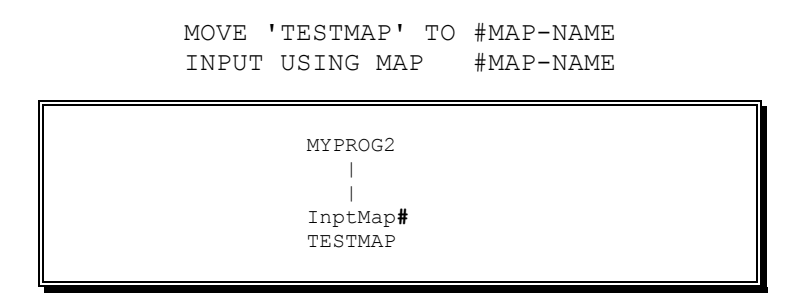

#### 4.9 Objects called more than once

#### **\*** (Descendants Suppressed)

Within one chart the same object may be called several times. Second and subsequent calls to an object are highlighted with a "\*", and any descendants are suppressed.

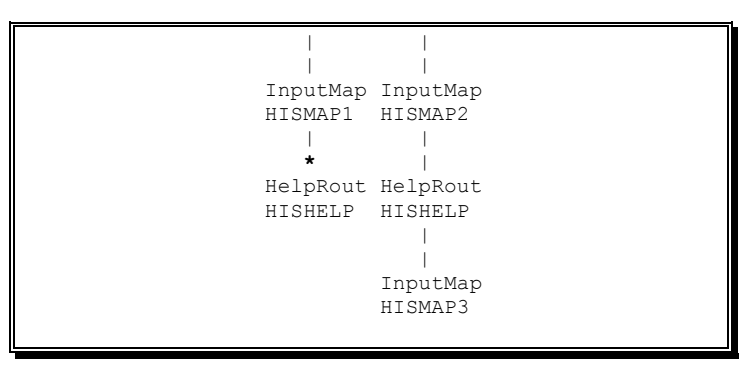

#### 4.10 Don't Explode Objects

#### + (Don't Explode)

If you have specified some **don't explode** objects on the *CHART* "seed" menu, these objects will be drawn in the chart with a "+" (but will never have descendants). Up to twenty **don't explode** objects can be specified.

```
MYPROG2
|
+
Include
ERRORHDL
```

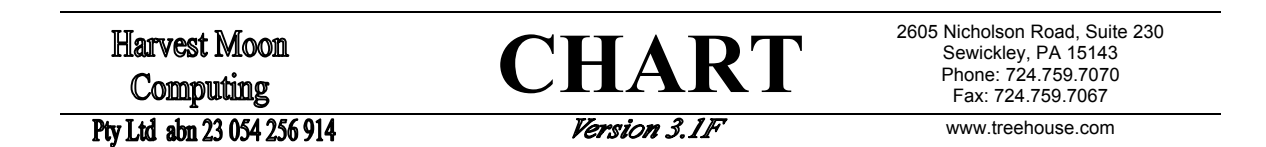

#### 4.11 Object with no source code

#### **?** (Source Code Not Found)

Sometimes the source code for an object is **not in** the **current** library (or any of the Step Libraries, if specified). This is indicated with a "?" when the object is drawn in the chart. Its descendants can not be drawn.

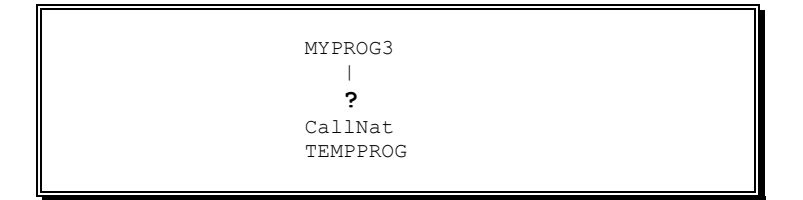

#### 4.12 Objects whose descendants could not be placed

#### **<n>** (Descendants could not be placed)

For large complex *CHART*s, some descendant objects cannot be placed, normally because others "branches" of the *CHART* are "in the way". (See '7 Unplaced Objects within a *CHART*' on Page 48.) When this happens, the number of descendant objects are shown within angle brackets (eg. "<3>") is shown above the object whose descendants could not be placed. Objects with descendants that could not be placed (if any) can be viewed by pressing PF12 on-line. In batch, extra *CHART*'s will be drawn automatically for each "parent" object which had descendants that could not be placed.

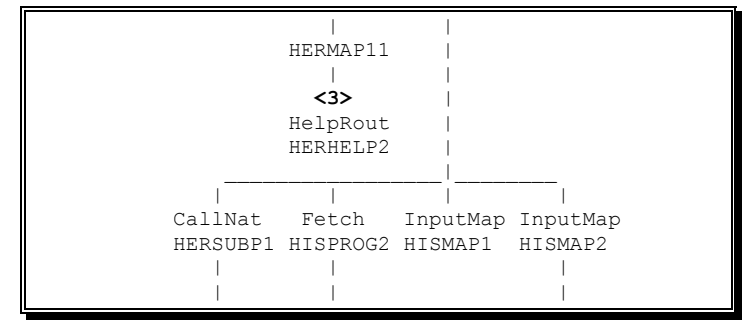

#### 4.13 "Long" Names for Inline Subroutines and Database Files

Most objects drawn by *CHART* have names that are a maximum of eight characters long. Inline Subroutines and Database Files can have names up to 32 characters long. Names longer than 14 characters long are shortened by removing embedded vowels (ie. 'a', 'e', 'i', 'o', 'u') starting from the end of the name (until 14 characters long). The first 14 characters of the name are always drawn in the *CHART*. If there is room below this, the remainder of the name is drawn.

The full name of the Inline Subroutine or Database File can be viewed using the PF5 (Find) key. This will display a list of all objects in the *CHART* in alphabetical order.

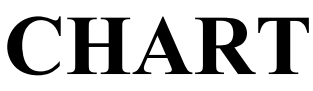

2605 Nicholson Road, Suite 230 Sewickley, PA 15143 Phone: 724.759.7070 Fax: 724.759.7067

Pty Ltd abn 23 054 256 914

Version 3.1F

www.treehouse.com

# 5 PF Keys when viewing a CHART

#### 5.1 Help with a CHART (PF1)

Context sensitive help is available throughout the *CHART* software. **Help (PF1)** on a *CHART* will display the following screen:

```
Chart 'Display' Screen Help
        Command
                  Effect
 Key
        _____
                  ____
 _ _ _
 PF2 *
        Browse
                  Browse Object Source
 PF3
                Back to Entry Screen
        Quit
 PF4
        Zoom
                 Zoom in/out on Chart
 PF5 *
        Find
                 Find Object in Chart
 PF6 *
        Chart
                 Draw a new Chart
 PF7
                  Back one Page
        Ūp
 PF8
                  Forward one Page
        Down
 PF9
        Lines/Lngth/SvUsr/SvDte/Libry..
    ... change display above object name
                  Show Left of Chart
 PF10
        Left
 PF11
        Right
                  Show Right of Chart
        Overflow Show Unplaced Objects
 PF12
   ( * means key is cursor sensitive,
       ie. move cursor to object you
           require and press PF key )
Column ids for the Chart (eg. A, B, C)
are shown above or below each column.
Row ids for the Chart (eg. a, b, c) are
shown to the left or right of each row.
```

**CHART** 

2605 Nicholson Road, Suite 230 Sewickley, PA 15143 Phone: 724.759.7070 Fax: 724.759.7067

Pty Ltd abn 23 054 256 914

Version 3.1F

www.treehouse.com

#### 5.2 Browsing source code (PF2)

Brwse (PF2) allows you to Browse the source code of any object:

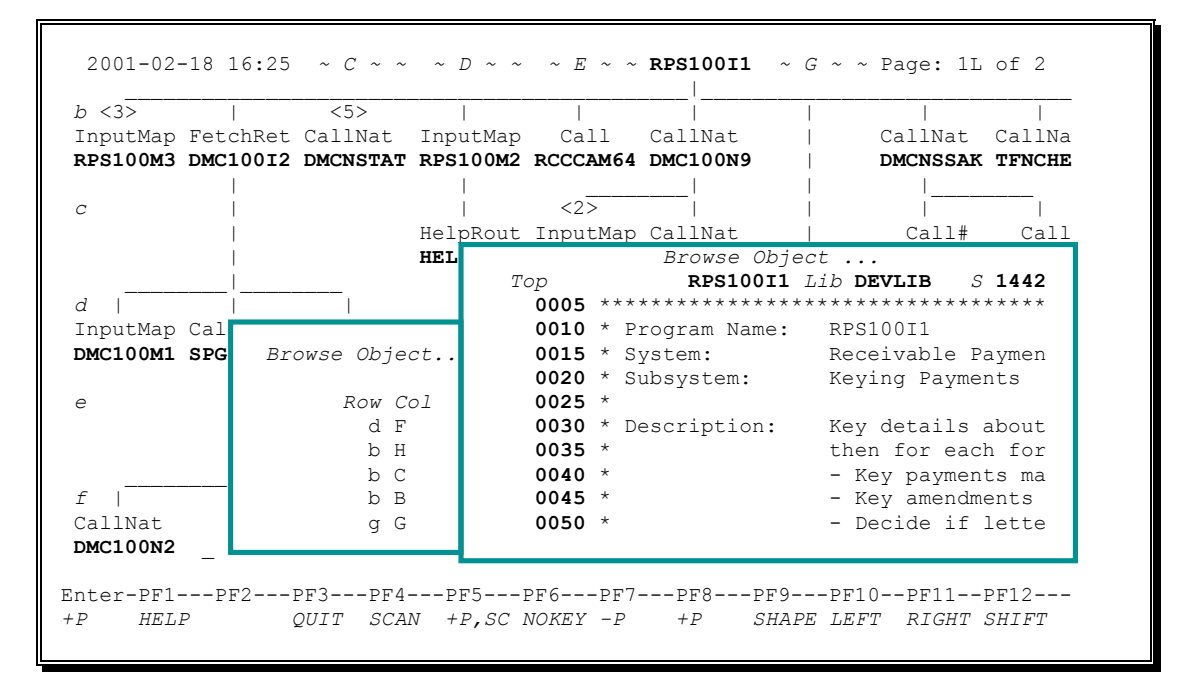

By pressing **PF2**, a specific object can be "**browsed**" - a small window will be shown at the bottom of the screen. All objects in the *CHART* are shown in **alphabetical order** on this window and **full "paging**" facilities are provided. You can page through the list of objects, or **type** the **name** of the object you want to browse in the field provided. Press **Enter** or **PF2** again and the source code of the object will be displayed.

Alternatively, you can **select** the object you want to browse directly from the *CHART*: move your **cursor** to the required object on the existing *CHART* and press **PF2**.

After browsing an object, you will be returned to the original CHART.

See the section '6 Browsing Source code from within a *CHART*' on Page 41 for detailed information about the browse functions available.

| Harvest Moon<br>Computing  | CHART        | 2605 Nicholson Road, Suite 230<br>Sewickley, PA 15143<br>Phone: 724.759.7070<br>Fax: 724.759.7067 |
|----------------------------|--------------|---------------------------------------------------------------------------------------------------|
| Pty Ltd abn 23 054 256 914 | Version 3.1F | www.treehouse.com                                                                                 |

# 5.3 Zooming in and out on the CHART (PF4)

**Zoom (PF4)** allows you to Zoom in (and out) while viewing a *CHART*. By default, the *CHART* display screen can show at most **9 columns by 6 rows** of objects at any one time. Scroll up/down and left/right PF Keys allow viewing of the whole *CHART*:

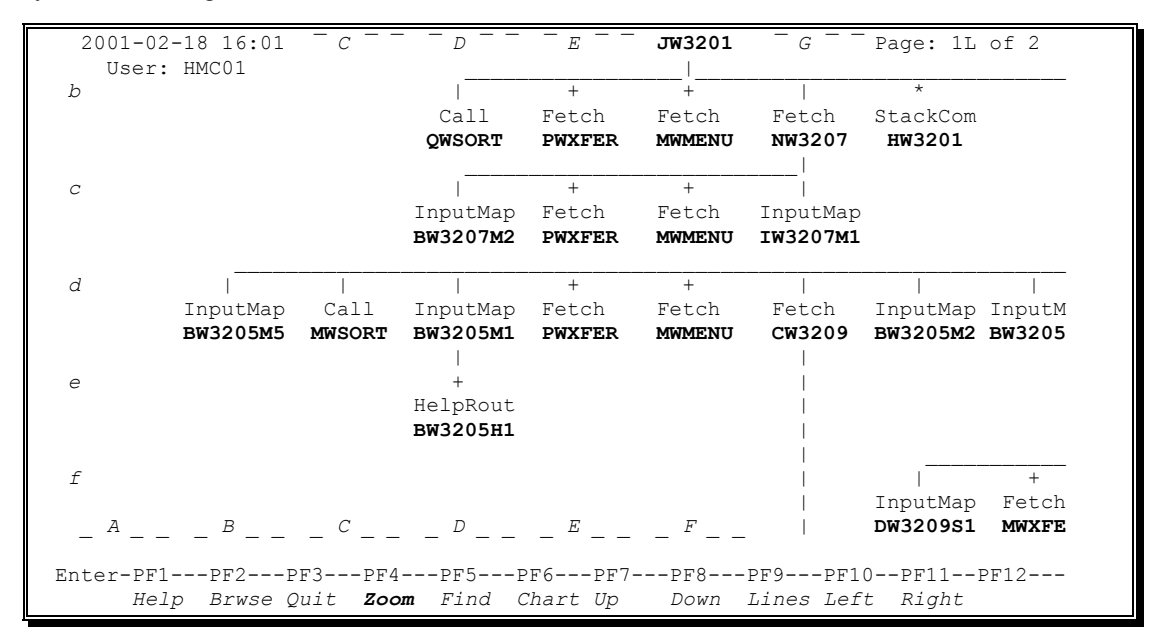

**PF4** allows you to "zoom" into a **15 columns by 11 rows** format so that you can see the overall *CHART* in one screen. At least four characters of the object name can be shown in this format. More characters are shown for narrower *CHART*s. PF10 and PF11 allow you to 'scroll' to the left and right of the object name.

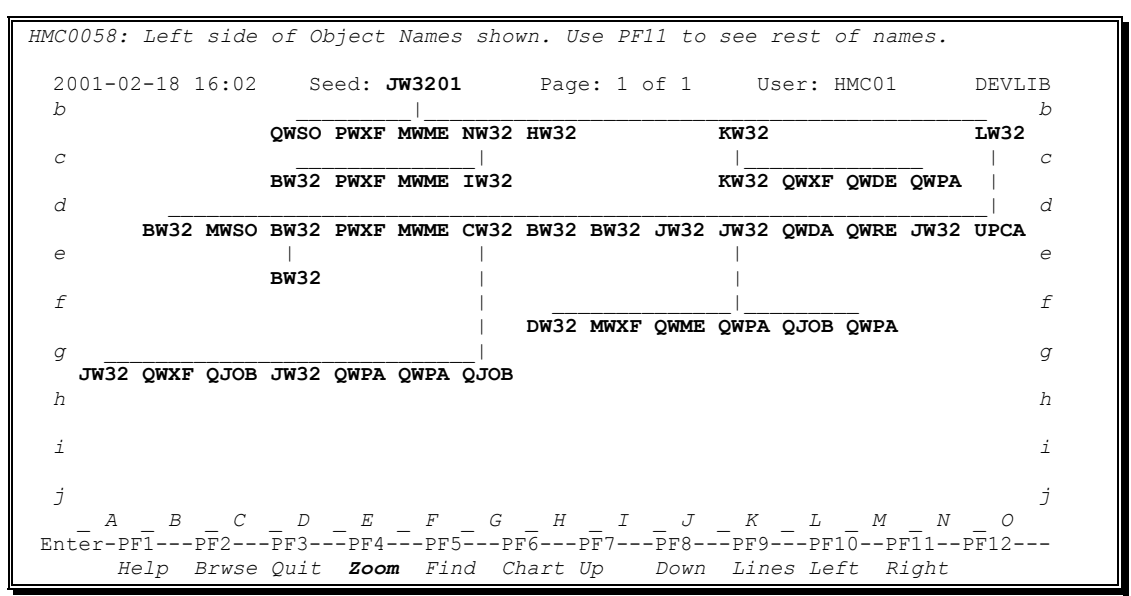

Press **PF4** again to return to the **9 columns by 6 rows** *CHART* display format.
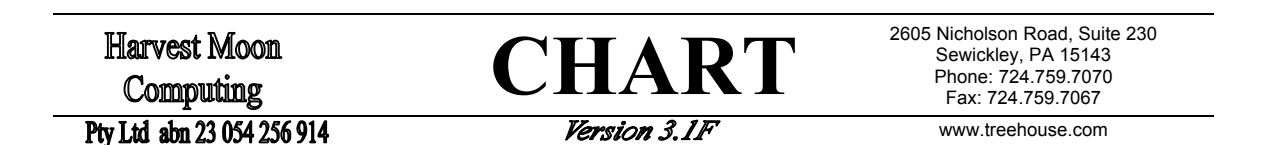

5.4 Finding objects in a CHART (PF5)

**Find (PF5)** allows you to Find all occurrences (if any) of an object within a *CHART*. By pressing **PF5**, a small window will be shown at the bottom of the screen. All objects in the *CHART* are shown in **alphabetical order** on this window and **full "paging"** facilities are provided.

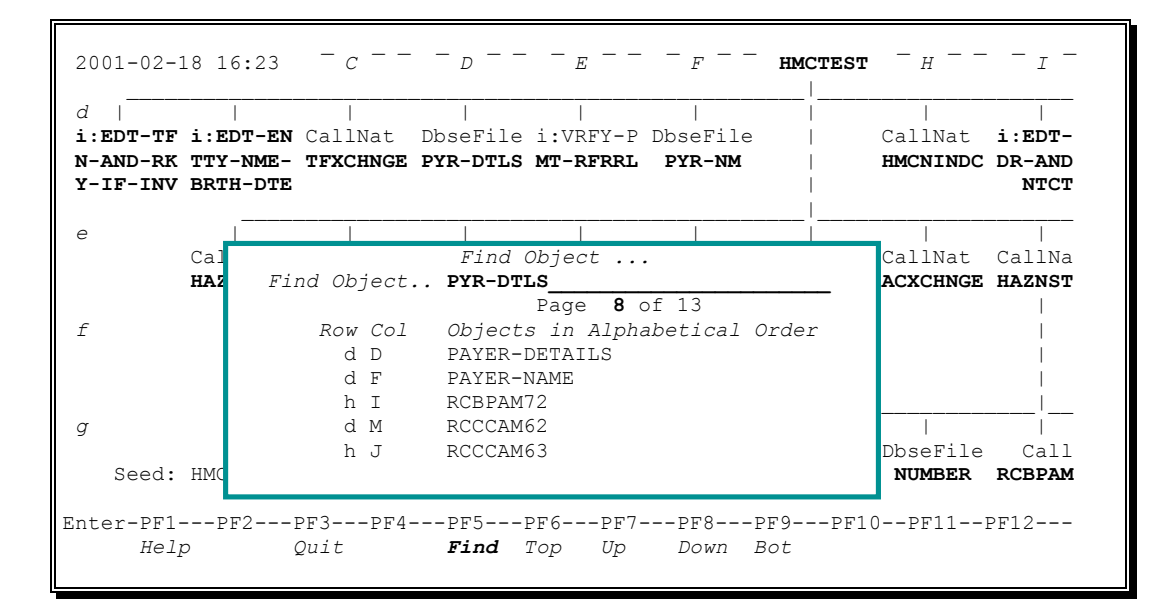

You can page through the list of objects, or **type** the **name** of the object you want to find in the field provided. Press **enter** or **PF5** again and all the row/column references at which the object appears (if any) will be reported in the message line.

| HMC0028: Objec | st PYR-DTLS fou                 | nd at row/column:                              | dD dN gJ       |              |                     |
|----------------|---------------------------------|------------------------------------------------|----------------|--------------|---------------------|
| 2001-02-18 16  | 5:23 - <sub>C</sub>             |                                                |                | rest - H     |                     |
| d              |                                 |                                                |                | I            |                     |
| i:EDT-TF i:EI  | <b>)T-EN</b> CallNat            | DbseFile i:VRFY-F                              | DbseFile       | CallNat      | i:EDT-              |
| Y-IF-INV BRTH  | I-DTE                           |                                                |                | intentinde   | NTCT                |
| e _            |                                 |                                                |                |              |                     |
| Cal            |                                 | Find Object                                    | •              | CallNat      | CallNa              |
| HA2            | Find Object.                    | . PYR-DTLS                                     |                | ACXCHNGE     | HAZNST              |
|                |                                 | Page <b>8</b>                                  | of 13          |              | I                   |
| f              | Row Col                         | Objects in Alph                                | abetical Orden | <u>.</u>     | I                   |
|                | 1 5                             |                                                |                |              |                     |
|                | a D                             | FAIER-DEIAILS                                  |                |              |                     |
|                | d D<br>d F                      | PAYER-NAME                                     |                |              |                     |
|                | d D<br>d F<br>h I               | PAYER-NAME<br>RCBPAM72                         |                |              |                     |
| g              | d D<br>d F<br>h I<br>d M        | PAYER-NAME<br>RCBPAM72<br>RCCCAM62             |                |              | <br> <br>  <br>     |
| g              | a D<br>d F<br>h I<br>d M<br>h J | PAYER-NAME<br>RCBPAM72<br>RCCCAM62<br>RCCCAM63 |                | <br>DbseFile | <br>  <br> <br>Call |

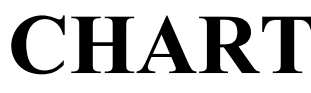

2605 Nicholson Road, Suite 230 Sewickley, PA 15143 Phone: 724.759.7070 Fax: 724.759.7067

Pty Ltd abn 23 054 256 914

Version 3.1F

www.treehouse.com

#### 5.5 Drawing a new CHART (PF6)

**Chart (PF6)** allows you to draw a new *CHART* with new criteria. By pressing **PF6** while viewing a *CHART*, a **new** *CHART* **can be drawn** with new criteria. A window appears at the bottom of the screen allowing you to enter a new seed object, trace interval, exclusions, and "don't explodes". By default, the previously entered values for these fields will be shown.

PF6 is cursor sensitive. Before pressing PF6, you can **select** the object you want as the **new seed** by moving your **cursor** to that object on the existing *CHART*.

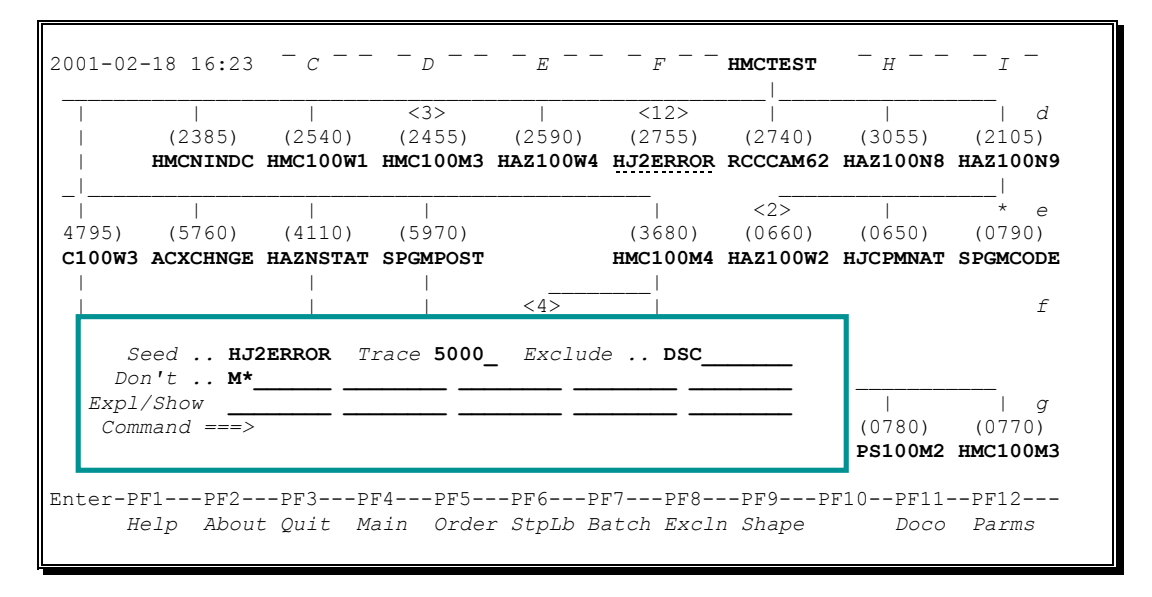

Press enter to begin drawing the new CHART. Press PF3 to return to the original CHART.

Another way to draw a new *CHART* is to modify the seed name while viewing a *CHART*. The seed name is a modifiable field: simply type the new seed name and press **Enter**. A new CHART will be drawn for the new seed using the previously used step library and "don't explode" criteria.

| 2001-02- | -18 16:23 | - <sub>C</sub> | - <sub>D</sub> | _ <sub>E</sub> | <i>F</i> | spgmhelp | - <sub>H</sub> | - <sub>I</sub> - |
|----------|-----------|----------------|----------------|----------------|----------|----------|----------------|------------------|
|          |           |                | <3>            |                | <12>     |          |                | d                |
| 1        | (2385)    | (2540)         | (2455)         | (2590)         | (2755)   | (2740)   | (3055)         | (2105)           |
| I.       | HMCNINDC  | HMC100W1       | HMC100M3       | HAZ100W4       | HJ2ERROR | RCCCAM62 | HAZ100N8       | HAZ100N9         |
| I.       |           |                |                |                |          |          |                |                  |
|          |           |                |                |                |          | <2>      |                | * e              |
| 4795)    | (5760)    | (4110)         | (5970)         |                | (3680)   | (0660)   | (0650)         | (0790)           |
| C100W3   | ACXCHNGE  | HAZNSTAT       | SPGMPOST       |                | HMC100M4 | HAZ100W2 | HJCPMNAT       | SPGMCODE         |

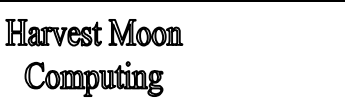

**CHART** 

2605 Nicholson Road, Suite 230 Sewickley, PA 15143 Phone: 724.759.7070 Fax: 724.759.7067

Pty Ltd abn 23 054 256 914

Version 3.1F

www.treehouse.com

#### 5.6 Paging around the CHART (PF7, PF8, PF10, and PF11)

On-line, use PF7 (Up) and PF8 (Down) to scroll up and down a chart longer than six rows. Use PF10 (Left), and PF11 (Right) to scroll left and right on a chart wider than nine columns:

--PF5---PF6---**PF7---PF8---**PF9---**PF10--PF11--**Find Chart **Up Down** Lines **Left Right** 

#### 5.7 Calling Method and Line, Object Length, and Save Details (PF9)

**PF9** can be used to display (in turn) Calling Method, Calling Line, Object Length, Last Saving User, Last Saved Date, and Library, as follows:

*Method* ==> *Line* ==> *Length* ==> *User* ==> *Date* ==> *Library* ==> *Method* ==> *etc.* 

By default, calling methods are displayed in the CHART, and PF9 is called "Lines":

| 1                   |                    |                    |                   |                           |                 |                   |                     |                 |
|---------------------|--------------------|--------------------|-------------------|---------------------------|-----------------|-------------------|---------------------|-----------------|
|                     |                    |                    | <3>               |                           | <12>            |                   |                     | d               |
|                     | CallNat            | InputMap           | InputMap          | InputMap                  | Fetch           | Call              | CallNat             | CallNat         |
|                     | HMCNINDC           | HMC100W1           | HMC100M3          | HAZ100W4                  | HJ2ERROR        | RCCCAM62          | HAZ100N8            | HAZ100N9        |
|                     |                    |                    |                   |                           |                 |                   |                     |                 |
|                     |                    | I                  | I                 |                           |                 | <2>               |                     | * е             |
| putMap              | CallNat            | CallNat            | CallNat           |                           | InputMap        | InputMap          | Call                | CallNat         |
| C100W3              | ACXCHNGE           | HAZNSTAT           | SPGMPOST          |                           | HMC100M4        | HAZ100W2          | HJCPMNAT            | SPGMCODE        |
| Enter-P<br><i>H</i> | F1PF2<br>elp Brwse | PF3PI<br>e Quit Zo | 74PF5<br>com Find | PF6PI<br>Chart U <u>j</u> | F7PF8<br>p Down | PF9Pl<br>Lines Le | F10PF11<br>eft Righ | PF12<br>t Ovrfl |

If **PF9** is pressed, the **calling line number** (ie. the line number from which objects were <u>first</u> called) will be displayed instead of **calling methods**, and **PF9** will then be called "Lngth":

| MC0059:  | Lines Di  | isplay: so | ource line | e number : | from which | n object v   | was called | 1.       |
|----------|-----------|------------|------------|------------|------------|--------------|------------|----------|
| _        |           |            |            |            |            |              |            |          |
|          |           |            | <3>        |            | <12>       |              |            | d        |
| I        | (2385)    | (2540)     | (2455)     | (2590)     | (2755)     | (2740)       | (3055)     | (2105)   |
| 1        | HMCNINDC  | HMC100W1   | HMC100M3   | HAZ100W4   | HJ2ERROR   | RCCCAM62     | HAZ100N8   | HAZ100N9 |
|          |           |            |            |            |            |              |            | 1        |
|          |           |            |            |            |            | <2>          |            | * e      |
| 4795)    | (5760)    | (4110)     | (5970)     |            | (3680)     | (0660)       | (0650)     | (0790)   |
| C100W3   | ACXCHNGE  | HAZNSTAT   | SPGMPOST   |            | HMC100M4   | HAZ100W2     | HJCPMNAT   | SPGMCODE |
|          |           |            |            |            |            |              |            |          |
| Enter-PF | 1PF2      | PF3PI      |            | PF6P       | F7PF8      | <b>PF9</b> P | F10PF11.   | PF12     |
| $H \in$  | elp Brwse | e Ouit Zo  | oom Find   | Chart U    | n Down     | Lnath L      | eft Righ   | t Ovrfl  |
|          | 1.        | ~          |            |            | <u> </u>   | 2 -          | 2          |          |

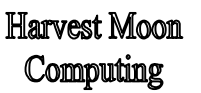

**CHART** 

2605 Nicholson Road, Suite 230 Sewickley, PA 15143 Phone: 724.759.7070 Fax: 724.759.7067

www.treehouse.com

#### Pty Ltd abn 23 054 256 914

Version 3.1F

Press **PF9** again, and **object length** will be displayed instead of **calling line number**, and **PF9** will become "SvUsr". Object lengths are rounded to the nearest 10 lines:

| нмс0060: | Lngth D  | isplay: le | ength of a | called ob  | ject (rou | nded to ne    | earest 10) | •          |
|----------|----------|------------|------------|------------|-----------|---------------|------------|------------|
| _!       |          |            |            |            |           |               |            |            |
| 1        |          |            | <3>        |            | <12>      |               |            | d          |
| 1        | 1220 lns | 240 lns    | 180 lns    | 200 lns    | 140 lns   | Call          | 850 lns    | 970 lns    |
| 1        | HMCNINDC | HMC100W1   | HMC100M3   | HAZ100W4   | HJ2ERROR  | RCCCAM62      | HAZ100N8   | HAZ100N9   |
| l l      |          |            |            |            |           |               |            |            |
|          |          |            |            |            |           | <2>           |            | * e        |
| 90 lns   | 330 lns  | 190 lns    | 110 lns    |            | 180 lns   | 30 lns        | Call       | 70 lns     |
| C100W3   | ACXCHNGE | HAZNSTAT   | SPGMPOST   |            | HMC100M4  | HAZ100W2      | HJCPMNAT   | SPGMCODE   |
| Enter-PF | '1PF2-   | PF3PH      |            | PF6PI      | 7PF8      | <b>PF9</b> PI | F10PF11-   | PF12       |
| He       | elp Brws | e Ouit. Zo | oom Find   | Chart U    | o Down    | SvUsr L       | eft. Right | -<br>Ovrfl |
| 110      | 10 2100  | o guito Di |            | 01141 0 01 |           | 51052 24      | 010 111911 |            |

Press **PF9** again, and **last saving user** will be displayed instead of **object length**, and **PF9** will become "SvDte":

HMC0061: SvUsr Display: user who saved source code of called object. <3> <12> d us:HMC01 us:HMC02 us:SAGPC us:HMC01 us:HMC01 Call us:HMC02 us:HMC04 HMCNINDC HMC100W1 HMC100M3 HAZ100W4 HJ2ERROR RCCCAM62 HAZ100N8 HAZ100N9 < 2.>e us:HMC04 us:SAGPC s:MC02 us:HMC01 us:HMC02 us:HMC01 Call us:HMC01 C100W3 ACXCHNGE HAZNSTAT SPGMPOST HMC100M4 HAZ100W2 HJCPMNAT SPGMCODE Enter-PF1---PF2---PF3---PF4---PF5---PF6---PF7---PF8---**PF9**---PF10--PF11--PF12---Help Brwse Quit Zoom Find Chart Up Down SvDte Left Right Ovrfl

Press **PF9** again, and **last saved date** will be displayed instead of **last saving user**, and **PF9** will become "Libry". Because there is limited room on this screen, the **last saved dates** are shown without the century:

HMC0062: SvDte Display: date source code was saved. PF21 to see century. <3> <12> d Call 97-05-02 96-01-09 96-01-09 97-03-23 94-07-31 97-12-01 97-12-01 HMCNINDC HMC100W1 HMC100M3 HAZ100W4 HJ2ERROR RCCCAM62 HAZ100N8 HAZ100N9 <2> е -11-23 93-08-22 93-08-22 95-02-11 93-08-22 93-10-02 Call 93-09-14 C100W3 ACXCHNGE HAZNSTAT SPGMPOST HMC100M4 HAZ100W2 HJCPMNAT SPGMCODE Enter-PF1---PF2---PF3---PF4---PF5---PF6---PF7---PF8---**PF9**---PF10--PF11--PF12---Help Brwse Quit Zoom Find Chart Up Down Libry Left Right Ovrfl

**CHART** 

2605 Nicholson Road, Suite 230 Sewickley, PA 15143 Phone: 724.759.7070 Fax: 724.759.7067

#### Pty Ltd abn 23 054 256 914

Version 3.1F

www.treehouse.com

Press **PF21** to see the dates with the century (the separator between day, month, and year is temporarily removed):

| HMC0065  | SvDte D  | isplay: da | ate source | e code was | s saved ( | including     | century)  | •        |
|----------|----------|------------|------------|------------|-----------|---------------|-----------|----------|
| 1        |          |            |            |            |           |               |           |          |
| _'       |          |            | <3>        |            | <12>      |               |           | d        |
|          | 19970502 | 19960109   | 19960109   | 19970323   | 19940731  | Call          | 19971201  | 19971201 |
|          | HMCNINDC | HMC100W1   | HMC100M3   | HAZ100W4   | HJ2ERROR  | RCCCAM62      | HAZ100N8  | HAZ100N9 |
|          |          |            |            |            |           |               |           | I        |
| _        |          |            |            |            |           | <2>           |           | * e      |
| 991123   | 19930822 | 19930822   | 19950211   |            | 19930822  | 19931002      | Call      | 19930914 |
| C100W3   | ACXCHNGE | HAZNSTAT   | SPGMPOST   |            | HMC100M4  | HAZ100W2      | HJCPMNAT  | SPGMCODE |
|          |          |            |            |            |           |               |           |          |
| Enter-PH | 71PF2-   | PF3PH      | 74PF5      | PF6PI      | F7PF8     | <b>PF9</b> PI | F10PF11-  | PF12     |
| He       | elp Brws | e Quit Zo  | oom Find   | Chart U    | p Down    | Libry Le      | eft Right | t Ovrfl  |
|          |          |            |            |            |           |               |           |          |

Press **PF9** again, and **library** where the source code was found will be displayed instead of **last saved date**, and **PF9** will become "Mthds" (ie **calling methods**):

| MC0063             | : Libry D | isplay: 1            | ibrary whe           | ere source           | e of calle           | ed object        | was found            | 1.                   |
|--------------------|-----------|----------------------|----------------------|----------------------|----------------------|------------------|----------------------|----------------------|
| _                  |           |                      | <3>                  |                      | <12>                 |                  | I                    | <br>  d              |
| i                  | 1:PRDLIB  | 1:DEVLIB<br>HMC100W1 | 1:PRDLIB<br>HMC100M3 | 1:DEVLIB<br>HAZ100W4 | 1:TSTLIB<br>HJ2ERROR | Call<br>RCCCAM62 | 1:PRDLIB<br>HAZ100N8 | l:DEVLIB<br>HAZ100N9 |
| -¦                 |           |                      |                      |                      |                      | <2.>             |                      | <br>* e              |
| RDLIB .<br>100W3 2 | 1:DEVLIB  | 1:TSTLIB             | l:DEVLIB             |                      | 1:DEVLIB             | 1:TSTLIB         | Call<br>HJCPMNAT     | 1:PRDLIB             |
| 100W3 2            | ACXCHNGE  | HAZNSTAT             | SPGMPOST             |                      | HMC100M4             | HAZ100W2         | HJCPMNAT             | SPGMCOD              |
| nter-P.            | eln Brws  | e Ouit Z             | oom Find             | Chart U              | n Down               | Mthds Le         | eft. Right           | PF1Z<br>- Ovrfl      |

Please Note: In **batch**, *CHART*s will have **calling line number** shown immediately **above** the **calling method** and **object length** shown immediately **below** the object name (if there is room on the page).

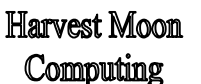

**CHART** 

2605 Nicholson Road, Suite 230 Sewickley, PA 15143 Phone: 724.759.7070 Fax: 724.759.7067

Pty Ltd abn 23 054 256 914

Version 3.1F

www.treehouse.com

# 6 Browsing Source code from within a CHART

While viewing a *CHART* on-line, press **PF2** to "browse" the source code of any object. A small window will be shown at the bottom of the screen.:

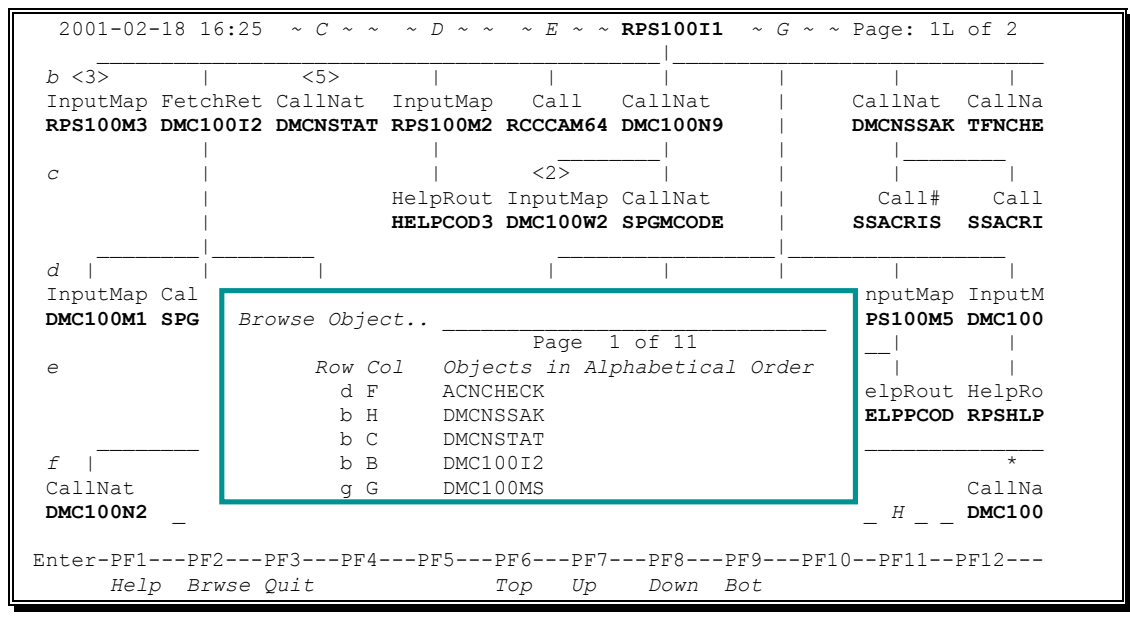

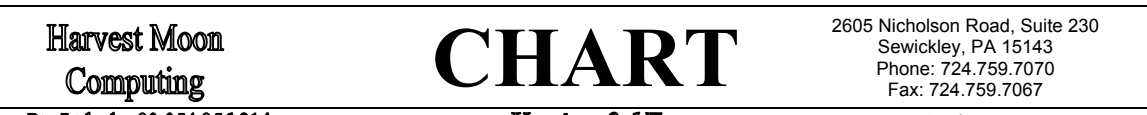

Pty Ltd abn 23 054 256 914

Version 3.1F

www.treehouse.com

All objects in the *CHART* are shown in **alphabetical order** on this window and **full "paging"** facilities are provided. You may either page through the list of objects, or **type** the **name** of the object you want to browse in the field provided and press **enter** or **PF2** again. The source code of the object will appear in a window on the bottom right hand quarter of the *CHART* display screen:

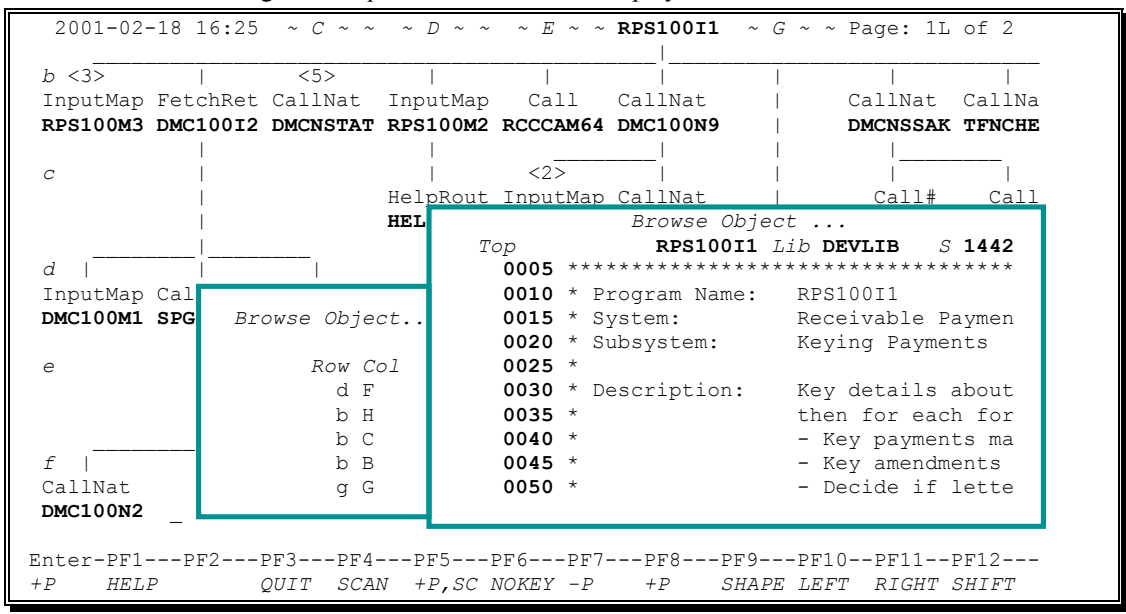

Before pressing **PF2** on the *CHART* display screen, you can **select** the object you want to browse by moving your **cursor** to that object on the existing *CHART*. After browsing an object, press **PF3** and you will return to the original *CHART*.

**CHART** 

2605 Nicholson Road, Suite 230 Sewickley, PA 15143 Phone: 724.759.7070 Fax: 724.759.7067

Pty Ltd abn 23 054 256 914

Version 3.1F

www.treehouse.com

#### 6.1 Commands and PF Keys available while Browsing

There are many commands available while "browsing" source code. The "browse" commands are similar in style to those used in the normal mainframe NATURAL object editor. Commands can be entered in a field at the top left of the "browse" window. Most commands can also be invoked using a PF Key.

| HELP       | (PF1):        | Display a Help window describing all the commands.                                                                               |
|------------|---------------|----------------------------------------------------------------------------------------------------|
| QUIT       | (PF3):        | Stop browsing source code and return to the CHART.                                                                               |
| SC, SCAN   | (PF4):        | Scan for text.<br>See section '6.2 Scanning for text while Browsing' on Page 44.                                                 |
| +P,SC=     | (PF5):        | Go down one Page and Scan again.                                                                                                 |
| KEYS/NOKEY | (PF6):        | Show or Don't Show the current PF Key settings at the bottom of the screen.                                                      |
| -P         | (PF7):        | Go up one Page.                                                                                                    |
| +P         | (Enter, PF8): | Go down one Page.                                                                                                    |
| SHAPE      | (PF9):        | Changes the Shape of the browse window. By default, the Shape is a full screen. Other options are "wide", "tall", and "quarter". |
| LEFT       | (PF10):       | Show the Left hand side of the source code lines.                                                                                |
| RIGHT      | (PF11):       | Show the Right hand side of the source code lines.                                                                               |
| SHIFT      | (PF12):       | Shifts the browse window to a different position over the <i>CHART</i> . For example, from the bottom half to the top half.      |
| TOP,SC=    | (PF17):       | Go to the Top of the object and Scan again.                                                                                      |
| -H         | (PF19):       | Go up Half a page.                                                                                                    |
| +H         | (PF20):       | Go down Half a page.                                                                                                    |
| ТОР        | (PF22):       | Go to the Top of the object.                                                                                                    |
| ВОТ        | (PF23):       | Go to the Bottom of the object.                                                                                                  |
| -nnnn:     |               | Go up "nnnn" lines.                                                                                                    |
| +nnnn:     |               | Go down "nnnn" lines.                                                                                                    |
| nnnn:      |               | Go to line "nnnn".                                                                                                    |
|            |               |                                                                                                    |

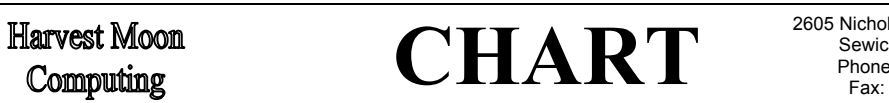

2605 Nicholson Road, Suite 230 Sewickley, PA 15143 Phone: 724.759.7070 Fax: 724.759.7067

Pty Ltd abn 23 054 256 914

Version 3.1F

www.treehouse.com

#### 6.2 Scanning for text while Browsing

The 'scan for text' feature within Browse can be invoked by pressing PF4 or by entering 'SCAN' (or 'SC' for short) in the command field at the top of the Browse window:

| 2001 02                                                                              | -10 12.41 C                                                                                                    | QRI000                          | <u>E</u> | E'                                                            |                                                              | DEVLIB Lib.             |
|--------------------------------------------------------------------------------------|----------------------------------------------------------------------------------------------------|---------------------------------|----------|---------------------------------------------------------------|--------------------------------------------------------------|-------------------------|
| o +                                                                                  | +                                                                                                    | +                               | *        |                                                               | I                                                            |                         |
| Fetch                                                                                | LocalDA                                                                                                    | Fetch                           | Perf Ext | CallNat                                                       | InputMap                                                     |                         |
| XXXFER                                                                               | ZJOBL                                                                                                    | ZJOB                            | QR1000   | DATERNGE                                                      | QR1000M1                                                     |                         |
|                                                                                      |                                                                                                    |                                 |          |                                                               | ۱                                                            |                         |
|                                                                                      |                                                                                                    | Brows                           | e Object |                                                               |                                                              |                         |
| > scan                                                                               |                                                                                                    |                                 | P        | rogram                                                        | QR1000                                                       | Lib <b>DEVLIB</b>       |
| D                                                                                    |                                                                                                    | <u> </u>                        | 2 1      | 4                                                             | 1 5                                                          | Mode Ctmuct             |
| Brws                                                                                 | +                                                                                                    | 2 + .                           | +        |                                                               | <b>+ J</b>                                                   | . Mode Struct           |
| Brws<br><b>3110</b>                                                                  | END-DECIDE /*(2)                                                                                                    | +.<br>990)                      | +        | ••••4••••                                                     | TJ                                                           | . Mode Struct           |
| Brws<br>3110<br>3120                                                                 | *                                                                                                    | 2+.<br>990)                     | +        | ••••4••••                                                     | TJ                                                           | . Mode Struct           |
| Brws<br>3110<br>3120<br>3130                                                         | END-DECIDE /* (2)<br>*<br>DECIDE ON FIRST                                                                                 | 2+.<br>990)<br>VALUE OF #       | FUNCTION | 4                                                             | TJ                                                           | . Mode Struct           |
| Brws<br>3110<br>3120<br>3130<br>3140                                                 | <pre>END-DECIDE /* (2) * DECIDE ON FIRST VALUE 'S'</pre>                                                                  | +.<br>990)<br>VALUE OF #        | FUNCTION | 4                                                             | τ                                                            | . Mode Struct           |
| Brws<br>3110<br>3120<br>3130<br>3140<br>3150                                         | <pre>END-DECIDE /* (2) * DECIDE ON FIRST VALUE 'S' MOVE TRUE</pre>                                                        | 2+.<br>990)<br>VALUE OF #       | FUNCTION | TO #STATS                                                     | -REPORT-R                                                    | EQD                     |
| Brws<br>3110<br>3120<br>3130<br>3140<br>3150<br>3160                                 | <pre>END-DECIDE /* (2) * DECIDE ON FIRST VALUE 'S' MOVE TRUE MOVE ' ??</pre>                                              | 2+.<br>990)<br>VALUE OF #<br>L' | FUNCTION | TO #STATS<br>TO #ZJOB-                                        | -REPORT-RI                                                   | EQD<br>ST               |
| Brws<br>3110<br>3120<br>3130<br>3140<br>3150<br>3160<br>3170                         | <pre>END-DECIDE /* (2) * DECIDE ON FIRST VALUE 'S' MOVE TRUE MOVE ' ?? MOVE ' 11'</pre>                                   | 2+.<br>990)<br>VALUE OF #<br>L' | FUNCTION | TO #STATS<br>TO #ZJOB-<br>TO #ZJOB-                           | -REPORT-RI<br>SYSOUT-LI<br>COPIES-LI                         | EQD<br>ST               |
| Brws<br>3110<br>3120<br>3130<br>3140<br>3150<br>3160<br>3170<br>3180                 | <pre>END-DECIDE /* (2) * DECIDE ON FIRST VALUE 'S' MOVE TRUE MOVE ' ?? MOVE ' 11' MOVE 'PORT'</pre>                       | 2+.<br>990)<br>VALUE OF #<br>L' | FUNCTION | TO #STATS<br>TO #ZJOB-<br>TO #ZJOB-<br>TO #ZJOB-<br>TO #ZJOB- | -REPORT-RI<br>SYSOUT-LI<br>COPIES-LI<br>USER-ID              | EQD<br>ST<br>ST         |
| Brws<br>3110<br>3120<br>3130<br>3140<br>3150<br>3160<br>3170<br>3180<br>3190         | <pre>* END-DECIDE /* (2) * DECIDE ON FIRST VALUE 'S' MOVE TRUE MOVE ' ?? MOVE ' 11' MOVE 'PORT' VALUE 'D'</pre>           | 2+.<br>990)<br>VALUE OF #<br>L' | FUNCTION | TO #STATS<br>TO #ZJOB-<br>TO #ZJOB-<br>TO #ZJOB-              | -REPORT-R<br>SYSOUT-LI<br>COPIES-LI<br>USER-ID               | EQD<br>ST<br>ST         |
| Brws<br>3110<br>3120<br>3130<br>3140<br>3150<br>3160<br>3170<br>3180<br>3190<br>3200 | <pre>* END-DECIDE /* (2) * DECIDE ON FIRST VALUE 'S' MOVE TRUE MOVE ' ?? MOVE ' 11' MOVE 'PORT' VALUE 'D' MOVE TRUE</pre> | 2+.<br>990)<br>VALUE OF #<br>L' | FUNCTION | TO #STATS<br>TO #ZJOB-<br>TO #ZJOB-<br>TO #ZJOB-<br>TO #DETAI | -REPORT-R<br>SYSOUT-LI<br>COPIES-LI<br>USER-ID<br>LED-REPT-: | EQD<br>ST<br>ST<br>REQD |

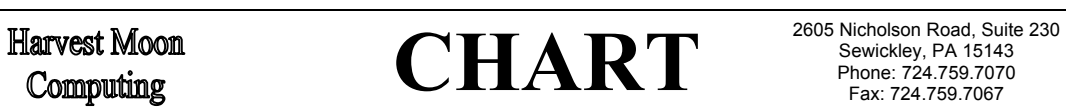

Pty Ltd abn 23 054 256 914

Version 3.1F

www.treehouse.com

The text to be scanned for can be entered directly after the SCAN command, eg. SC END-DEFINE. If just 'SCAN' (or 'SC') is entered, a window will appear allowing the text to be entered or a previously scanned-text to be selected.

| 2 +             | +                 | ا<br>+           | *                        |                     |                                 | 110. |
|-----------------|-------------------|------------------|--------------------------|---------------------|---------------------------------|------|
| Fetch<br>XXXFER | LocalDA<br>ZJOBL  | Fet<br><b>ZJ</b> | ch Perf Ext<br>OB QR1000 | CallNat<br>DATERNGE | InputMap<br><b>QR1000M1</b><br> | <br> |
| > scan          |                   |                  |                          | Scan for '          | Text                            |      |
| Brws            | +1+               | 2                | Select                   |                     |                                 |      |
| 3110            | END-DECIDE /*(299 | 90)              | Previous -               | -                   |                                 |      |
| 3120            | *                 |                  | Scan -                   | END-DEFI            | ЛЕ                              |      |
| 3130            | DECIDE ON FIRST N | /ALU             | Values                   | -<br>#FUNCTION      | 1                               |      |
| 3140            | VALUE 'S'         |                  | -                        | VIEW OF             |                                 |      |
| 3150            | MOVE TRUE         |                  | -                        | Descript            | ion                             |      |
| 3160            | MOVE ' ??         | L                | OR -                     | FETCH               |                                 |      |
| 3170            | MOVE ' 11'        |                  | _                        | INPUT US:           | ING                             |      |
| 3180            | MOVE 'PORT'       |                  | -                        | -                   |                                 |      |
| 3190            | VALUE 'D'         |                  | New Value                | DECIDE              |                                 |      |
| 3200            | MOVE TRUE         |                  | Absolute                 | x                   |                                 | - 11 |

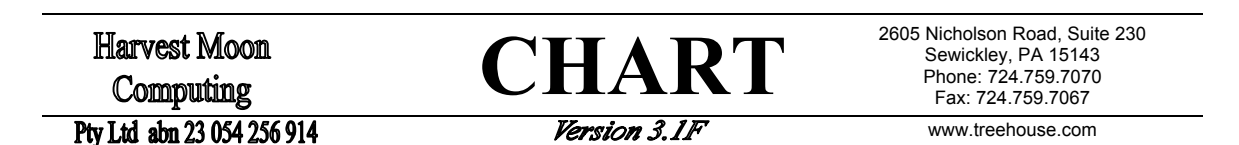

Up to ten previously scanned text strings are remembered by CHART. You can select any of these previously scanned text strings. The string can be amended, if required.

You can also choose whether the scan is 'absolute' or not. That is, an 'absolute' scan will find the required text even if is embedded within other words. A 'non-absolute' scan will only find the text where it exists as whole or distinct words.

The 'scan for text' feature is case sensitive. SCAN will search for matching text in exactly the case entered, whether it is lower case, upper case or any combination thereof. The scan begins from the current line number of the object being browsed, ie. the first displayed line of the object, as shown below:

- <sub>C</sub> - -QR1000  $-_{E} - - -_{F} - -$ 2001-02-18 12:41 \_\_\_\_\_\_G - Page: 1L of 1 DEVLIB Lib. + h + + LocalDA Fetch Perf Ext CallNat InputMap Fetch XXXFER ZJOBL ZJOB OR1000 DATERNGE OR1000M1 Browse Object ... QR1000 > Program Lib DEVLIB ....+...1...+...2...+...3...+...4...+...5.... Mode Struct Scan S 3110 END-DECIDE /\*(2990) 3120 \* 3130 DECIDE ON FIRST VALUE OF #FUNCTION S VALUE 'S' 3140 3150 MOVE TRUE TO #STATS-REPORT-REOD L' MOVE ' ?? 3160 TO #ZJOB-SYSOUT-LIST MOVE ' 11' 3170 TO #ZJOB-COPIES-LIST MOVE 'PORT' 3180 TO #ZJOB-USER-ID 3190 VALUE 'D' 3200 MOVE TRUE TO #DETAILED-REPT-REOD ....+.. PF1=? PF3=Q PF5=+19,SC= PF7=-P PF8=+P ...5... S 344 Browse **L** 311

After entering the required text, press enter to start the scan. The next occurrence(s) of the required text will be displayed, marked with an 'S' to the left of the line number. The line(s) where the text occurs will also be displayed in a different colour. Press PF5 to move to the next page and repeat the same scan.

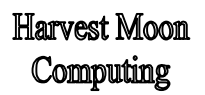

CHART

2605 Nicholson Road, Suite 230 Sewickley, PA 15143 Phone: 724.759.7070 Fax: 724.759.7067

Pty Ltd abn 23 054 256 914

Version 3.1F

www.treehouse.com

### 6.3 Browse any object (without leaving Browse)

*CHART* allows you to browse any object (within your current step libraries) from within the "browse" feature of the *CHART* display screen. While browsing an object, type 'BR' or 'BROWSE' and an object name in the command line and you will immediately begin browsing the nominated object:

| > +                                                                          | +                                                                                                    | +                        | *        |                                                                   |                                                              |                         |
|------------------------------------------------------------------------------|----------------------------------------------------------------------------------------------------|--------------------------|----------|-------------------------------------------------------------------|--------------------------------------------------------------|-------------------------|
| Fetch                                                                        | LocalDA                                                                                                    | Fetch                    | Perf Ext | CallNat                                                           | InputMap                                                     |                         |
| XXXFER                                                                       | ZJOBL                                                                                                    | ZJOB                     | OR1000   | DATERNGE                                                          | OR1000M1                                                     |                         |
|                                                                              |                                                                                                    |                          | ~        | _                                                                 | ~                                                            |                         |
|                                                                              |                                                                                                    |                          |          |                                                                   | · · · · · · · · · · · · · · · · · · ·                        |                         |
|                                                                              |                                                                                                    | Brows                    | e Object |                                                                   |                                                              |                         |
| > brow                                                                       | se nx4000                                                                                                    |                          | P        | rogram                                                            | QR1000                                                       | Lib <b>DEVLIB</b>       |
| Brws                                                                         | +1+                                                                                                    | +.                       | +        | 4                                                                 | +5                                                           | . Mode Struct           |
|                                                                              |                                                                                                    |                          |          |                                                                   |                                                              |                         |
| 3110                                                                         | END-DECIDE /*(29                                                                                                    | 990)                     |          |                                                                   |                                                              |                         |
| 3110<br>3120                                                                 | END-DECIDE /*(29                                                                                                    | 990)                     |          |                                                                   |                                                              |                         |
| 3110<br>3120<br>3130                                                         | END-DECIDE /*(29<br>*<br>DECIDE ON FIRST                                                                                                | 990)<br>VALUE OF #       | FUNCTION |                                                                   |                                                              |                         |
| 3110<br>3120<br>3130<br>3140                                                 | END-DECIDE /*(29<br>*<br>DECIDE ON FIRST<br>VALUE 'S'                                                                                   | 990)<br>VALUE OF #       | FUNCTION |                                                                   |                                                              |                         |
| 3110<br>3120<br>3130<br>3140<br>3150                                         | END-DECIDE /*(2)<br>*<br>DECIDE ON FIRST<br>VALUE 'S'<br>MOVE TRUE                                                                      | 990)<br>VALUE OF #       | FUNCTION | IO #STATS                                                         | -REPORT-R                                                    | EQD                     |
| 3110<br>3120<br>3130<br>3140<br>3150<br>3160                                 | END-DECIDE /*(2)<br>*<br>DECIDE ON FIRST<br>VALUE 'S'<br>MOVE TRUE<br>MOVE ' ??                                                         | 990)<br>Value of #<br>L' | FUNCTION | IO #STATS<br>IO #ZJOB-:                                           | -REPORT-RI                                                   | EQD<br>ST               |
| 3110<br>3120<br>3130<br>3140<br>3150<br>3160<br>3170                         | END-DECIDE /*(29)<br>*<br>DECIDE ON FIRST<br>VALUE 'S'<br>MOVE TRUE<br>MOVE ' ??<br>MOVE ' 11'                                          | 990)<br>VALUE OF #<br>L' | FUNCTION | IO #STATS<br>IO #ZJOB-:<br>IO #ZJOB-:                             | -REPORT-R<br>SYSOUT-LI<br>COPIES-LI                          | EQD<br>ST<br>ST         |
| 3110<br>3120<br>3130<br>3140<br>3150<br>3160<br>3170<br>3180                 | END-DECIDE /* (29<br>*<br>DECIDE ON FIRST<br>VALUE 'S'<br>MOVE TRUE<br>MOVE ' ??<br>MOVE ' 11'<br>MOVE 'PORT'                           | 990)<br>VALUE OF #<br>L' | FUNCTION | TO #STATS<br>TO #ZJOB-:<br>TO #ZJOB-:<br>TO #ZJOB-:               | -REPORT-R<br>SYSOUT-LI<br>COPIES-LI<br>USER-ID               | EQD<br>ST<br>ST         |
| 3110<br>3120<br>3130<br>3140<br>3150<br>3160<br>3170<br>3180<br>3190         | END-DECIDE /*(29<br>*<br>DECIDE ON FIRST<br>VALUE 'S'<br>MOVE TRUE<br>MOVE ' ??<br>MOVE ' 11'<br>MOVE 'PORT'<br>VALUE 'D'               | 990)<br>VALUE OF #<br>L' | FUNCTION | TO #STATS<br>TO #ZJOB-:<br>TO #ZJOB-:<br>TO #ZJOB-:               | -REPORT-R<br>SYSOUT-LI<br>COPIES-LI<br>USER-ID               | EQD<br>ST<br>ST         |
| 3110<br>3120<br>3130<br>3140<br>3150<br>3160<br>3170<br>3180<br>3190<br>3200 | END-DECIDE /* (29<br>*<br>DECIDE ON FIRST<br>VALUE 'S'<br>MOVE TRUE<br>MOVE ' ??<br>MOVE ' 11'<br>MOVE 'PORT'<br>VALUE 'D'<br>MOVE TRUE | 990)<br>VALUE OF #<br>L' | FUNCTION | TO #STATS<br>TO #ZJOB-:<br>TO #ZJOB-:<br>TO #ZJOB-:<br>TO #ZJOB-: | -REPORT-R<br>SYSOUT-LI<br>COPIES-LI<br>USER-ID<br>LED-REPT-: | EQD<br>ST<br>ST<br>REOD |

CHART

2605 Nicholson Road, Suite 230 Sewickley, PA 15143 Phone: 724.759.7070 Fax: 724.759.7067

Pty Ltd abn 23 054 256 914

Version 3.1F

www.treehouse.com

# 7 Unplaced Objects within a CHART

Sometimes, objects can NOT be placed in the *CHART*. This is usually because the *CHART* has become too crowded. If there is no room left beneath a "parent" object, then its "child" objects can not be placed.

Unplaced objects indicate that the 'chart' you are trying to draw is too big to be shown on one page (ie. 15 rows x 15 columns of objects). You should consider reducing the level of detail in the 'chart' or maybe split the 'chart' into two or more smaller 'charts'. In batch, extra 'charts' are drawn automatically for each parent object whose 'children' will not fit in a 'chart'.

#### 7.1 How unplaced objects are indicated

If there are any objects that could not be placed in the *CHART*, then the "parent" object will be recorded, and **PF12** (called *Ovrfl*) will be activated. Pressing **PF12** will display a small window so that you can view these "parent" objects. Five "parent" objects can be shown at a time in this window - objects are shown in **alphabetical order** and "paging" facilities are provided. The number of children and the row/column references for the "parent" object are also shown on the window.

|     | i:S<br>YE-1  | <br>TRE-P<br>DCLRT    | <br>i:ASK-IF<br>-SME-PYR | +<br>Fetch<br>M000RETN | <br>f:BTCH-D<br>TLS | <9><br>FetchRet<br>DMC10012 | <1><br>InputMap<br><b>RPS100M2</b> | <br>Call<br><b>DBCPMNAT</b> | + b<br>Fetch<br>M000JUME |  |
|-----|--------------|-----------------------|--------------------------|------------------------|---------------------|-----------------------------|------------------------------------|-----------------------------|--------------------------|--|
|     |              |                       |                          | +                      | +                   | <br>x                       |                                    |                             | <br>* C                  |  |
|     | Inpu<br>DMC: | ıtMap<br><b>100M1</b> | Call<br>DBCPMNAT         | Fetch<br>M000JUMP      | Fetch<br>M000RETN   | Objects<br>Unplaced         | f:BTCH-D<br>TLS                    | f:RPS-PY<br>E-DCLRTN        | CallNat<br>SPGMCODF      |  |
|     |              |                       |                          | <3>                    |                     | <12>                        |                                    |                             | d                        |  |
|     | Cal          |                       |                          | Unp.                   | laced Pare          | ents                        |                                    |                             | allNat                   |  |
|     | RPS          | Fir                   | nd Object                | ···                    |                     |                             |                                    |                             | MC100N9                  |  |
|     |              |                       | Dave Cal                 | Family                 | Pá                  | age 1 of                    | 3<br>ad Childe                     |                             |                          |  |
|     | £.M          |                       | KOW COL                  | נט Size נו             | DJECTS WIN          | in Unpiace                  | ea Chilare                         | en                          | i e                      |  |
|     | TM           |                       | ац<br>bt                 | ים פ                   | MC100T2             |                             |                                    |                             |                          |  |
|     |              |                       | b A                      | 9 1                    | MC100N0             |                             |                                    |                             |                          |  |
|     |              |                       | c F                      | 25 D!                  | MC100N1             |                             |                                    |                             | '<br>* f                 |  |
| Мар | Cal          |                       | c D                      | 5 Di                   | MC100N3             |                             |                                    |                             | allNat                   |  |

There is no limit on the number of these "parent" objects that can be recorded. Also, the **number** of children that could not be placed **will be shown** (enclosed in angle brackets, eg. <5>) immediately above the "parent" object in the *CHART*.

**CHART** 

2605 Nicholson Road, Suite 230 Sewickley, PA 15143 Phone: 724.759.7070 Fax: 724.759.7067

Pty Ltd abn 23 054 256 914

Version 3.1F

www.treehouse.com

#### 7.2 What to do when there are unplaced objects

The 15 row x 15 column limit allows one 'chart' to be completely printed on a standard mainframe page (ie. 132 print characters x 60 print rows). A 15 x 15 chart can be shown on-line with minimal scrolling.

The 15 x 15 limit also means that a maximum of 211 objects can be shown on one 'page' (15 x 15 = 225, less 14 because only the 'seed' is shown on the first row). It is extremely unlikely that 211 objects or calls will fit into the 15 x 15 matrix because many of the available 211 'slots' will get blocked off by various branches of the 'chart'.

If you were drawing the 'chart' by hand, unplaced objects mean roughly the same as 'I don't have any more room on my piece of paper'. You would probably decide to:

- split the 'chart' into two or more logical pieces, with 'connector' symbols pointing to the various pieces; or
- reduce the level of detail in your hand drawn 'chart' -- make room on your page by erasing less important parts of the 'chart'.

With *CHART* you can do the same by use of "don't explodes" and object type "exclusions". For example, say we draw a 'chart' with a seed called 'PROGA':

|                               |                                 | PROGA                          |                               |                              |                               |
|-------------------------------|---------------------------------|--------------------------------|-------------------------------|------------------------------|-------------------------------|
| <br>CallNat<br><b>SUBPGMD</b> | <3><br>FetchRet<br><b>PROGB</b> | InputMap                       | <br>Call<br><b>XTRNLPRG</b>   | <9><br>Fetch<br><b>PROGC</b> |                               |
| *<br>Fetch<br><b>PROGA</b>    | <br>FetchRet<br><b>PROGB</b>    | <br>InputMap<br><b>MAP100A</b> | <br>CallNat<br><b>SUBPGMZ</b> | <br>Fetch<br><b>PROGZ</b>    | <br>Perform<br><b>SUBRTNZ</b> |

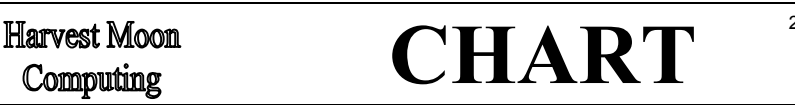

2605 Nicholson Road, Suite 230 Sewickley, PA 15143 Phone: 724.759.7070 Fax: 724.759.7067

#### Pty Ltd abn 23 054 256 914

Version 3.1F

www.treehouse.com

The 'chart' is too crowded and two objects ('PROGB' and 'PROGC') have three (<3>) and five (<5>) child objects respectively which cannot be drawn. Either split the 'chart' in two or reduce the level of detail, as follows.

• Make 'SUBPGMD' a "don't explode" for the original 'chart' and then draw a new 'chart' for 'SUBPGMD' (with 'PROGA' as a "don't explode"):

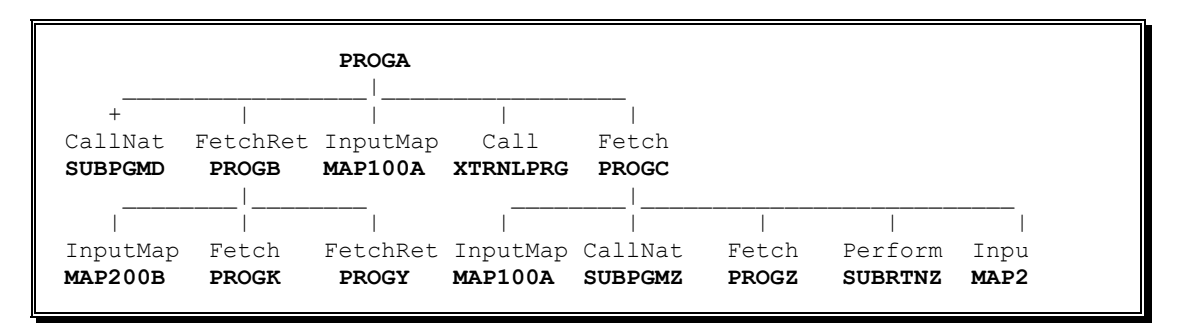

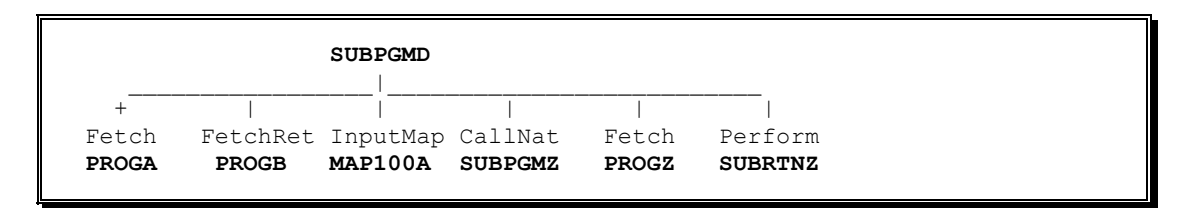

Or ...

• add maps (M) to your object type "exclusions" and re-draw the 'chart':

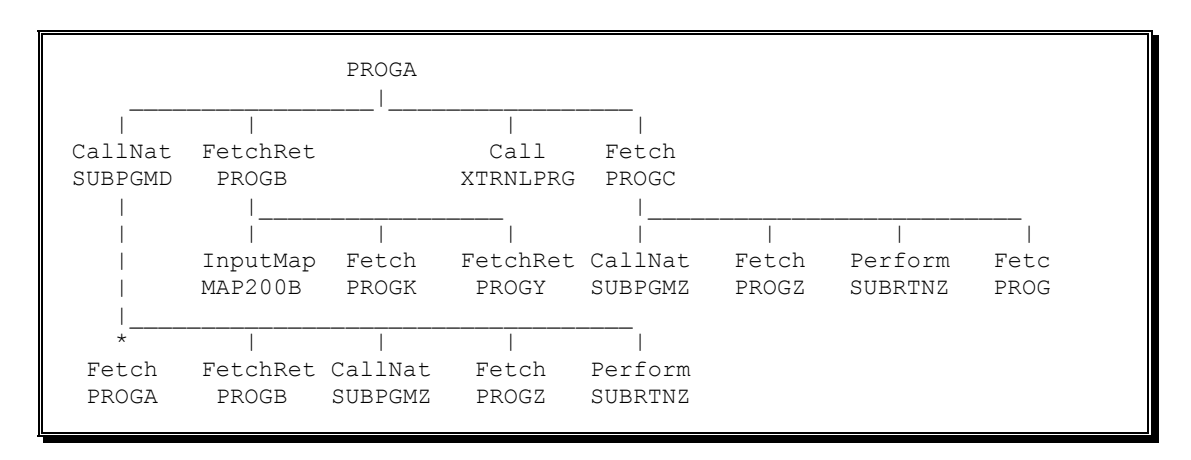

In general:

- consider "excluding" object types which are not important to your current purpose (HelpRoutines, WorkFiles, InlineSubroutines, and DatabaseFiles are good candidates).
- consider using more "don't explodes" and "don't shows" (standard 'error handlers', 'menu handlers', GDAs, LDAs are good candidates).

| Harvest Moon<br>Computing | CHART | 2605 Nicholson Road, Suite 230<br>Sewickley, PA 15143<br>Phone: 724.759.7070<br>Fax: 724.759.7067 |
|---------------------------|-------|---------------------------------------------------------------------------------------------------|
|                           |       |                                                                                                   |

Pty Ltd abn 23 054 256 914

Version 3.1F

- www.treehouse.com
- if you are using the 'seed list' (CMWKF01) in batch, consider using the special "don't explode" values: 'CMWKF01', 'CMWKF02' or 'CMWKF04'.

#### 7.3 Unplaced objects in batch CHART-ing

In batch, extra *CHART*s are automatically drawn for each object that has "unplaced" child objects. That is, if the first *CHART* drawn has any "unplaced" objects, an extra *CHART* will be drawn automatically for each different "unplaced" parent within the first *CHART*.

A "table of contents" and "index of objects" covering all the resulting *CHARTs* will also be created automatically. If you don't want extra *CHARTs* to be drawn automatically, specify a "page limit" of one (1) immediately after the seed and immediately before any object type exclusions.

If you are using the 'seed list' (CMWKF01) in batch, the number of unplaced objects can be reduced by using the special "don't explode" values: 'CMWKF01', 'CMWKF02', or 'CMWKF04'.

For example, if you use 'CMWKF01' as one of your "don't explodes" then all seeds in the 'seed list' (ie. in file CMWKF01) will be treated as "don't explodes" within every 'chart':

eg. CH CMWKF01, DSCO, 200, ^ERR\*, CMWKF01, MENU\*

If you use 'CMWKF02' as one of your "don't explodes" then all the seeds in the 'original seeds plus extra seeds' (ie. in file CMWKF02) will be treated as "don't explodes" within every 'chart'.

eg. CHART CMWKF01,GO,0,CMWKF02,MENU\*

If you use 'CMWKF04' as one of your "don't explodes" then all the objects in the 'details of all objects chart-ed in CSV format' (ie. in file CMWKF04) will be treated as "don't explodes" within every (subsequent) 'chart'. This option stops redundant *CHART*-ing because each object with children will only be "exploded" once. In subsequent pages such an object will still be drawn, but with a '+' to indicate it has NOT been exploded. The page/row/col where the object was originally exploded will also be shown above the object name.

eg. CHART CMWKF01,GO,0,CMWKF04,MENU\*

See the section '9Drawing CHARTs in Batch' on Page 54 for more details.

**CHART** 

2605 Nicholson Road, Suite 230 Sewickley, PA 15143 Phone: 724.759.7070 Fax: 724.759.7067

Pty Ltd abn 23 054 256 914

Version 3.1F

www.treehouse.com

# 8 How to tell *CHART* to draw Batch Invocation

NATURAL applications often allow for batch or background jobs to be **submitted** from an on-line NATURAL object. The **batch job** would then execute one or many nominated NATURAL programs. It is important to include calls to the **batch** environment in the *CHART*s you will generate for your applications. Otherwise, a significant part of your system will not be documented.

A standard **batch submission** program called 'NATRJE' (ie. **NATURAL Remote Job Entry**) was provided by Software AG with NATURAL Version 2.2 onwards. *CHART* detects and draws calls to **batch** NATURAL made with 'NATRJE'. For example ...

MOVE '//CMSYNIN DD \*' TO #JCL-CARD(13) MOVE 'LOGON DEVL' TO #JCL-CARD(14) MOVE 'HERPROGA' TO #JCL-CARD(15) ... CALL 'NATRJE' #JCL-CARDS(01) ...

2001-02-18 12:42 ~ C ~ ~ ~ D ~ ~ ~ E ~ ~ HISPROG7 ~ G ~ ~ Page: 1 of 1 User: YOURID Library: DEVL 1 1 - 1 b CallNat Batch InputMap InputMap HERSUBP1 NATRJE HISMAP1 HISMAP2 Т Batch HelpRout С HERPROGA HISHELP WrteForm InputMap d HERFORMA HISMAP3

Before the advent of 'NATRJE', **batch submission** was commonly achieved by calling an **external** (ie. non-NATURAL) program. While very similar in purpose and content, these **batch submission** programs are usually unique to a site, each with a slightly different set of parameters. Because the **batch submission** calls are non-standard, it is not possible to cater for every variation of them in advance. However, some existing clients have had their own "batch invokers" incorporated directly into the *CHART* software.

Also, up to four simple "batch invokers" can now be defined in the initial 'CHART' program. For example, a site may invoke batch with ...

MOVE 'B' TO #JOB-CLASS MOVE 'X' TO #MSG-CLASS MOVE 'PAY100B' TO #BATCH-NATURAL ... CALLNAT 'NATSUB' #JOB-CLASS #MSG-CLASS #BATCH-NATURAL ...

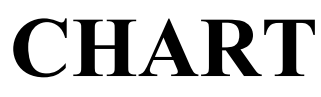

#### Pty Ltd abn 23 054 256 914

Version 3.1F

www.treehouse.com

This is a <u>simple</u> "batch invocation" and can be defined to *CHART* (in the initial 'CHART' program) with the following ...

MOVE 'NATSUB' TO #BATCH-INVOKER-1 MOVE 03 TO #BATCH-PARM-1

*CHART* will detect the CALLNAT to 'NATSUB', will look at the <u>third</u> parameter of the CALLNAT, will determine what value(s) it has been set to, and will draw ...

| User: YOURID |         |          |          |          | Library: | DEVL |
|--------------|---------|----------|----------|----------|----------|------|
|              |         | 1        | 1        | 1        |          |      |
| )            | CallNat | Batch    | InputMap | InputMap |          |      |
|              | PAY100N | NATSUB   | PAY100M1 | PAY100M2 |          |      |
|              |         | 1        |          | I        |          |      |
|              |         | 1        |          | I        |          |      |
| 2            |         | Batch    |          | HelpRout |          |      |
|              |         | PAY100B  |          | PAY100H2 |          |      |
|              |         | 1        |          | 1        |          |      |
|              |         |          |          | 1        |          |      |
| 1            |         | WrteForm |          | InputMap |          |      |
|              |         | PAY100F1 |          | PAY100M3 |          |      |

When using *CHART* on-line, the settings of the four simple "batch invokers" can be viewed (and altered) by pressing PF7 on the "seed" menu ...

|                   | X<br>T                  | Execute Program                               |                          |                                          |   |
|-------------------|-------------------------|-----------------------------------------------|--------------------------|------------------------------------------|---|
|                   | В                       | Debugging Facility                            | Batch Par                | rameters                                 |   |
|                   | G<br>L                  | List Objects, X-Ref<br>Global Environment     | Object which             | Natural program                          |   |
|                   | Seed<br>Don't           | Draw New Chart with N<br>Exclude<br>^M* ^DB*  | invokes batch<br>Natural | to be run in<br>batch is in<br>Parameter |   |
|                   | Expl/Show<br>Command == |                                               | 1. NATSUB<br>2           | 3_<br>                                   |   |
| Command =         |                         |                                               | 3.<br>4.                 | _                                        |   |
| Enter-PF1<br>Help | PF2PF3<br>About Quit    | PF4PF5PF6PF7<br>Main Order StpLb <b>Batch</b> |                          |                                          | 1 |

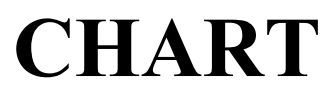

2605 Nicholson Road, Suite 230 Sewickley, PA 15143 Phone: 724.759.7070 Fax: 724.759.7067

Pty Ltd abn 23 054 256 914

Version 3.1F

www.treehouse.com

# 9 Drawing CHARTs in Batch

*CHART* can be used in the **batch** environment, allowing charts to be **printed** on lineprinters or laserprinters for review or documentation. Some sample JCL for running *CHART* in batch follows:

```
//<userid>C JOB 'CHART V2',CLASS=A,MSGCLASS=X,NOTIFY=<userid>
//*
//NATBATCH EXEC PGM=...
//STEPLIB DD DSN=...
          DD DSN=...
//
//DDCARD DD DSN=...
//*
//CMPRINT DD SYSOUT=*
//CMPRT01 DD SYSOUT=*
//CMPRT02 DD SYSOUT=*
//CMPRT03 DD SYSOUT=*
//CMPRT04 DD SYSOUT=*
//*
//CMWKF01 DD DSN=<seeds identified for extra charts>, DISP=OLD
//CMWKF02 DD DSN=<seeds plus any extra parents>, DISP=OLD
//CMWKF03 DD DSN=<data file for index of objects>, DISP=OLD
//CMWKF04 DD DSN=<details on each object charted>, DISP=OLD
//*
//CMSYNIN DD *
LOGON <library>
GLOBALS IM=D
CHART <seed-1>,<exclude-types>,<page-limit>,<don't-explode>,...
CHART <seed-2>,<exclude-types>,<page-limit>,<don't-explode>,...
. . .
FIN
/*
11
```

The 'chart' commands within the CMSYNIN ddname tell CHART what to do. For example, the command:

```
CHART IMP34011,GO,20,XM*
```

will tell *CHART* to draw a chart with a seed of IMP340I1 using object type exclusions of 'GO' (Global Data Areas, Inline Subroutines, and Database Files) with a page limit of 20 and a "don't explode" of 'XM\*' (don't explode any objects starting with 'XM').

Any number of charts can be drawn in this way. If more charts are required, simply repeat the line:

CHART <seed-n>,<exclude-types>,<page-limit>,<don't-explode>,...

and enter the extra seed along with the object exclusions, page limit, and "don't explodes" you require. An example chart drawn in batch is shown of the next page.

Harvest Moon

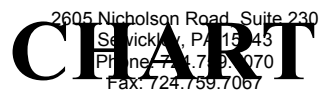

| td abn 23 (        | )54 256 914        | ļ                  |                    | Versi              | on 3.1F                |                      |                       | www.treeho           | ouse.com           |                   |                   |                 |         |          |
|--------------------|--------------------|--------------------|--------------------|--------------------|------------------------|----------------------|-----------------------|----------------------|--------------------|-------------------|-------------------|-----------------|---------|----------|
| 2001-02-3<br>User: | 18 10:29:<br>HMC01 | 46                 |                    |                    | **** CHAR<br>Seed: MS1 | T V3.1F f<br>100 Exc | or Natura<br>lusions: | l ****<br>GDA iSrt 1 | DbFl               |                   |                   |                 | Lib: D  | EVLIB    |
| Don't /            | Only Exp           | 1. / Show          | 7 ^XX*             | ^Z*                |                        | MS1101               | MS12*                 | M                    | S<br>S13*          | tep-Libra<br>UZA* | ry(s)-TES:<br>UZI | FLIB-PROD<br>P* | LIB-CHA | RT-SYSTE |
| A                  | В                  | С                  | D                  | Е                  | F                      | G                    | Н                     | I                    | J                  | K                 | L                 | М               | Ν       | 0        |
| d                  |                    |                    |                    |                    |                        | MS1100<br>950 lns    |                       |                      |                    |                   |                   |                 |         |          |
| ь I                |                    |                    | +                  |                    | +                      | ¦                    |                       |                      |                    |                   | *                 |                 |         |          |
| (5710)             |                    | (2540)             | (6710)             | (3890)             | (7100)                 | (2190)               | (7970)                | (8230)               | (9340)             |                   | (9470)            |                 |         | (6690    |
| CallNat            |                    | CallNat            | Fetch              | CallNat            | CallNat                | InputMap             | InputMap              | InputMap             | Call               |                   | Perf Ext          |                 |         | Feto     |
| UZHCONFL           |                    | UZDATE             | MS1101             | UZCIRC             | UZPARTY                | MS1100M1             | MS1100M3              | MS1100M4             | SORT1D             |                   | MS1100            |                 |         | MS11015  |
| 800 lns            |                    | 100 lns            | 3                  | 230 lns            |                        | 130 lns              | 60 lns                | 210 lns              |                    |                   |                   |                 |         | 420 lr   |
| I                  |                    |                    |                    | 1                  |                        | I                    |                       |                      |                    |                   |                   |                 |         |          |
| c                  |                    | I                  |                    | *                  |                        | I                    | 1                     |                      | I                  |                   |                   |                 |         |          |
|                    |                    | (0990)             | (1620)             | (2320)             |                        | (0071)               | (0038)                | (0100)               | (0089)             |                   |                   |                 |         |          |
| 1                  |                    | InputMap           | InputMap           | Peri Ext           |                        | HelpRout             | HelpRout              | HelpRout             | HelpRout           |                   |                   |                 |         | I        |
| 1                  |                    | 70 lpg             | 50 lps             | UZCIRC             |                        | UHROOM               | MSIIUUHI<br>90 lpc    | 00 lpc               | 40 lpc             |                   |                   |                 |         | 1        |
| 1                  |                    | 70 1115            | 5 50 1115          |                    |                        | 40 1115              | 00 1115               | 90 1115<br>I         | 40 1115            |                   |                   |                 |         | 1        |
| d I                |                    |                    |                    |                    |                        | i                    |                       | 1                    | I                  |                   |                   |                 | +       | <br>*    |
| -                  |                    |                    |                    |                    |                        | (0320)               |                       | (0520)               | (0310)             | (1860)            |                   | (1730)          | (3420   | ) (4230  |
| Ì                  |                    |                    |                    |                    |                        | CallNat              |                       | InputMap             | CallNat            | Fetch             |                   | InputMap        | CallNa  | t Perf E |
|                    |                    |                    |                    |                    |                        | UZHELPNO             |                       | UZHELPM              | UZHELP             | MS1003            |                   | MS1101S1        | UZPART  | Y MS1101 |
|                    |                    |                    |                    |                    |                        | 110 lns              |                       | 80 lns               | 100 lns            | 440 lns           |                   | 150 lns         |         |          |
|                    |                    |                    |                    |                    |                        |                      |                       |                      |                    |                   |                   |                 |         |          |
| e  <br>(3790)      | (3240)             | (3950)             | (6990)             | (7070)             | (7960)                 | (0660)               |                       |                      | (0660)             |                   |                   |                 |         |          |
| (3790)<br>InputMap | (3240)<br>Call     | (3950)<br>InputMap | (0000)<br>ThoutMap | (7070)<br>InputMap | Perf Ext               | (0000)<br>InputMap   |                       |                      | (0000)<br>InputMap | i i               |                   |                 |         |          |
| JHDISPBK           | SORT1D             | UHDISPRM           | 1 UHUPMLST         | UHUPMLOC           | UZHCONFL               | UZHELPM              |                       |                      | UZHELPM            | i                 |                   |                 |         |          |
| 60 lns             |                    | 70 lns             | s 80 lns           | 70 lns             |                        | 80 lns               |                       |                      | 80 lns             | Í.                |                   |                 |         |          |
| f                  |                    |                    |                    |                    |                        |                      |                       |                      |                    | I                 |                   |                 |         |          |
|                    |                    |                    |                    |                    |                        |                      |                       |                      |                    | I                 |                   |                 |         |          |
|                    |                    |                    |                    |                    |                        |                      |                       |                      |                    | I                 |                   |                 |         |          |
|                    |                    |                    |                    |                    |                        |                      |                       |                      |                    | -                 |                   |                 |         |          |
| ſ                  | +                  |                    |                    | +                  |                        | +                    | *                     | *                    | +                  | '<br>+            |                   |                 | +       | *        |
| 9                  | (1410)             | (2030)             | (2970)             | (3340)             | (3420)                 | (3790)               | (3580)                | (3590)               | (3810)             | (4230)            | (4370)            | (3300)          | (4270   | ) (4420  |
|                    | CallNat            | Call               | HelpRout           | CallNat            | Call                   | Fetch                | StackCom              | Fetch                | Fetch              | CallNat           | CallNat           | Fetch           | CallNa  | t Perf E |
|                    | UZPARTY            | SORT1D             | MS1001H1           | UZPRTER            | UPCASE                 | MS1300               | MS1003                | MS1100               | MS1200             | UZALLOC           | UZFREE            | MS1001          | UZPRSA  | LE MS100 |
|                    |                    |                    | 70 lns             |                    |                        |                      |                       |                      |                    |                   | 70 lns            | 430 lns         |         |          |
| A                  | В                  | С                  | D                  | E                  | F                      | G                    | Н                     | I                    | J                  | K                 | L                 | М               | N       | 0        |

CHART Version 3.1F

| Harvest Moon<br>Computing  | CHART        | 2605 Nicholson Road, Suite 230<br>Sewickley, PA 15143<br>Phone: 724.759.7070<br>Fax: 724.759.7067 |
|----------------------------|--------------|---------------------------------------------------------------------------------------------------|
| Pty Ltd abn 23 054 256 914 | Version 3.1F | www.treehouse.com                                                                                 |

For *CHART*s drawn in batch the current date, time, user, and library are shown at the top of each page. The heading of the *CHART* also shows the seed name, any object type exclusions, any step libraries, and any "don't explodes" in effect when the *CHART* was drawn.

In batch, object type exclusions are abbreviated in the following way:

| Сору | Copycode            | GDA  | Global Data Area | Spgm | Subprogram    |
|------|---------------------|------|------------------|------|---------------|
| Pgm  | Program             | LDA  | Local Data Area  | Help | Helproutine   |
| Xtnl | External Program    | PDA  | Param Data Area  | Isrt | Internal      |
| XSrt | External Subroutine | Btch | Batch Call       |      | Subroutine    |
| Skey | Set Key             | Work | Work Files       | DbFl | Database File |

Row identifiers (a, b, c, ...) and column identifiers (A, B, C, ...) are shown on the boundaries of the *CHART*. If there is room on the page, the calling line number (eg. (5710)) is shown above the calling method (eg. CallNat) and the object's length (200 lns) is shown below the object name (eg. UZHCONFL).

In **batch**, the generated *CHART*s are written to Natural report file two (CMPRT02). This report file can be directed to any normal system output class or device. The report file can also be directed to a dataset. This dataset should have a record format of **FBA** (Fixed length records, **B**locked, **A**NSI Carriage Control Characters) and a record length of **133**.

Error messages are written to Natural report file zero (CMPRINT) so this report file should also be included in your JCL (as in above example). Report files one (CMPRT01), three (CMPRT03) and four (CMPRT04) should also be included to allow for **table of contents**, **index of objects**, and **not referenced list** respectively.

Not referenced list will <u>only</u> be generated if you specify a "page limit" of zero (0).

**Table of contents** will <u>not</u> be generated if you specify a "page limit" of one (1).

Work files 1 to 4 should also be defined when running *CHART* in batch. The datasets referred to by these work files should have the following attributes:

| DD Name | Record Format | Record Length        | Disposition         |
|---------|---------------|----------------------|---------------------|
| CMWKF01 | FB            | 80 bytes/characters  | Read/Write, OLD/NEW |
| CMWKF02 | FB            | 80 bytes/characters  | Read/Write, OLD/NEW |
| CMWKF03 | FB            | 20 bytes/characters  | Read/Write, OLD/NEW |
| CMWKF04 | FB            | 160 bytes/characters | Read/Write, OLD/NEW |

Blocksize for these datasets can be any multiple of the record length and should conform to your site's record blocking conventions. Do NOT use a dataset DISPosition of MOD (for MODify) for these work files in your JCL as this will lead to unpredictable results during the generation of the "Index of Objects" and "Table of Contents". If CMWKF04 is used as special "don't explode" value, then you must also define CMWKF05 in your JCL, with the same record format and record length as CMWKF04.

**CHART** 

2605 Nicholson Road, Suite 230 Sewickley, PA 15143 Phone: 724.759.7070 Fax: 724.759.7067

Pty Ltd abn 23 054 256 914

Version 3.1F

www.treehouse.com

# 10 High Volume *CHART*-ing in Batch

*CHART* can be used in **batch** to generate a large number of charts in one background job. If all the seeds of your application can be identified, *CHART* can be used in **batch** to completely **document** and **audit** that application, in the following way:

| • | pass all the seeds of your application to CHART                                                                                            | (in CMWKF01);            |
|---|----------------------------------------------------------------------------------------------------|--------------------------|
| • | a table of contents (including page numbers) will be created                                                                               | (in CMPRT01);            |
| • | charts will be generated for each seed                                                                                                    | (in CMPRT02);            |
| • | extra charts will be generated for each new unplaced object                                                                                | (in CMPRT02);            |
| • | an <b>index</b> of objects will be created (showing date last saved, librate every page number / row / column at which the object appears) | ry, and<br>(in CMPRT03); |
| • | an audit list of objects 'not referenced' can be created                                                                                   | (in CMPRT04).            |

#### 10.1 The seed list, CMWKF01, and the 'table of contents'

*CHART* can read the names of the **seed** objects from a dataset (Natural work file - CMWKF01) and generate a chart for each **seed**. This dataset can also hold a 70 character title for the **seed** object. The seed name and its 70 character **title** will be printed at the head of its chart. The last 2 characters of each 80 character record are reserved for use by the *CHART* software.

An example of records which could be in CMWKF01:

IMP340I1 Interim Movement Processing, Part 1

*CHART* will read 'IMP34011' as the **seed** for a chart, and 'Interim Movement Processing, Part 1' will be used as the **title** of the chart. The seed name and the title will appear in the **table of contents**.

If this 'high-volume/dataset' feature is used, *CHART* will automatically create a **table of contents** for the seeds, showing the seed object name, its title, and the page number its chart appears on. The **table of contents** is produced in seed name order, in title order, and also in page number order. The **table of contents** is written to Natural report file one (CMPRT01).

If objects cannot be drawn because the chart is too crowded, an extra chart is drawn (automatically) to completely drawn those objects. This is achieved by temporarily adding the 'parent' of the affected objects to the list of seeds in CMWKF01 (and its copy in CMWKF02). The extra charts are included in the **table of contents** with the same title as the original seed, but with "(Cont.)" appended. The extra 'parent' objects are removed from CMWKF01 when the **table of contents** is generated.

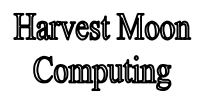

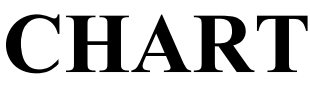

2605 Nicholson Road, Suite 230 Sewickley, PA 15143 Phone: 724.759.7070 Fax: 724.759.7067

Pty Ltd abn 23 054 256 914

Version 3.1F

www.treehouse.com

#### 10.2 Wildcard in the seed name

*CHART* allows a wildcard to be used in the seed name in batch. For example, if a seed of 'UXD\*' is used, then every program, subprogram, subroutine, and helproutine starting with 'UXD' in the current library will be added to the seed list in CMWKF01 and *CHART* swill be drawn for each one.

#### 10.3 CMWKF03, CMWKF04, and the 'index of objects'

*CHART* will also automatically create an **index** of all objects appearing in the charts. The **index** is generated from information recorded in CMWKF03 and CMWKF04 and is written to Natural report file three (CMPRT03) and shows:

- the object name,
- the object length (rounded to the nearest 10 lines),
- the (first) library where the object was found,
- all the pages which the object appears on,
- the row and column which the object appears at (for each page),
- the date the object was last saved.

In this way, *CHART* can be used to completely **document** your application. If all the **seeds** relevant to your application can be identified and entered into a dataset, *CHART* can automatically generate program charts for each seed, along with a **table of contents** and an **index** of all objects. As your application changes over time, seeds can be added to or removed from the seed 'dataset'. *CHART* can then be used at any time to completely re-document your application.

#### 10.4 Page limit and the 'not referenced' list

If a "page limit" of zero is specified, a **not referenced** listing will be written to Natural report file four (CMPRT04). To generate this listing, all the objects identified in all the *CHART*s are checked against the current library and all the step libraries. If any <u>other</u> objects are found on these libraries, they are added to the **not referenced** listing. That is, they are objects **NOT** referenced in any program chart. These objects may no longer be required, or may highlight that a seed was not included in the seed 'dataset'.

At the end of processing, 'extra' seeds (ie. unplaced objects) are removed from CMWKF01 but are left in CMWKF02 for information. Information about every object in every *CHART* is written to CMWKF04 in a CSV (Comma Separated Value) format.

**CHART** 

2605 Nicholson Road, Suite 230 Sewickley, PA 15143 Phone: 724.759.7070 Fax: 724.759.7067

Pty Ltd abn 23 054 256 914

Version 3.1F

www.treehouse.com

#### 10.5 Sample JCL for high-volume CHART-ing

Sample JCL to run the 'high-volume/dataset' feature of CHART in batch follows:

```
//<userid>C JOB 'CHART V2',CLASS=A,MSGCLASS=X,NOTIFY=<userid>
//*
//NATBATCH EXEC PGM=...
//STEPLIB DD DSN=...
11
          DD DSN=...
//DDCARD DD DSN=...
//*
//CMPRINT DD SYSOUT=*
//CMPRT01 DD DSN=<userid>.TABLE.OF.CONTENTS,
         DISP=(NEW,CATLG,DELETE),SPACE=(TRK,(1,1),RLSE),
11
11
              UNIT=SYSDA, DCB= (RECFM=FBA, LRECL=133, BLKSIZE=13300)
//CMPRT02 DD DSN=<userid>. PROGRAM.CHARTS,
11
              DISP=(NEW, CATLG, DELETE), SPACE=(TRK, (10, 10), RLSE),
11
              UNIT=SYSDA, DCB= (RECFM=FBA, LRECL=133, BLKSIZE=13300)
//CMPRT03 DD DSN=<userid>.INDEX.OF.OBJECTS,
11
            DISP=(NEW,CATLG,DELETE),SPACE=(TRK,(2,2),RLSE),
11
             UNIT=SYSDA, DCB= (RECFM=FBA, LRECL=133, BLKSIZE=13300)
//CMPRT04 DD DSN=<userid>.SURPLUS.OBJECTS,
11
             DISP=(NEW, CATLG, DELETE), SPACE=(TRK, (2,2), RLSE),
              UNIT=SYSDA, DCB=(RECFM=FBA, LRECL=133, BLKSIZE=13300)
11
//*
//CMWKF01 DD DSN=<userid>.ORIGINAL.SEEDS, DISP=OLD
//CMWKF02 DD DSN=<userid>.ORIGINAL.SEEDS.AND.EXTRA.SEEDS,
11
              DISP=(NEW,CATLG,DELETE),SPACE=(TRK,(1,1),RLSE),
11
              UNIT=SYSDA, DCB= (RECFM=FB, LRECL=80, BLKSIZE=16000)
//CMWKF03 DD DSN=<userid>.DATA.FOR.INDEX.OF.OBJECTS,
              DISP=(NEW, CATLG, DELETE), SPACE=(TRK, (5, 5), RLSE),
11
11
              UNIT=SYSDA, DCB=(RECFM=FB, LRECL=20, BLKSIZE=16000)
//CMWKF04 DD DSN=<userid>.CHARTED.OBJECTS.CSV.FORMAT,
              DISP=(NEW, CATLG, DELETE), SPACE=(TRK, (10, 10), RLSE),
11
              UNIT=SYSDA, DCB= (RECFM=FB, LRECL=160, BLKSIZE=16800)
11
//*
//CMSYNIN DD *
LOGON <library>
GLOBALS IM=D
CHART CMWKF01,<exclude-types>,<page-limit>,<don't-explode>,...
FIN
/*
11
```

To invoke the 'high-volume/dataset' feature of *CHART*, specify 'CMWKF01' as the seed (as in the above example). The seed 'dataset' (in the above example, <userid>.ORIGINAL.SEEDS) should already exist, with a record format of FB and a record length of 80. The first 8 characters of each record should hold a

| Harvest Moon<br>Computing     | CHART          | 2605 Nicholson Road, Suite 230<br>Sewickley, PA 15143<br>Phone: 724.759.7070<br>Fax: 724.759.7067 |
|-------------------------------|----------------|---------------------------------------------------------------------------------------------------|
| N- T + 1 - 1 - 00 0E4 0EC 014 | Townson 2 1 TT | ununu trachausa sam                                                                               |

#### Pty Ltd abn 23 054 256 914

Version 3.1F

www.treehouse.com

seed object name, the next 70 characters can hold that seed's description or title, and the last 2 characters are reserved for use by the *CHART* software.

Blocksize for these datasets can be any multiple of the record length and should conform to your site's record blocking conventions. Do NOT use a dataset DISPosition of MOD (for MODify) for work files 1 to 4 in your JCL as this will lead to unpredictable results during the generation of the "Index of Objects" and "Table of Contents". If CMWKF04 is used as special "don't explode" value, then you must also define CMWKF05 in your JCL, with the same record format and record length as CMWKF04.

Examples follow of parts of a high-volume batch *CHART* execution. The first page of the **table of contents** (page order) is shown, followed by the last three **charts** (pages 53 to 55), the first and last pages of the **index of objects** (pages 56 and 63), and finally the **not referenced list** (page 64).

| 2001-02-18 13:0<br>User: HMC01                                                                                                    | 06:02                                                                                                    | (No Page Limit) Table of Contents                                                                                                    | Natural ****<br>- Page Order                                                                                                    | Page i<br>Lib: DEVLIB |
|----------------------------------------------------------------------------------------------------|----------------------------------------------------------------------------------------------------|----------------------------------------------------------------------------------------------------|----------------------------------------------------------------------------------------------------|-----------------------|
| Seed Page                                                                                                    | Title                                                                                                    |                                                                                                    | Seed Page Title                                                                                                    |                       |
| User: HMCU1<br>Seed Page<br>AC1000 1<br>AC1002 2<br>AC1001 2<br>AC1001 4<br>AC1205M4 5<br>AC1205M4 5<br>AC1205M4 5<br>AC1205M4 5<br>AC1200M1 9<br>AC1209M1 9<br>AC1209M1 9<br>AC1209M1 12<br>AC1202 16<br>AC1215 17<br>AH1003 18<br>AH1200 19<br>XNRALC 20<br>XNFRCASE 21<br>XNFRCASE 21<br>XNFRCASE 22<br>XNFCCL2 2<br>XNFCCL2 2<br>AH1200M1 24<br>XNFRCASE 21<br>XNFRCASE 22<br>XNFCCL2 2<br>XNFCCL2 2<br>AH1200M1 24<br>XNFRCASE 21<br>XNFRCASE 21<br>XNFRCASE 22<br>XNFCCL2 2<br>XNFCCL2 2<br>AH1200M1 24<br>XNFRCASE 21<br>XNFCCL2 2<br>AH1200M1 24<br>XNFRCASE 20<br>XNFCCL2 2<br>AH1200M1 24<br>XNFRCASE 20<br>XNFCCL2 2<br>AH1200M1 24<br>XNFRCASE 20<br>XNFCCL2 2<br>AH1200M1 24<br>XNFCCL2 2<br>AH1200M1 24<br>XNFCCL2 2<br>AH120M1 24<br>AH120M1 24 | Title<br>Maintain<br>Maintain | (No Page Limit)         Table of Contents           Cases         (Cont.)           Cases (Cont.)         Cases (Cont.)           Cases (Cont.)         Cases (Cont.) | - Page Order<br>  Seed Page Title<br>  EP1200 51 View Cases (Cont.)<br>  EP1204 52 View Cases (Cont.)<br>  EP1000 53 View Hearings<br>  EP1000 54 View Parties<br>  EP1000 55 View Members<br> <br> | Lib: DEVLIB           |
| Acl205M3 29<br>AH1000 30<br>AP1000 31<br>AM1000 32<br>TM1000 33<br>ACL203 34<br>FR2000 36<br>SE1000 37<br>CR1000 38<br>XNHELP 39<br>WR1000 40<br>EC1000 41<br>EC1000 41<br>EC10001 42<br>EC1001 42<br>EC1001 45<br>EC1212 46<br>EC1212 47<br>EC1226 48<br>EC12216 49<br>EC1227 50                                                                                                    | Maintain<br>Maintain<br>Maintain<br>Update T<br>Maintain<br>File Loc<br>Update F<br>Decision<br>Decision<br>Urev Cas<br>View Cas<br>View Cas<br>View Cas<br>View Cas<br>View Cas<br>View Cas<br>View Cas<br>View Cas<br>View Cas<br>View Cas<br>View Cas                                                                                                    | Cases (Cont.)<br>Hearings<br>Parties<br>Members<br>ables<br>File Locations<br>Ubmit Report<br>ation Report<br>ation Report<br>tinal Decisions<br>Details Correction<br>Details Correction<br>Reasons Audit Report<br>es<br>(Cont.)<br>es (Cont.)<br>es (Cont.)<br>es (Cont.)<br>es (Cont.)<br>es (Cont.)<br>es (Cont.)<br>es (Cont.)<br>es (Cont.)<br>es (Cont.)<br>es (Cont.)<br>es (Cont.)<br>es (Cont.)<br>es (Cont.)                                                                                                    |                                                                                                    |                       |

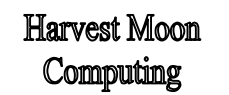

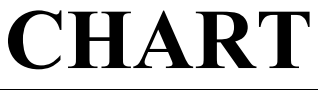

2605 Nicholson Road, Suite 230 Sewickley, PA 15143 Phone: 724.759.7070 Fax: 724.759.7067

#### Pty Ltd abn 23 054 256 914

#### Version 3.1F

#### www.treehouse.com

|                                                                                               | HMC01                                                                                                    |                             |                             | :                                                            | Seed: EH1                                                                                                    | 000 Exc                                                                                                    | or Natura<br>lusions:                                                                                                    | I ****<br>GDA iSrt I                                                                                          | ObFl                                                                  |                                         |                                                  |                             | Lib: DEV                                                             | VLIB                               |
|-----------------------------------------------------------------------------------------------|----------------------------------------------------------------------------------------------------|-----------------------------|-----------------------------|--------------------------------------------------------------|----------------------------------------------------------------------------------------------------|----------------------------------------------------------------------------------------------------|----------------------------------------------------------------------------------------------------|----------------------------------------------------------------------------------------------------|-----------------------------------------------------------------------|-----------------------------------------|--------------------------------------------------|-----------------------------|----------------------------------------------------------------------|------------------------------------|
| Don't /                                                                                       | Only Exp                                                                                                    | 1. / Show                   | ^XX*                        | T.^*                                                         | itle: Vi                                                                                                    | ew Hearin<br>CMWKF02                                                                                                    | gs                                                                                                    |                                                                                                    | St                                                                    | ep-Library                              | (s)TES                                           | TLIB-PROD                   | LIB-CHAR                                                             | I-SYSTEM                           |
| A                                                                                             | в                                                                                                    | с                           | D                           | E                                                            | F                                                                                                    | G                                                                                                    | н                                                                                                    | I                                                                                                    | J                                                                     | K                                       | L                                                | М                           | Ν                                                                    | 0                                  |
|                                                                                               |                                                                                                    |                             |                             |                                                              |                                                                                                    | EH1000<br>130 lns                                                                                                    |                                                                                                    |                                                                                                    |                                                                       |                                         |                                                  |                             |                                                                      |                                    |
| (1190)                                                                                        |                                                                                                    |                             |                             | (0410)                                                       | (0620)                                                                                                    |                                                                                                    | (0800)                                                                                                    | +                                                                                                    |                                                                       |                                         |                                                  |                             |                                                                      | (0950)                             |
| Fetch<br>EH1002                                                                               |                                                                                                    |                             |                             | InputMap<br>EH1000M1                                         | CallNat<br>XNCASE                                                                                                    | CallNat<br>XNYEAR                                                                                                    | CallNat<br>XNDATE                                                                                                    | StackCom<br>EH1000                                                                                            |                                                                       |                                         |                                                  |                             |                                                                      | Fetch<br>EH1001                    |
| 280 lns<br>                                                                                   |                                                                                                    |                             |                             | 80 lns<br>                                                   | 60 lns                                                                                                    | 50 lns                                                                                                    | 100 lns                                                                                                    |                                                                                                    |                                                                       |                                         |                                                  |                             |                                                                      | 400 lns                            |
|                                                                                               |                                                                                                    |                             |                             | (0059)<br>HelpBout                                           |                                                                                                    |                                                                                                    |                                                                                                    |                                                                                                    |                                                                       |                                         |                                                  |                             |                                                                      |                                    |
| Ì                                                                                             |                                                                                                    |                             |                             | XHSTAT<br>40 lns                                             |                                                                                                    |                                                                                                    |                                                                                                    |                                                                                                    |                                                                       |                                         |                                                  |                             |                                                                      |                                    |
|                                                                                               |                                                                                                    |                             |                             | <br>+                                                        | +                                                                                                    |                                                                                                    | 1                                                                                                    | I                                                                                                    | I                                                                     | *                                       | I                                                | +                           | *                                                                    | I<br>+                             |
|                                                                                               |                                                                                                    |                             |                             | (0310)<br>CallNat<br>XNHELP                                  | (3760)<br>CallNat                                                                                                    | (1620)<br>CallNat<br>XNPARTY                                                                                                    | (2210)<br>Call<br>SORT1D                                                                                                    | (3220)<br>HelpRout<br>EH1001H1                                                                                | (3370)<br>CallNat<br>XNPRTER                                          | (3520)<br>StackCom<br>EH1001            | (3530)<br>Fetch<br>EH1100                        | (3910)<br>CallNat<br>XNEREE | (3950)<br>Perf Ex1<br>EH1001                                         | (3810)<br>t CallNa<br>XNPRCAS      |
|                                                                                               |                                                                                                    |                             |                             |                                                              |                                                                                                    | 120 lns                                                                                                    | 001112                                                                                                    | 60 lns                                                                                                    | 70 lns                                                                | 201001                                  | 330 lns                                          |                             | 201001                                                               |                                    |
| 1                                                                                             |                                                                                                    |                             |                             |                                                              |                                                                                                    |                                                                                                    |                                                                                                    |                                                                                                    | <br>(0630)                                                            |                                         |                                                  |                             |                                                                      |                                    |
| ł                                                                                             |                                                                                                    |                             |                             |                                                              |                                                                                                    |                                                                                                    |                                                                                                    |                                                                                                    | UPCASE                                                                |                                         |                                                  |                             |                                                                      |                                    |
| i                                                                                             | 1                                                                                                    |                             |                             | *                                                            | *                                                                                                    | <sub>*</sub>                                                                                                    |                                                                                                    |                                                                                                    |                                                                       |                                         | İ                                                | *                           | I                                                                    |                                    |
| (2740)<br>Fetch                                                                               | (1200)<br>Call                                                                                                    | (2280)<br>CallNat           | (2500)<br>HelpRout          | (2640)<br>Fetch                                              | (2730)<br>StackCom                                                                                                    | (2820)<br>Perf Ext                                                                                                    |                                                                                                    |                                                                                                    |                                                                       | (1770)<br>InputMap                      | (2340)<br>CallNat                                | (3260)<br>Perf Ext          | (3120)<br>InputMap                                                   | p                                  |
| EHIIOO                                                                                        | SUKIID                                                                                                    | 120 lns                     | 60 lns                      | LHIUUZ                                                       | EH1002                                                                                                    | LHIUUZ                                                                                                    |                                                                                                    |                                                                                                    |                                                                       | 130 lns                                 | 120 lns                                          | EHIIOO                      | 60 lns                                                               | 2                                  |
| A                                                                                             | в                                                                                                    | С                           | D                           | E                                                            | F                                                                                                    | G                                                                                                    | Н                                                                                                    | I                                                                                                    | J                                                                     | K                                       | L                                                | М                           | N                                                                    | 0                                  |
| 001 02 .                                                                                      | 18 13.05.                                                                                                    | 5.4                         |                             |                                                              | **** CHAR                                                                                                    | T V3 1F f                                                                                                    | or Natura                                                                                                    | 1 ****                                                                                                    |                                                                       |                                         |                                                  |                             | Page 54                                                              |                                    |
| ser:<br><br>Don't /                                                                           | HMC01<br>Only Exp                                                                                                    | 54<br>                      | ^XX*                        | T<br>^Z*                                                     | **** CHAR<br>Seed: EP1<br><br>itle: Vi                                                                                                    | T V3.1F fo<br>000 Exc<br>ew Parties<br>CMWKF02                                                                                                    | or Natura<br>lusions:<br>s                                                                                                    | 1 ****<br>GDA iSrt I                                                                                          | ObFl<br>St                                                            | ep-Library                              | (s)-TEST                                         | LIB-PRODL                   | Page 54<br>Lib: DEV<br>IB-CHART-                                     | VLIB<br>-SYSTEM                    |
| ser:<br>Don't /<br>A                                                                          | 18 13:05:<br>HMC01<br>Only Exp<br>B                                                                                                    | 54<br><br>1. / Show<br>C    | ^XX*                        | T:<br>^Z*<br>E                                               | **** CHAR<br>Seed: EP1<br><br>itle: Vi<br>F                                                                                                    | T V3.1F f<br>000 Exc<br>ew Partie:<br>CMWKF02<br>G                                                                                                    | or Natura<br>lusions:<br>s<br>H                                                                                                    | l ****<br>GDA iSrt I                                                                                          | DbFl<br>St                                                            | ep-Library                              | Y(S)-TEST                                        | LIB-PRODL                   | Page 54<br>Lib: DEV<br>IB-CHART                                      | VLIB<br>-SYSTEM                    |
| Ser:<br>Don't /<br>A                                                                          | IN 13:05:<br>HMC01<br>Only Exp<br>B                                                                                                    | 54<br><br>1. / Show<br>C    | ^XX*<br>D                   | T:<br>^Z*<br>E                                               | **** CHAR<br>Seed: EP1<br><br>itle: Vi<br>F                                                                                                    | T V3.1F fo<br>000 Exc<br>ew Partie:<br>CMWKF02<br>G<br>EP1000<br>230 lps                                                                                     | or Natura<br>lusions:<br>s<br>H<br>A                                                                                                    | 1 ****<br>GDA iSrt I                                                                                          | DbFl<br>Sto                                                           | ep-Library                              | y(s)-test:                                       | LIB-PRODL                   | Page 54<br>Lib: DEV<br>IB-CHART-                                     | VLIE<br>-SYSTEM                    |
| ser:<br>Don't /<br>A                                                                          | HMC01<br>Only Exp<br>B                                                                                                    | 54<br><br>1. / Show<br>C    | ^XX*<br>D                   |                                                              | **** CHAR<br>Seed: EP1<br><br>itle: Vi<br>F                                                                                                    | T V3.1F fe<br>000 Exc:<br>ew Partie:<br>CMWKF02<br>G<br>EP1000<br>230 lns<br>+                                                                               | or Natura<br>lusions:<br>s<br>H<br>a<br>+ b                                                                                                    | 1 ****<br>GDA iSrt I                                                                                          | DbFl<br>Sto                                                           | ep-Library                              | y(s)—TEST:                                       | LIB-PRODL                   | Page 54<br>Lib: DEV<br>IB-CHART-                                     | VLIB<br>-SYSTEM                    |
| Don't /                                                                                       | Only Exp<br>B                                                                                                    | 54<br><br>l. / Show<br>C    | ^XX*<br>D                   | т.<br>^Z*<br>Е                                               | **** CHAR<br>Seed: EP1<br><br>itle: Vi<br>F<br><br>(2050)<br>Call<br>UCCOPF                                                                                                   | T V3.1F fe<br>000 Exc<br>ew Partie:<br>CMWKF02<br>G<br>EP1000<br>230 lns<br>(2190)<br>StackCom                                                               | or Natura<br>lusions:<br>                                                                                                    | 1 ****<br>GDA iSrt I                                                                                          | DbFl<br>Sto                                                           | ep-Library                              | y(s)—test:                                       | LIB-PRODL                   | Page 54<br>Lib: DEV<br>IB-CHART-                                     | VLIB<br>-SYSTEM                    |
| ser:<br>Don't /<br>A                                                                          | MMC01<br>Only Exp<br>B                                                                                                    | 54<br><br>l. / Show<br>C    | ^XX*<br>D                   | T.<br>^Z*<br>E                                               | **** CHAR<br>Seed: EP1<br>itle: Vi<br>F<br>(2050)<br>Call<br>UPCASE                                                                                                    | T V3.1F f000 Exc:<br>                                                                                                    | or Natura<br>lusions:<br>s<br>H<br>(2200)<br>Fetch<br>EP1200<br>C                                                                                                    | 1 ****<br>GDA isrt I                                                                                          | ObFl<br>St                                                            | ep-Library                              | y(s)—TEST:                                       | LIB-PRODL                   | Page 54<br>Lib: DE<br>IB-CHART-                                      | VLIB<br>-SYSTEM                    |
| ser:<br>Don't /<br>A<br>A                                                                     | B 13:05:<br>HMC01<br>Only Exp<br>B                                                                                                    | 54<br><br>l. / Show<br>C    | ^XX*<br>D<br>D              | т.<br>^Z*<br>Е                                               | **** CHAR<br>Seed: EPI<br>itle: Vi<br>F<br>(2050)<br>Call<br>UPCASE<br>F                                                                                                    | T V3.1F fo<br>000 Exc.<br>ew Partie:<br>CMWKF02<br>G<br>EP1000<br>230 lns<br>                                                                                | or Natura<br>lusions:<br>s<br>H<br>a<br>(2200)<br>Fetch<br>EP1200<br>C<br>H                                                                                                    | l ****<br>GDA iSrt I                                                                                          | 0051                                                                  | ep-Library                              | γ(s)-TEST:                                       | LIB-PRODL                   | Page 54<br>Lib: DET<br>IB-CHART                                      | VLIB<br>-System                    |
| ser:<br>Don't /<br>A<br>A                                                                     | B 13:05:<br>HMC01<br>Only Exp<br>B<br>B                                                                                                    | 54<br><br>C<br>C            | ^XX*<br>D<br>D              | Т.<br>^Z*<br>Е                                               | **** CHAR<br>Seed: EPI<br>itle: Vi<br>F<br>(2050)<br>Call<br>UPCASE<br>F                                                                                                    | T V3.1F f.<br>000 Exc.<br>ew Partie.<br>CMWKF02<br>G<br>EP1000<br>230 lns<br>                                                                                | or Natura<br>lusions:<br>s<br>H<br>a<br>(2200)<br>Fetch<br>H                                                                                                    | l ****                                                                                                    | DDF1<br>Str                                                           | ep-Library                              | y(s)-TEST:                                       | LIB-PRODL                   | Page 54<br>Lib: DEY<br>IB-CHART                                      | VLIB<br>-System                    |
| Ser:<br>Don't /<br>A                                                                          | Only Exp<br>B<br>B<br>18 13:05:<br>HMC01                                                                                                    | 54<br>/Show<br>C<br>C<br>57 | ^XX*<br>D<br>D              | T.<br>^Z*<br>E                                               | +*** CHAR<br>Seed: EP1<br>itle: Vi<br>F<br>(2050)<br>Call<br>UPCASE<br>F<br>**** CHAR<br>Seed: EM1                                                                            | T V3.1F f.<br>000 Exc.<br>ew Partie.<br>CMWKP02<br>G<br>EP1000<br>230 Ins<br>                                                                                | or Natura<br>Natura<br>Nat | l ****<br>GDA iSrt I<br>I<br>t ****<br>GDA iSrt I                                                             | DDF1<br>Sto                                                           | ep-Library                              | y(s)-TEST:                                       | LIB-PRODL                   | Page 54<br>Lib: DET<br>IB-CHART-<br>Page 55<br>Lib: DEV              | VLIB<br>-SYSTEM<br>VLIB            |
| ser:<br>Don't /<br>A<br>A<br>001-02-:<br>ser:<br>Don't /                                      | B<br>B<br>B<br>B<br>B<br>B<br>B<br>B<br>B<br>B<br>B<br>B<br>B<br>B<br>B<br>B<br>B<br>B<br>B                                                                                                    | 54<br>                      | ^XX*<br>D<br>D              | E<br>E<br>E<br>T<br>T<br>S<br>T<br>T<br>T                    | **** CHAR<br>Seed: EP1<br>itle: Vi<br>F<br>(2050)<br>Call<br>UPCASE<br>F<br>**** CHAR<br>Seed: EM1<br>itle: Vi                                                                | T V3.1F f.<br>000 Exc:<br>ew Partie:<br>CMWKF02<br>G<br>EP1000<br>230 lns<br>                                                                                | or Natura<br>H<br>H<br>(2200)<br>Fetch<br>EP1200<br>C<br>H<br>or Natura<br>s                                                                                                    | l ****<br>GDA iSrt I<br>1 ****<br>GDA iSrt I                                                                  | DbF1<br>Str                                                           | ep-Library                              | γ(s)-TEST:<br>γ(s)-TEST:                         | LIB-PRODL                   | Page 54<br>Lib: DEV<br>IB-CHART-<br>Page 55<br>Lib: DEV<br>IB-CHART- | VLIB<br>-SYSTEM<br>VLIB<br>-SYSTEM |
| ser:<br>Don't /<br>A<br>A<br>                                                                 | B<br>B<br>B<br>B<br>B<br>B<br>B<br>B<br>B<br>B<br>B<br>B<br>B<br>B<br>C<br>C<br>D<br>C<br>D<br>S<br>C<br>S<br>C<br>S<br>C<br>S<br>C<br>S<br>C<br>S<br>C<br>S<br>C<br>S                                                                                                    | 54<br>                      | ^XX*<br>D<br>D<br>^XX*<br>D | E<br>E<br>E<br>E<br>E<br>E                                   | **** CHAR<br>Seed: EP1<br>itle: Vi<br>F<br>(2050)<br>Call<br>UPCASE<br>F<br>**** CHAR<br>Seed: EM1<br>itle: Vi                                                                | T V3.1F f.<br>000 Exc.<br>ew Partie:<br>CMWKF02<br>G<br>EP1000<br>230 lns<br>(1900)<br>StackCom<br>EP1000<br>G<br>G<br>T V3.1F f.<br>000 Exc.<br>CMWF02<br>G | or Natura<br>H<br>A<br>(2200)<br>Fetch<br>EP1200<br>C<br>H<br>or Natura<br>lusions:<br>S<br>H                                                                                                    | l ****<br>GDA iSrt I<br>l ****<br>GDA iSrt I                                                                  | DbFl<br>DbFl<br>J                                                     | ep-Library<br>ep-Library<br>K           | y(s)-TEST;<br>y(s)-TEST;<br>L                    | LIB-PRODL                   | Page 54<br>Lib: DEV<br>IB-CHART-<br>Page 55<br>Lib: DEV<br>IB-CHART- | VLIB<br>-SYSTEM<br>-SYSTEM         |
| Ser:<br>Don't /<br>A<br>S<br>N<br>1001-02-:<br>Ser:<br>Don't /<br>A                           | B<br>B<br>B<br>B<br>B<br>18 13:05:<br>HMC01<br>Only Exp<br>B<br>Only Exp<br>B                                                                                                    | 54<br>                      | ^XX*<br>D<br>D<br>^XX*<br>D | E<br>E<br>E<br>E<br>E<br>E                                   | **** CHAR<br>Seed: EPI<br>itle: Vi<br>F<br>(2050)<br>(2050)<br>(2051)<br>UPCASE<br>F<br>***** CHAR<br>Seed: EMI<br>itle: Vi                                                   | T V3.1F f.<br>000 Exc.<br>ew Partie:<br>CMWKF02<br>G<br>EP1000<br>230 lns<br>                                                                                | or Natura<br>H<br>a<br>                                                                                                    | l ****<br>GDA iSrt I<br>1 ****<br>GDA iSrt I<br>I<br>I                                                        | DbFl<br>DbFl<br>J                                                     | ep-Library<br>ep-Library<br>K           | y (s) -TEST:<br>y (s) -TEST:<br>L<br>a           | LIB-PRODL                   | Page 54<br>Lib: DEV<br>IB-CHART-<br>Page 55<br>Lib: DEV<br>IB-CHART- | VLIB<br>VLIB<br>SYSTEM             |
| Jser:<br>Don't / A<br>A<br>Don't /<br>A<br>2001-02-1<br>Jser:<br>Don't /<br>A                 | B<br>B<br>B<br>B<br>B<br>B<br>B<br>B<br>B<br>B<br>B<br>B<br>Conty Exp<br>B<br>Conty Exp<br>B<br>Conty Exp<br>B<br>Conty Exp<br>B<br>Conty Exp<br>B<br>Conty Exp<br>B<br>B<br>Conty Exp<br>B<br>Conty Exp<br>B<br>Con | 54<br>                      | ^XX*<br>D<br>D<br>^XX*<br>D | E<br>E<br>E                                                  | **** CHAR<br>Seed: EPI<br>itle: Vi<br>F<br>(2050)<br>Call<br>UPCASE<br>F<br>**** CHAR<br>Seed: EMI<br>itle: Vi<br>F                                                           | T V3.1F f.<br>000 Exc:<br>ew Partie:<br>CMWKP02<br>G<br>EP1000<br>230 lns<br>                                                                                | or Natura<br>H<br>A<br>(2200)<br>Fetch<br>EP1200<br>C<br>H<br>or Natura<br>Iusions:<br>S<br>H                                                                                                    | l ****<br>GDA iSrt I<br>1 ****<br>I<br>I<br>I<br>+                                                            | DDF1<br>St                                                            | ep-Library<br>ep-Library<br>K           | y(s)-TEST:<br>y(s)-TEST:<br>L<br>a<br>b          | LIB-PRODL                   | Page 54<br>Lib: DEV<br>IB-CHART-<br>Page 55<br>Lib: DEV<br>IB-CHART- | VLIB<br>-SYSTEM<br>-SYSTEM         |
| Ser:<br>Don't /<br>A                                                                          | B<br>B<br>B<br>B<br>B<br>B<br>B<br>B<br>B<br>B<br>B<br>B<br>B<br>B<br>Conly Exp<br>B<br>Conly Exp<br>B<br>Conly Exp<br>B                                                                                                    | 54<br>                      | ^XX*<br>D<br>D<br>^XX*<br>D | E<br>E<br>E<br>(1950)<br>Fetch                               | **** CHAR<br>Seed: EP1<br>itle: Vi<br>F<br>(2050)<br>Call<br>UPCASE<br>F<br>**** CHAR<br>Seed: EM1<br>itle: Vi<br>F                                                           | T V3.1F f.<br>000 Exc.<br>ew Partie:<br>CMWKF02<br>G<br>EP1000<br>230 lns<br>                                                                                | or Natura<br>H a<br>(2200)<br>Fetch<br>EP1200<br>C<br>H<br>or Natura<br>s<br>H                                                                                                    | l ****<br>GDA iSrt I<br>I<br>t ****<br>GDA iSrt I<br>I<br>(4550)<br>Perf Ext                                  | DbF1<br>Str<br>                                                       | ep-Library<br>ep-Library<br>K           | y(s)-TEST;<br>y(s)-TEST;<br>L<br>b               | LIB-PRODL                   | Page 54<br>Lib: DEV<br>IB-CHART-<br>Page 55<br>Lib: DEV<br>IB-CHART- | VLIB<br>VLIB<br>SYSTEM             |
| Ser:<br>Don't /<br>A                                                                          | B<br>B<br>B<br>B<br>B<br>B<br>B<br>B<br>B<br>B<br>B<br>B<br>Conly Exp<br>B<br>B<br>Conly Exp<br>B<br>B                                                                                                    | 54<br>                      | ^XX*<br>D<br>D<br>^XX*<br>D | E<br>E<br>E<br>(1950)<br>Fetch<br>EM1200<br>I10 Ins          | **** CHAR<br>Seed: EP1<br>itle: Vi<br>F<br>(2050)<br>Call<br>UPCASE<br>F<br>F<br>Seed: EM1<br>itle: Vi<br>F                                                                   | T V3.1F f.<br>000 Exc.<br>ew Partie:<br>CMWKF02<br>G<br>EP1000<br>230 lns<br>                                                                                | or Natura<br>H a<br>                                                                                                    | l ****<br>GDA iSrt I<br>I<br>COA iSrt I<br>GDA iSrt I<br>GDA iSrt I<br>I<br>I<br>(2450)<br>Perf Ext<br>EM1000 | DbF1<br>St<br>                                                        | ep-Library<br>ep-Library<br>K           | γ(s)-TEST:<br>γ(s)-TEST:<br>L a<br>b             | LIB-PRODL                   | Page 54<br>Lib: DEV<br>IB-CHART-<br>Page 55<br>Lib: DEV<br>IB-CHART- | VLIB<br>-SYSTEM<br>-SYSTEM         |
| User:<br>Don't /<br>A<br>a<br>b<br>c<br>A<br>2001-02-<br>User:<br>Don't /<br>A<br>b<br>b<br>c | B<br>B<br>B<br>B<br>B<br>B<br>B<br>B<br>B<br>B<br>B<br>B<br>C<br>C<br>C<br>C<br>C<br>C<br>C<br>C                                                                                                    | 54<br>                      | ^XX*<br>D<br>D<br>^XX*<br>D | E<br>E<br>E<br>(1950)<br>Fetch<br>EM1200<br>10 Ins<br>(1010) | **** CHAR<br>Seed: EPI<br>itle: Vi<br>F<br>(2050)<br>(2050)<br>(2011<br>UPCASE<br>F<br>***** CHAR<br>Seed: EMI<br>itle: Vi<br>F<br>(1560)<br>Call<br>UPCASE<br>(1560)<br>Call | T V3.1F f.<br>000 Exc.<br>EXCMMF02<br>G<br>EP1000<br>230 lns<br>                                                                                             | or Natura<br>H<br>a<br>H<br>a<br>(2200)<br>Fetch<br>EP1200<br>C<br>H<br>or Natura<br>lusions:<br>S<br>H                                                                                                    | 1 ****<br>GDA iSrt I<br>I<br>1 ****<br>GDA iSrt I<br>I<br>I<br>(2450)<br>Perf Ext<br>EM1000                   | DbFl<br>J<br>J<br>(1740)<br>Fetch<br>EM1201<br>430 Ins<br>[<br>(1510) | ep-Library<br>ep-Library<br>K<br>(4300) | y(s)-TEST:<br>y(s)-TEST:<br>L<br>b<br><br>(3110) | LIB-PRODL                   | Page 54<br>Lib: DEV<br>IB-CHART-<br>Page 55<br>Lib: DEV<br>IB-CHART- | VLIB<br>-SYSTEM<br>VLIB<br>-SYSTEM |

в

d

А

C D E F G H I J K L

d

# Harvest Moon

# CHART

2605 Nicholson Road, Suite 230 Sewickley, PA 15143 Phone: 724.759.7070 Fax: 724.759.7067

Computing Pty Ltd abn 23 054 256 914

### Version 3.1F

www.treehouse.com

| 2001-02- | 18 13: | 11:44   |         |                       | **** CHAR                             | T V3.1 | F for Nat  | ural | * * * ' | *          |          |       |         | Page    | 56                    |
|----------|--------|---------|---------|-----------------------|---------------------------------------|--------|------------|------|---------|------------|----------|-------|---------|---------|-----------------------|
| User:    | HMC01  |         |         |                       |                                       | Ind    | lex of Obj | ects |         |            |          |       |         | Lib:    | DEVLIB                |
| Object   | Lngth  | Library | Page RC | Last Saved            | Object                                | Lngth  | Library    | Page | RC      | Last Saved | Object   | Lngth | Library | Page RC | Last Saved            |
| AC1000   | 700    | DEVLIB  | 1 aG    | 1999-02-12            | AC1204                                | 790    | DEVLIB     | 38   | c0      | 1999-01-21 | AC1206   | 240   | DEVLIB  | 10 kH   | 1998-12-23            |
|          |        | DEVLIB  | 1 bD    |                       | 1                                     |        | DEVLIB     | 38   | fE      |            | AC1206M1 |       |         | 1 kL    | <nosource></nosource> |
|          |        | DEVLIB  | 1 bI    |                       | i.                                    |        | DEVLIB     | 38   | hO      |            | AC1206M1 | 100   | DEVLIB  | 2 iF    | 1998-11-16            |
|          |        | DEVLIB  | 1 bJ    |                       | AC1204M1                              | 290    | DEVLIB     | 38   | hJ      | 1998-12-23 |          |       | DEVLIB  | 4 ic    |                       |
|          |        | DEVLIB  | 1 eC    |                       | AC1204M2                              | 230    | DEVLIB     | 38   | hH      |            |          |       | DEVLIB  | 10 kE   |                       |
|          |        | DEVLIB  | 2 eL    |                       | AC1205                                | 1370   | DEVLIB     | 1    | іJ      | 1999-02-08 | AC1207   | 390   | DEVLIB  | 1 iA    | 1998-11-17            |
|          |        | DEVLIB  | 4 eM    |                       | i i i i i i i i i i i i i i i i i i i |        | DEVLIB     | 1    | jΚ      |            |          |       | DEVLIB  | 2 iM    |                       |
|          |        | DEVLIB  | 10 gN   |                       | i i i i i i i i i i i i i i i i i i i |        | DEVLIB     | 2    | ів      |            |          |       | DEVLIB  | 4 hA    |                       |
| AC1000H1 |        |         | 9 bG    | <nosource></nosource> | i i i i i i i i i i i i i i i i i i i |        | DEVLIB     | 2    | kK      |            |          |       | DEVLIB  | 10 jL   |                       |
|          |        |         | 42 bG   |                       | i i i i i i i i i i i i i i i i i i i |        | DEVLIB     | 4    | bG      |            |          |       | DEVLIB  | 28 aG   |                       |
| AC1000M1 | 160    | DEVLIB  | 1 bN    | 1998-10-27            | i.                                    |        | DEVLIB     | 4    | dL      |            |          |       | DEVLIB  | 28 bH   |                       |
|          |        | DEVLIB  | 9 aG    |                       | i i                                   |        | DEVLIB     | 4    | hD      |            | AC1207M1 | 120   | DEVLIB  | 28 bF   | 1998-11-16            |
| AC1001   | 290    | DEVLIB  | 1 bB    | 1998-12-20            | 1                                     |        | DEVLIB     | 10   | jΑ      |            | AC1207M2 | 110   | DEVLIB  | 28 bG   | 1998-10-27            |
|          |        | DEVLIB  | 3 aG    |                       |                                       |        | DEVLIB     | 10   | mK      |            | AC1209   | 190   | DEVLIB  | 1 cA    | 1998-11-17            |
|          |        | DEVLIB  | 3 bG    |                       |                                       |        | DEVLIB     | 38   | hM      |            |          |       | DEVLIB  | 1 iE    |                       |
|          |        | DEVLIB  | 3 bH    |                       |                                       |        | DEVLIB     | 38   | ήN      |            |          |       | DEVLIB  | 2 eE    |                       |
| AC1001H1 |        |         | 3 cF    | <nosource></nosource> | AC1205M1                              | 80     | DEVLIB     | 1    | jc      | 1998-10-27 | 1        |       | DEVLIB  | 2 kE    |                       |
| AC1001M1 | 110    | DEVLIB  | 3 bF    | 1998-10-27            |                                       |        | DEVLIB     | 2    | kC      |            |          |       | DEVLIB  | 4 dD    |                       |
| AC1002   | 290    | DEVLIB  | 1 bA    | 1998-11-17            |                                       |        | DEVLIB     | 4    | dH      |            | 1        |       | DEVLIB  | 4 eG    |                       |
|          |        | DEVLIB  | 2 aG    |                       |                                       |        | DEVLIB     | 6    | aG      |            | 1        |       | DEVLIB  | 10 aG   |                       |
|          |        | DEVLIB  | 2 bH    |                       |                                       |        | DEVLIB     | 10   | mC      |            |          |       | DEVLIB  | 10 bI   |                       |
|          |        | DEVLIB  | 2 bI    |                       |                                       |        | DEVLIB     | 38   | j0      |            |          |       | DEVLIB  | 10 aI   |                       |
|          |        | DEVLIB  | 3 bE    |                       | AC1205M2                              | 150    | DEVLIB     | 1    | jJ      | 1999-02-08 |          |       | DEVLIB  | 10 mE   |                       |
| AC1002H1 |        |         | 2 cG    | <nosource></nosource> |                                       |        | DEVLIB     | 2    | kН      |            |          |       | DEVLIB  | 38 iG   |                       |
| AC1002M1 | 150    | DEVLIB  | 2 bG    | 1998-10-27            |                                       |        | DEVLIB     | 4    | dI      |            | AC1209M1 | 100   | DEVLIB  | 10 bE   | 1998-10-27            |
| AC1201   | 430    | DEVLIB  | 1 eN    | 1999-02-08            | 1                                     |        | DEVLIB     | 10   | mH      |            | AC1209ST | 200   | DEVLIB  | 1 cC    | 1998-12-18            |
|          |        | DEVLIB  | 1 iL    |                       | 1                                     |        | DEVLIB     | 38   | jЈ      |            |          |       | DEVLIB  | 1 jD    |                       |
|          |        | DEVLIB  | 2 gH    |                       | AC1205M3                              | 190    | DEVLIB     | 1    | jG      | 1998-10-27 | 1        |       | DEVLIB  | 2 eB    |                       |
|          |        | DEVLIB  | 2 ij    |                       |                                       |        | DEVLIB     | 2    | kΙ      |            | 1        |       | DEVLIB  | 2 kD    |                       |
|          |        | DEVLIB  | 4 gF    |                       | 1                                     |        | DEVLIB     | 4    | dJ      |            | 1        |       | DEVLIB  | 4 dC    |                       |
|          |        | DEVLIB  | 4 hC    |                       | 1                                     |        | DEVLIB     | 10   | mJ      |            | 1        |       | DEVLIB  | 4 eE    |                       |
|          |        | DEVLIB  | 10 iJ   |                       | 1                                     |        | DEVLIB     | 29   | aG      |            | 1        |       | DEVLIB  | 10 qH   |                       |
|          |        | DEVLIB  | 10 jI   |                       | 1                                     |        | DEVLIB     | 38   | jL      |            | 1        |       | DEVLIB  | 10 mD   |                       |
| AC1202   | 730    | DEVLIB  | 1 eH    | 1998-11-20            | AC1205M4                              | 180    | DEVLIB     | 1    | jΙ      | 1998-11-18 | 1        |       | DEVLIB  | 12 aG   |                       |
|          |        | DEVLIB  | 2 gI    |                       | 1                                     |        | DEVLIB     | 2    | kA      |            | 1        |       | DEVLIB  | 12 bH   |                       |
|          |        | DEVLIB  | 4 gH    |                       | 1                                     |        | DEVLIB     | 4    | dG      |            | 1        |       | DEVLIB  | 38 jF   |                       |
|          |        | DEVLIB  | 10 iG   |                       | 1                                     |        | DEVLIB     | 5    | aG      |            | AC1209S1 | 90    | DEVLIB  | 12 bF   | 1998-11-05            |
|          |        | DEVLIB  | 16 aG   |                       | 1                                     |        | DEVLIB     | 10   | mΙ      |            | AC1210   | 1370  | DEVLIB  | 10 b0   | 1999-02-10            |
|          |        | DEVLIB  | 16 bI   |                       | I                                     |        | DEVLIB     | 38   | jК      | 1          | I        |       | DEVLIB  | 10 d0   |                       |
| AC1202M1 | 150    | DEVLIB  | 16 bE   | 1998-10-27            | AC1205M5                              | 90     | DEVLIB     | 1    | jF      | 1998-10-27 | AC1210B  | 590   | DEVLIB  | 10 dG   | 1998-11-17            |
| AC1203   | 850    | DEVLIB  | 1 eM    | 1999-02-08            | 1                                     |        | DEVLIB     | 2    | kF      |            | 1        |       | DEVLIB  | 10 eG   |                       |
|          |        | DEVLIB  | 2 gJ    |                       | 1                                     |        | DEVLIB     | 4    | dE      |            | AC1212   | 100   | DEVLIB  | 1 g0    |                       |
|          |        | DEVLIB  | 4 gI    |                       | 1                                     |        | DEVLIB     | 10   | mF      |            | 1        |       | DEVLIB  | 2 gL    |                       |
|          |        | DEVLIB  | 10 iH   |                       | 1                                     |        | DEVLIB     | 38   | jН      |            | 1        |       | DEVLIB  | 4 gK    |                       |
|          |        | DEVLIB  | 34 aG   |                       | AC1206                                | 240    | DEVLIB     | 1    | iМ      | 1998-12-23 | 1        |       | DEVLIB  | 10 iK   |                       |
|          |        | DEVLIB  | 34 bJ   |                       | 1                                     |        | DEVLIB     | 2    | iΙ      |            | 1        |       | DEVLIB  | 27 aG   |                       |
|          |        | DEVLIB  | 34 bK   |                       | 1                                     |        | DEVLIB     | 2    | jΙ      |            | AC1212M1 | 130   | DEVLIB  | 27 bG   | 1998-10-27            |
| AC1203M1 | 240    | DEVLIB  | 34 bH   | 1998-11-06            | 1                                     |        | DEVLIB     | 4    | hΕ      |            | AC1213   | 890   | DEVLIB  | 38 cA   | 1998-12-24            |
| AC1203M2 | 60     | DEVLIB  | 34 bC   | 1998-10-27            | I                                     |        | DEVLIB     | 4    | jF      | 1          | 1        |       | DEVLIB  | 38 fI   |                       |
|          |        |         |         |                       |                                       |        |            |      |         |            |          |       |         |         |                       |

| Harve | st Moon |
|-------|---------|
| ~     |         |

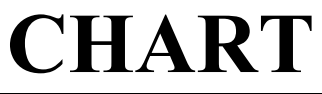

2605 Nicholson Road, Suite 230 Sewickley, PA 15143 Phone: 724.759.7070 Fax: 724.759.7067

Computing Pty Ltd abn 23 054 256 914

#### Version 3.1F

www.treehouse.com

| er:      | HMC01 |         |         |            |         | Ind   | ex of Obj | ects           |             |            |        | Lib: DEV    | /LIB     |
|----------|-------|---------|---------|------------|---------|-------|-----------|----------------|-------------|------------|--------|-------------|----------|
| Object   | Lngth | Library | Page RC | Last Saved | Object  | Lngth | Library   | Page RC Last S | aved   Obje | ct Lngth L | ibrary | Page RC Las | st Saved |
| NPARTYJ  | 140   | DEVLIB  | 44 cL   | 1998-11-27 | XNTAXYR | 40    | DEVLIB    | 2 eJ 1998-1    | 1-30        |            |        |             |          |
| XNPARTYT | 200   | DEVLIB  | 10 bH   |            | I       |       | DEVLIB    | 4 bF           | 1           |            |        |             |          |
|          |       | DEVLIB  | 10 cH   |            | 1       |       | DEVLIB    | 4 eL           | 1           |            |        |             |          |
|          |       | DEVLIB  | 12 bE   |            | I       |       | DEVLIB    | 10 gM          | 1           |            |        |             |          |
|          |       | DEVLIB  | 12 cE   |            | XNTITLE | 50    | DEVLIB    | 10 dL          | 1           |            |        |             |          |
| (NPARTY2 | 120   | DEVLIB  | 18 1A   |            | 1       |       | DEVLIB    | 10 eE          | 1           |            |        |             |          |
|          |       | DEVLIB  | 19 fC   |            | 1       |       | DEVLIB    | 18 1E          | 1           |            |        |             |          |
| INPRCASE | 1540  | DEVLIB  | 1 eG    | 1999-01-27 |         |       | DEVLIB    | 19 fG          |             |            |        |             |          |
|          |       | DEVLIB  | 1 gJ    |            | XNYEAR  | 50    | DEVLIB    | 1 bG 1998-1    | 1-25        |            |        |             |          |
|          |       | DEVLIB  | 2 eD    |            |         |       | DEVLIB    | 1 CB           |             |            |        |             |          |
|          |       | DEVLIB  | 2 hG    |            |         |       | DEVLIB    | 2 eH           |             |            |        |             |          |
|          |       | DEVLIB  | 4 gN    |            |         |       | DEVLIB    | 4 bC           |             |            |        |             |          |
|          |       | DEVLIB  | 4 i0    |            |         |       | DEVLIB    | 4 eH           |             |            |        |             |          |
|          |       | DEVLIB  | 10 1N   |            |         |       | DEVLIB    | 10 gK          |             |            |        |             |          |
|          |       | DEVLIB  | 10 kO   |            |         |       | DEVLIB    | 30 DE          |             |            |        |             |          |
|          |       | DEVLIB  | 18 bL   |            |         |       | DEVLIB    | 3/ DE          |             |            |        |             |          |
|          |       | DEVLIB  | 18 dN   |            |         |       | DEVLIB    | 38 DH          |             |            |        |             |          |
|          |       | DEVLIB  | 21 aG   |            |         |       | DEVLIB    | 40 bG          |             |            |        |             |          |
|          |       | DEVLIB  | 21 61   |            |         |       | DEVLIB    | 41 DH          |             |            |        |             |          |
|          |       | DEVLIB  | 41 eK   |            |         |       | DEATIR    | 53 DG          |             |            |        |             |          |
|          |       | DEVLIB  | 41 g1   |            |         |       |           |                |             |            |        |             |          |
|          |       | DEVLIB  | 44 GL   |            |         |       |           |                |             |            |        |             |          |
|          |       | DEVLIB  | 44 NI   |            |         |       |           |                |             |            |        |             |          |
| NDDMDD   | 7.0   | DEVLIB  | 53 00   | 1000 11 20 |         |       |           |                |             |            |        |             |          |
| NPRIER   | 70    | DEVLIB  | 1 ek    | 1998-11-30 |         |       |           |                |             |            |        |             |          |
|          |       | DEVLIB  | 2 g0    |            |         |       |           |                |             |            |        |             |          |
|          |       | DEVLID  | 10 10   |            |         |       |           |                |             |            |        |             |          |
|          |       | DEVLIB  | 10 10   |            |         |       |           |                |             |            |        |             |          |
|          |       | DEVLIB  | 18 DE   |            |         |       |           |                |             |            |        |             |          |
|          |       | DEVLID  | 10 UG   |            |         |       |           |                |             |            |        |             |          |
|          |       | DEVLIB  | 33 dN   |            |         |       |           |                |             |            |        |             |          |
|          |       | DEVITE  | 33 fC   |            |         |       |           |                |             |            |        |             |          |
|          |       | DEVIJE  | 41 65   |            |         |       |           |                |             |            |        |             |          |
|          |       | DEVIJE  | 41 gE   |            |         |       |           |                |             |            |        |             |          |
|          |       | DEVLTB  | 44 eH   |            |         |       |           |                |             |            |        |             |          |
|          |       | DEVLIB  | 44 hF   |            |         |       |           |                |             |            |        |             |          |
|          |       | DEVLTB  | 53 d.T  |            |         |       |           |                |             |            |        |             |          |
| INSTATUS | 230   | DEVLIB  | 1 CH    | 1999-02-08 |         |       |           |                |             |            |        |             |          |
|          |       | DEVLIB  | 1 gF    |            |         |       |           |                |             |            |        |             |          |
|          |       | DEVLIB  | 2 cK    |            |         |       |           |                |             |            |        |             |          |
|          |       | DEVLIB  | 2 hC    |            |         |       |           |                |             |            |        |             |          |
|          |       | DEVLIB  | 4 cN    |            |         |       |           |                |             |            |        |             |          |
|          |       | DEVLIB  | 4 iK    |            |         |       |           |                |             |            |        |             |          |
|          |       | DEVLIB  | 21 bD   |            |         |       |           |                |             |            |        |             |          |
|          |       | DEVLIB  | 41 cF   |            | 1       |       |           |                | i i         |            |        |             |          |
|          |       | DEVLIB  | 44 cK   |            | 1       |       |           |                | i i         |            |        |             |          |
|          | 4.0   | DEVIJE  | 1 eE    | 1998-11-30 |         |       |           |                | i i         |            |        |             |          |

# CHART

2605 Nicholson Road, Suite 230 Sewickley, PA 15143 Phone: 724.759.7070 Fax: 724.759.7067

Pty Ltd abn 23 054 256 914

Г

#### Version 3.1F

www.treehouse.com

| 2001-02-1<br>User: | L8 13:11:50<br>HMC01 |          |          | ****     | CHART V3.1<br>Object | F for Natu<br>s NOT Refe | ral ****<br>renced |        |        |        | Page 64<br>Lib: DEVLIB |
|--------------------|----------------------|----------|----------|----------|----------------------|--------------------------|--------------------|--------|--------|--------|------------------------|
| Object             | Object               | Object   | Object   | Object   | Object               | Object                   | Object             | Object | Object | Object |                        |
| AA1000             | AS1001               | FC1000M1 | HEXLDTRN | LC1100H2 | NH1000               | TA1300                   | VB2000             |        |        |        |                        |
| AA1000B            | AS1001B              | FR1000B  | HEXLICEN | LC1100M1 | NH1000B              | TA1300M1                 | VB2000M1           |        |        |        |                        |
| AA1000M1           | CC1000M1             | FR2000B  | HEXTRNLD | LC1100M2 | NH1000M1             | TC1000                   | WR1000B            |        |        |        |                        |
| AC1205AA           | CF1000               | GLOBAREA | HP1000   | LC1100M3 | NL1000               | TC1000B                  | XF1000             |        |        |        |                        |
| AC1205MA           | CF1000M1             | HD1000   | HP1000M1 | LC2000   | NL1000M1             | TC1000M1                 | XHAGCY             |        |        |        |                        |
| AC1205OR           | CF1001B              | HD1000M1 | HP1100   | LC2000H1 | NL2000B              | TD1004                   | XHAGCY1            |        |        |        |                        |
| AC1210ST           | CH                   | HD1001B  | HP1100M1 | LC2000M1 | NS                   | TD1005                   | XHBOOK             |        |        |        |                        |
| ACZZUUAA           | CHART                | HDIUU2B  | HPIZUU   | LCZIUU   | PLICOU               | TIM                      | XHCGRPS            |        |        |        |                        |
| AHLISTST           | CMI000               | HD1003B  | HPI200HI | LCZIUUMI | PLICOMI              | TIM-AUTH                 | XHCTYPS            |        |        |        |                        |
| AH1100H2           | CMICOUMI             | HD2000   | HF1200M1 | LC3000   | PLZUUU               | TIM-CASE                 | XHDIIFS            |        |        |        |                        |
| AP1400             | CMIDDIB              | HD2000MI | HRI000   | LC3000MI | PRNTCASE<br>DD1000   | TIM-DEL                  | XHGGRP             |        |        |        |                        |
| AP1400B            | CM2000               | HD2001B  | UP1001B  | LC3100B  | RB10000              | TIM-LCID                 | VHLOCN             |        |        |        |                        |
| AP2000             | CM2000M1             | HE1000B  | HS1004   | LC4000M1 | RB2000               | TIM-LOOK                 | XHPARTY            |        |        |        |                        |
| AP2000M1           | CM2001B              | HE1000M1 | HS1004B  | LC4000M2 | BB2000M1             | TIM-RSB2                 | XHREPT             |        |        |        |                        |
| AP2002B            | CM2002B              | HE1001   | HS1004M1 | LOAD     | RB2000M2             | TIM-RSUB                 | XHSOLCS            |        |        |        |                        |
| AP3000             | CNTCASEB             | HE1001B  | HU1000   | LOADAG   | RB2000N              | TIMBATCH                 | XHSTUS             |        |        |        |                        |
| AP3000M1           | CNTCASES             | HE1001M1 | HU1000B  | LOADCIRC | RD1000               | TIMONLIN                 | XHTABL             |        |        |        |                        |
| AP3002B            | CS1000               | HE1002   | HU1000C  | LOADCS   | RD1000B              | TR1000                   | XHTRIB             |        |        |        |                        |
| AP4000             | CS1000M1             | HE1002B  | HU1000M1 | LOADCS2  | RD1000M1             | TR1000B                  | XNCALC             |        |        |        |                        |
| AP4000B            | CS1001B              | HE1002M1 | ID1000   | LOADHR   | REMAAT               | TR1000M1                 | XNCALC2            |        |        |        |                        |
| AP4000M1           | CS1002B              | HE1003   | ID1000B  | LOADLC   | REMAAT2              | TR2000                   | XNCALC3            |        |        |        |                        |
| ARXLAS2            | DC1000               | HE1003B  | ID1000M1 | LOADMBCM | SC1000               | TR2000B                  | XNCONF             |        |        |        |                        |
| AR6101             | DC1000B              | HE1003M1 | IR1000   | LOADMEMB | SC1000B              | TR2000M1                 | XNCONFM1           |        |        |        |                        |
| AR6101C            | DC1000M1             | HEX#DATE | IR1000B  | LOADM1   | SC1000M1             | TV1000                   | XNGHELP            |        |        |        |                        |
| AR6101M1           | DC2000               | HEX#DISP | IR1000C  | LOADPTS  | SD1000               | TV1000M1                 | XNHEAR             |        |        |        |                        |
| AR6103Y            | DC2000M1             | HEX#DONT | IR1000D  | LOAD1    | SD1000B              | TV1001                   | XNHEARM1           |        |        |        |                        |
| ARGIUSIM           | DC2001               | HEX#DRAW | TRICOLE  | LOADIHI  | SDIUUUC              | TVIDUIMI                 | XNHELPMS           |        |        |        |                        |
| AR610311           | DE1000               | HEX#EXC  | TRIOUOF  | LOADIMI  | SD1000M1             | TV1001M2                 | XNHLPI             |        |        |        |                        |
| AR010312           | DE1000B              | UEV#EVDD | TR1000G  | LOAD2M1  | SR100VM2             | TV1002                   | VNINCR             |        |        |        |                        |
| AR6107C1           | DE1000C              | HEX#INIT | TR1000T  | MB1000   | SR100V2              | TV1002M2                 | XNINCR4            |        |        |        |                        |
| AR6107MC           | DE1000M1             | HEX#LANG | IR1000,7 | MB1000M1 | SR101V2              | USR-FLD                  | XNINCR5            |        |        |        |                        |
| AR6109             | DE2000B              | HEX#LCFM | IR1000K  | MB1001   | SR101V2M             | USR-MSG                  | XNLINK             |        |        |        |                        |
| AR6109C            | DE2000C              | HEX#LCMM | IR1000MS | MB2000   | SR1100B              | USR0070P                 | XNLINKM1           |        |        |        |                        |
| AR6109M1           | DE2000D              | HEX#LINE | IR1000M1 | MB2000M1 | SR1100H              | USR0070T                 | XNLIST             |        |        |        |                        |
| AR6111Y            | DOWNLDDE             | HEX#LNGI | IR1000SA | MB2001   | SR1200B              | USR0330P                 | XNPARTYN           |        |        |        |                        |
| AR6111YM           | DOWNLM1              | HEX#LNGO | IR1000SB | MB2001M1 | SR2000               | USR0330T                 | XNPARTYV           |        |        |        |                        |
| AR6111Y1           | DOWNLOAD             | HEX#LNUM | IR1000SC | MB3000   | SR2000M1             | USR1025P                 | XNPRCAST           |        |        |        |                        |
| AR6111Y2           | EC1204               | HEX#MSG1 | IR1000SD | MB3001   | SR2100B              | USR1025T                 | XNTEST             |        |        |        |                        |
| AR6200             | EC1204M1             | HEX#MTHD | IR1000SE | MB3001M1 | SR3000M1             | USR1029P                 | XNYEAR             |        |        |        |                        |
| AK6200M1           | ECI207AA             | HEX#OBJT | IRIUOOSF | MB4000   | SISINFO              | USR1029T                 | XXGLOBS            |        |        |        |                        |
| AR02UIC            | EC1213M1             | DEX#UKD  | TRIUUUSG | MB4000M1 | SISINFUD             | USKIUSZP                 | 12KCONV<br>V2KCONV |        |        |        |                        |
| AR0301M1           | EC1213M1             | HEY#ORDI | TRIOOOSH | MC1000   | SYSTNFOP             | USR10321                 | Y2KCONVL           |        |        |        |                        |
| AR7200M1           | EP1100               | HEX#STPM | TR100081 | MC1000B  | TA1000               | USR1035T                 | Y2KCONV2           |        |        |        |                        |
| AR7210             | EP1100M1             | HEX#SUBR | IR1000ST | MC1000M1 | TA1100               | USR1057P                 | Y2KPHOL            |        |        |        |                        |
| AR7220             | EP1200AA             | HEX#WFD1 | LC1000   | MI1000   | TA1100M1             | USR1057T                 | ZJOBL              |        |        |        |                        |
| AS1000             | FC1000               | HEX#WFD2 | LC1000M1 | MI1000B  | TA1200               | VB1000                   | ZMAINGDA           |        |        |        |                        |
| AS1000M1           | FC1000B              | HEX#WFPG | LC1100   | MI1000M1 | TA1200M1             | VB1000M1                 |                    |        |        |        |                        |
|                    |                      |          |          |          |                      |                          |                    |        |        |        |                        |

#### 10.6 Less redundancy with special Don't explode values

CMKWF01, CMWKF02, and CMWKF04 are three special **Don't explode** values that can lessen redundant *CHART*-ing and improve clarity.

For example, if you use 'CMWKF01' as one of your "don't explodes" then all seeds in the 'seed list' (ie. in file CMWKF01) will be treated as "don't explodes" within every 'chart':

```
LOGON DEVLIB
CHART CMWKF01,GO,0,<u>CMWKF01</u>,MENU*
FIN
```

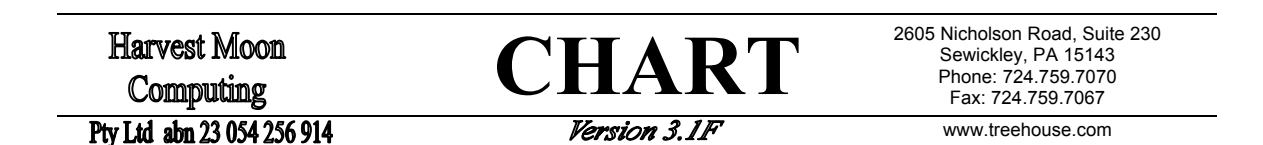

An object that is also a 'seed' in CMWKF01 will still be drawn, but with a '+' to indicate it has NOT been exploded. The page where the object/seed is fully exploded will also be shown below the object name. For example, "{p2}" means that the seed is fully drawn on page 2 of the current high-volume *CHART*-ing job:

|        |        | 210 lns  |        |         |
|--------|--------|----------|--------|---------|
|        |        | l        |        |         |
|        |        | +        | +      | I       |
| (1830) | (1500) | (1610)   | (1930) | (1620)  |
| Fetch  | Call   | StackCom | Fetch  | Fetch   |
| AP1300 | UPCASE | AP1000   | AP1200 | AP1100  |
| 90 lns |        |          | {p2}   | 150 lns |

If you use 'CMWKF02' as one of your "don't explodes" then all the seeds in the 'original seeds plus extra seeds' (ie. in file CMWKF02) will be treated as "don't explodes" within every 'chart':

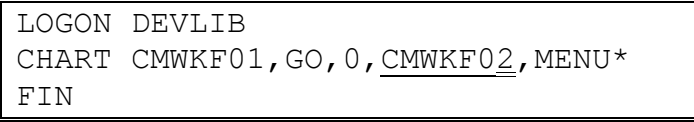

An object that is also a 'seed' in CMWKF01 will still be drawn, but with a '+' to indicate it has NOT been exploded. The page where the object/seed is fully exploded will also be shown below the object name.

If you use 'CMWKF04' as one of your "don't explodes" then all the objects in the 'details of all objects chart-ed in CSV format' (ie. in file CMWKF04) will be treated as "don't explodes" within every (subsequent) 'chart'. This option stops redundant *CHART*-ing because each object with children will only be "exploded" once:

```
LOGON DEVLIB
CHART CMWKF01,GO,0,<u>CMWKF04</u>,MENU*
FIN
```

Such an object will still be drawn, but with a '+' to indicate it has NOT been exploded. The page, row, and column where the object was originally exploded will also be shown below the object name. For example, "{p7bD}" means that the object was originally drawn at row 'b', column 'D' on page 7 of the current high-volume *CHART*-ing job:

|          |        |          |          | TV1000<br>150 lns<br> |         |          |
|----------|--------|----------|----------|-----------------------|---------|----------|
|          |        |          | +        |                       |         | +        |
| (0360)   | (1040) | (0940)   | (1320)   | (1430)                | (1410)  | (1460)   |
| LocalDA  | Call   | InputMap | FetchRet | FetchRet              | CallNat | Perf Ext |
| LPRINTER | UPCASE | TV1000M1 | TV1001   | TM1003                | XNPRTER | TV1000   |
| 10 lns   |        | 70 lns   | {p7bD}   | 150 lns               | 70 lns  |          |

Note: If CMWKF04 is used as special "don't explode" value, then you must also define CMWKF05 in your JCL, with the same record format and record length as CMWKF04.

**CHART** 

2605 Nicholson Road, Suite 230 Sewickley, PA 15143 Phone: 724.759.7070 Fax: 724.759.7067

www.treehouse.com

Pty Ltd abn 23 054 256 914

Version 3.1F

#### 10.7 Example CHARTs using special Don't explode values

Simple examples are shown on the following pages to illustrate the effect these special "don't explode" values have. The examples all use a 'seed list' (ie. CMWKF01) containing two seeds (AP1000 and AP1200) as follows:

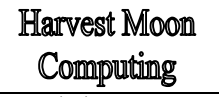

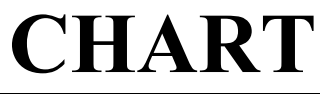

2605 Nicholson Road, Suite 230 Sewickley, PA 15143 Phone: 724.759.7070 Fax: 724.759.7067

Pty Ltd abn 23 054 256 914

Version 3.1F

www.treehouse.com

The first example was generated using the CHART command:

| LOGON<br>CHART<br>FIN | DEVLIB<br>CMWKF01,GO,99 |
|-----------------------|-------------------------|
|                       |                         |

without any special "don't explode" values. Two pages resulted:

| 1 C C C C C C C C C C C C C C C C C C C      | 8 12:17:50<br>HMC01                                                                  | J                                                                                                    | Seed                                                           | **** CHAR'.<br>• AP1000                                              | F V3.1F fo<br>Exclusio                                                           | or Natura<br>ons: GDA                                             | l ****<br>iSrt DbFl                                                              |                                     | Page<br>Lib•                                                                                                    | DEVIJE                                                                                                    |
|----------------------------------------------|--------------------------------------------------------------------------------------|----------------------------------------------------------------------------------------------------|----------------------------------------------------------------|----------------------------------------------------------------------|----------------------------------------------------------------------------------|-------------------------------------------------------------------|----------------------------------------------------------------------------------|-------------------------------------|----------------------------------------------------------------------------------------------------|----------------------------------------------------------------------------------------------------|
|                                              |                                                                                      |                                                                                                    |                                                                |                                                                      |                                                                                  | -Step-Lib                                                         | rary(s)-TH                                                                       | ESTLIB-PR                           | ODLIB-CHAF                                                                                                    | T-SYSTEM                                                                                                  |
| Don't /                                      | Only Exp                                                                             | l. / Show                                                                                                    | Title                                                          | : Mainta:                                                            | in Orders                                                                        |                                                                   |                                                                                  |                                     |                                                                                                    |                                                                                                    |
| A                                            | в                                                                                    | С                                                                                                    | D                                                              | Е                                                                    | F                                                                                | G                                                                 | Н                                                                                | I                                   | J                                                                                                    | К                                                                                                    |
|                                              |                                                                                      |                                                                                                    |                                                                |                                                                      |                                                                                  | AP1000<br>210 lns                                                 |                                                                                  |                                     |                                                                                                    | a                                                                                                    |
| <br>(1930)<br>Fetch<br>AP1200<br>910 lns<br> |                                                                                      |                                                                                                    |                                                                | <br>(1830)<br>Fetch<br>AP1300<br>90 lns<br>                          |                                                                                  | *<br>(1610)<br>StackCom<br>AP1000                                 | <br>(1500)<br>Call<br>UPCASE                                                     |                                     | <br>(1620)<br>Fetch<br>AP1100<br>150 lns<br>                                                                      | d                                                                                                    |
|                                              |                                                                                      |                                                                                                    |                                                                | <br>(0670)<br>InputMap<br>AP1300M1<br>90 lns                         |                                                                                  |                                                                   |                                                                                  |                                     | (0870)<br>InputMap<br>AP1100M1<br>90 lns                                                                          | c<br>(1270)<br>Call<br>UPCASE                                                                             |
| (3360)<br>nputMap<br>P1200M1<br>200 lns      | <br>(2110)<br>InputMap<br>AP1200M2<br>90 lns                                         | <br>(2290)<br>Call<br>UPCASE                                                                                      | <br>(5190)<br>CallNat<br>XNPARTY<br>120 lns                    | <br>(5280)<br>CallNat<br>XNDECDSP<br>70 lns                          | <br>(7390)<br>CallNat<br>XNDATE<br>100 lns                                       | *<br>(9140)<br>Perf Ext<br>AP1200                                 | <br>(3380)<br>InputMap<br>AP1200M3<br>190 lns<br>                                |                                     |                                                                                                    | d                                                                                                    |
| (0161)<br>elpRout<br>XHSOLC<br>70 lns        | <br>(0177)<br>HelpRout<br>XHDISABL<br>40 lns                                         |                                                                                                    |                                                                |                                                                      |                                                                                  |                                                                   | *<br>(0159)<br>HelpRout<br>XHSOLC                                                | *<br>(0171)<br>HelpRout<br>XHDISABL |                                                                                                    | e                                                                                                    |
| Δ                                            | P                                                                                    | C                                                                                                    | D                                                              | E                                                                    | F                                                                                | G                                                                 | н                                                                                | I                                   | J                                                                                                    | К                                                                                                    |
| 11                                           | В                                                                                    | C                                                                                                    | -                                                              | -                                                                    |                                                                                  | ÷                                                                 |                                                                                  |                                     |                                                                                                    |                                                                                                    |
| 01-02-1<br>ser:                              | в<br>8 12:17:55<br>НМС01                                                             | 5                                                                                                    | Seed                                                           | **** CHAR<br>: AP1200                                                | F V3.1F fo<br>Exclusio                                                           | or Natura<br>ons: GDA :<br>-Step-Lib:                             | l ****<br>iSrt DbFl<br>rary(s)-TH                                                | ESTLIB-PR                           | Page<br>Lib:<br>ODLIB-CHAF                                                                                        | e 2<br>DEVLIB<br>RT-SYSTEM                                                                                |
| 01-02-1<br>ser:<br>                          | B 12:17:55<br>HMC01<br>Only Exp                                                      | 5<br>                                                                                                    | Seed<br>Title                                                  | **** CHAR<br>: AP1200<br>:<br>: View O:                              | F V3.1F fo<br>Exclusio<br>rders                                                  | or Natura<br>ons: GDA :<br>Step-Lib:                              | l ****<br>iSrt DbFl<br>rary(s)-TH                                                | ESTLIB-PR                           | Page<br>Lib:<br>ODLIB-CHAF                                                                                        | e 2<br>DEVLIB<br>RT-SYSTEM                                                                                |
| D1-02-1<br>ser:<br>Don't /                   | B<br>8 12:17:59<br>HMC01<br>Only Exp<br>B                                            | 5<br><br>1. / Show<br>C                                                                                           | Seed<br>Title<br>D                                             | **** CHAR<br>AP1200<br>View O:<br>E                                  | F V3.1F fo<br>Exclusio<br>rders<br>F                                             | or Natura<br>ons: GDA :<br>-Step-Lib:<br>G                        | l ****<br>iSrt DbFl<br>rary(s)-TH<br>H                                           | ESTLIB-PR<br>I                      | Page<br>Lib:<br>ODLIB-CHAF<br>J                                                                                   | e 2<br>DEVLIB<br>RT-SYSTEM<br>K                                                                           |
| D1-02-1<br>ser:<br>Don't /<br>A              | B<br>8 12:17:5<br>HMC01<br>Only Exp.<br>B                                            | 5<br><br>1. / Show<br>C                                                                                           | Seed<br>Title<br>D                                             | **** CHAR<br>AP1200<br>View O:<br>E                                  | F V3.1F fr<br>Exclusio<br>rders<br>F                                             | G<br>AP1200<br>Jns: GDA :<br>Step-Lib:<br>G<br>AP1200<br>J10 lns  | l ****<br>iSrt DbFl<br>rary(s)-TH<br>H                                           | ESTLIB-PR<br>I                      | Page<br>Lib:<br>DDLIB-CHAF<br>J                                                                                   | e 2<br>DEVLIB<br>T-SYSTEM<br>K<br>a                                                                       |
|                                              | в<br>12:17:55<br>HMC01<br>Only Exp<br>В                                              | 5<br>1. / Show<br>C<br>(3360)<br>InputMap<br>AP1200M1<br>200 lns                                                  | Seed<br>Title<br>D<br>(2110)<br>InputMap<br>AP1200M2<br>90 lns | **** CHAR:<br>: AP1200<br>: View O:<br>E<br>(2290)<br>Call<br>UPCASE | r V3.1F fr<br>Exclusion<br>rders<br>F<br>(5190)<br>CallNat<br>XNPARTY<br>120 lns | G<br>AP1200<br>910 lns<br>(5280)<br>CallNat<br>XNDECDSP<br>70 lns | I ****<br>iSrt DbFl<br>rary(s)-TH<br>H<br>(7390)<br>CallNat<br>XNDATE<br>100 lns | I<br>(9140)<br>Perf Ext<br>AP1200   | Page<br>Lib:<br>DDLIB-CHAF<br>J<br>(3380)<br>InputMap<br>AP1200M3<br>190 lns                                      | e 2<br>DEVLIB<br>KT-SYSTEM<br>K<br>a<br>b                                                                 |
| <br>01-02-1<br>ser:<br><br>Don't /<br>A      | B<br>8 12:17:5:<br>HMC01<br>Only Exp:<br>B<br>(0161)<br>HelpRout<br>XHSOLC<br>70 lns | C<br>1. / Show<br>C<br>(3360)<br>InputMap<br>AP1200M1<br>200 lns<br> <br>(0177)<br>HelpRout<br>XHDISABL<br>40 lns | Seed<br>Title<br>D<br>(2110)<br>InputMap<br>AP1200M2<br>90 lns | **** CHAR:<br>: AP1200<br>: View O:<br>E<br>(2290)<br>Call<br>UPCASE | r V3.1F f<br>Exclusion<br>rders<br>F<br>(5190)<br>CallNat<br>XNPARTY<br>120 lns  | G<br>AP1200<br>910 lns<br>                                        | I ****<br>iSrt DbFl<br>rary(s)-TH<br>H<br>(7390)<br>CallNat<br>XNDATE<br>100 lns | I<br>(9140)<br>Perf Ext<br>AP1200   | Page<br>Lib:<br>DDLIB-CHAF<br>J<br>(3380)<br>InputMap<br>AP1200M3<br>190 lns<br> <br>(0159)<br>HelpRout<br>XHSOLC | <pre>k 2<br/>DEVLIB<br/>T-SYSTEM<br/>k<br/>a<br/>b<br/>b<br/>c<br/>(0171)<br/>HelpRout<br/>XHDISABL</pre> |

CHART

2605 Nicholson Road, Suite 230 Sewickley, PA 15143 Phone: 724.759.7070 Fax: 724.759.7067

#### Pty Ltd abn 23 054 256 914

Version 3.1F

www.treehouse.com

Because AP1000 'fetches' AP1200 (at row 'b', column 'A' on page 1) there is redundant *CHART*-ing. All the child objects of AP1200 are drawn on both pages 1 and 2. Using the special "don't explode" value of 'CMWKF01', this redundancy can be removed.

The second example was generated using the CHART command:

LOGON DEVLIB CHART CMWKF01,GO,99,<u>CMWKF01</u> FIN

with the special "don't explode" value of 'CMWKF01' added. Two pages resulted:

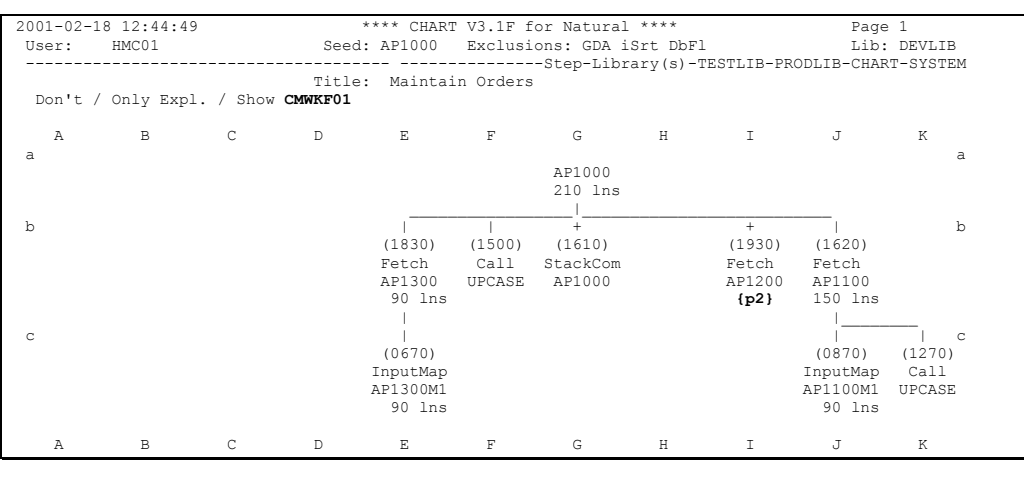

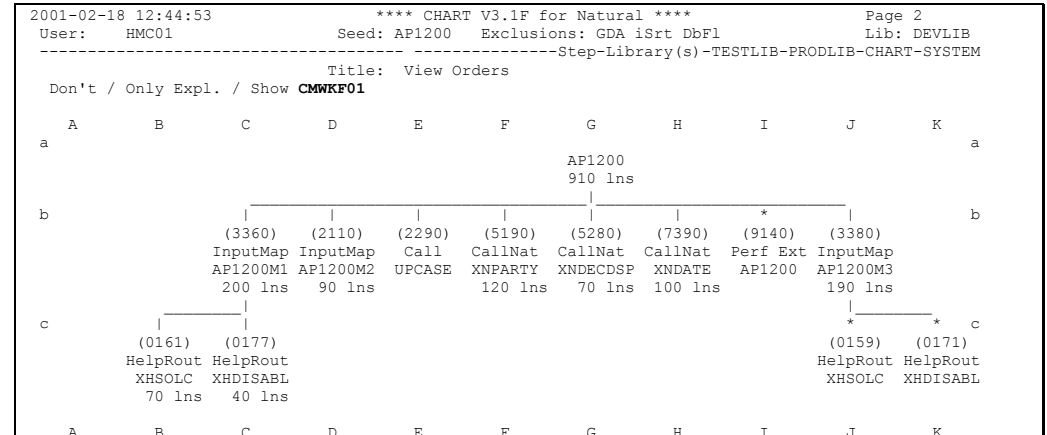

AP1000 is now shown to 'fetch' AP1200 at row 'b', column 'I' on page 1. The ' $\{p2\}$ ' shown beneath AP1200 means that it is also a 'seed' and it is drawn on page 2. The child objects of AP1200 are therefore only drawn once and this redundant *CHART*-ing has been removed.

CHART

2605 Nicholson Road, Suite 230 Sewickley, PA 15143 Phone: 724.759.7070 Fax: 724.759.7067

Pty Ltd abn 23 054 256 914

Version 3.1F

www.treehouse.com

The third example was generated using the *CHART* command:

LOGON DEVLIB CHART CMWKF01,GO,99,<u>CMWKF04</u> FIN

with a special "don't explode" value of 'CMWKF04' used. Two pages resulted:

| 2001-02-18<br>User:                              | 3 12:59:33<br>HMC01                          |                              | Seed                                    | **** CHAR<br>: AP1000                    | F V3.1F f<br>Exclusi                       | or Natura<br>ons: GDA             | l ****<br>iSrt DbFl                       |                                | Page<br>Lib:                             | DEVLIB                        |
|--------------------------------------------------|----------------------------------------------|------------------------------|-----------------------------------------|------------------------------------------|--------------------------------------------|-----------------------------------|-------------------------------------------|--------------------------------|------------------------------------------|-------------------------------|
| Don't /                                          | Only Expl                                    | . / Show                     | Title<br>CMWKF04                        | : Mainta:                                | in Orders                                  | -Step-Lib                         | rary(s)-T                                 | ESTLIB-PR                      | ODLIB-CHAF                               | T-SYSTEM                      |
| A                                                | в                                            | С                            | D                                       | E                                        | F                                          | G                                 | Н                                         | I                              | J                                        | К                             |
| d                                                |                                              |                              |                                         |                                          |                                            | AP1000<br>210 lns                 |                                           |                                |                                          | d                             |
| b  <br>(1930)<br>Fetch<br>AP1200<br>910 lns      |                                              |                              |                                         | <br>(1830)<br>Fetch<br>AP1300<br>90 lns  |                                            | (1610)<br>StackCom<br>AP1000      | <br>(1500)<br>Call<br>UPCASE              |                                | (1620)<br>Fetch<br>AP1100<br>150 lns     | b                             |
| c  <br> <br> <br>                                |                                              |                              |                                         | (0670)<br>InputMap<br>AP1300M1<br>90 lns |                                            |                                   |                                           |                                | (0870)<br>InputMap<br>AP1100M1<br>90 lns | c<br>(1270)<br>Call<br>UPCASE |
| d  <br>(3360)<br>InputMap<br>AP1200M1<br>200 lns | <br>(2110)<br>InputMap<br>AP1200M2<br>90 lns | <br>(2290)<br>Call<br>UPCASE | (5190)<br>CallNat<br>XNPARTY<br>120 lns | (5280)<br>CallNat<br>XNDECDSP<br>70 lns  | <br>(7390)<br>CallNat<br>XNDATE<br>100 lns | *<br>(9140)<br>Perf Ext<br>AP1200 | (3380)<br>InputMap<br>AP1200M3<br>190 lns |                                |                                          | d                             |
| e  <br>(0161)<br>HelpRout<br>XHSOLC<br>70 lns    | (0177)<br>HelpRout<br>XHDISABL<br>40 lns     |                              |                                         |                                          |                                            |                                   | (0159)<br>HelpRout<br>XHSOLC              | (0171)<br>HelpRout<br>XHDISABL |                                          | e                             |
| А                                                | в                                            | С                            | D                                       | E                                        | F                                          | G                                 | Н                                         | т                              | л                                        | к                             |

| Harvest ]<br>Compu<br>7 Ltd abn 23 | Moon<br>ting<br>3 054 256 | 914                                                  | CHART<br>Version 3.1F                        |                              |                                         |                                         |                                        |                                   | 2605 Nicholson Road, Suite 230<br>Sewickley, PA 15143<br>Phone: 724.759.7070<br>Fax: 724.759.7067<br>www.treehouse.com |                         |  |  |
|------------------------------------|---------------------------|------------------------------------------------------|----------------------------------------------|------------------------------|-----------------------------------------|-----------------------------------------|----------------------------------------|-----------------------------------|----------------------------------------------------------------------------------------------------|-------------------------|--|--|
| 2001-02-:<br>User:                 | 18 12:59:<br>HMC01        | 41                                                   | *<br>Seed:<br>Title:                         | *** CHAF<br>AP1200<br>View C | T V3.1F f<br>Exclusi<br>orders          | or Natura<br>ons: GDA<br>-Step-Lib      | l ****<br>iSrt DbFl<br>rary(s)-T       | ESTLIB-PR                         | Page<br>Lib:<br>ODLIB-CHAR                                                                                             | 2<br>DEVLIB<br>T-SYSTEM |  |  |
| Don't .<br>A<br>a                  | / Only Ex<br>B            | cpl. / Show<br>C                                     | CMWKF04                                      | Е                            | F                                       | G<br>AP1200<br>910 lns                  | Н                                      | I                                 | J                                                                                                    | K<br>a                  |  |  |
| d                                  |                           | +<br>(3360)<br>InputMap<br>AP1200M1<br><b>{p1dA}</b> | <br>(2110)<br>InputMap<br>AP1200M2<br>90 lns | <br>(2290)<br>Call<br>UPCASE | (5190)<br>CallNat<br>XNPARTY<br>120 lns | (5280)<br>CallNat<br>XNDECDSP<br>70 lns | (7390)<br>CallNat<br>XNDATE<br>100 lns | *<br>(9140)<br>Perf Ext<br>AP1200 | +<br>(3380)<br>InputMap<br>AP1200M3<br><b>{p1dH</b> }                                                                  | d                       |  |  |
| A                                  | в                         | С                                                    | D                                            | Е                            | F                                       | G                                       | Н                                      | I                                 | J                                                                                                    | К                       |  |  |

AP1200M1 and AP1200M3 are drawn (and exploded) on page 1 at 'dA' and 'dH' respectively. At this time, they are also added to CMWKF04 (the work file holding details of all objects *CHART*-ed). When AP1200 (and its child objects) are drawn on page 2, AP1200M1 and AP1200M3 are NOT 'exploded' again because they were found in CMWKF04. The special "don't explode" value of 'CMWKF04' has removed some redundancy from the *CHART*s.

**CHART** 

2605 Nicholson Road, Suite 230 Sewickley, PA 15143 Phone: 724.759.7070 Fax: 724.759.7067

www.treehouse.com

Pty Ltd abn 23 054 256 914

Version 3.1F

# 10.8 Changing excluded object types and Don't explode objects

Object types to be **excluded** and **Don't explode** objects can be changed during high-volume *CHART*-ing (or even before the first 'seed' is drawn). This is achieved with a special command embedded in the seed 'dataset'. The charts generated for your application can be tailored in this way for maximum impact and coverage.

For example, it may be useful to **exclude** more object types from a particular chart to improve its clarity. Also, a chart too large for one page (and therefore with many **unplaced** objects) could be split into two charts:

- specify a significant 'parent' object from the chart as a **Don't Explode** object,
- this significant 'parent' object would have its 'child' objects suppressed,
- this object could then be included in the seed 'dataset' and charted separately.

To change the **excluded** / **Don't explode** criteria during high-volume *CHART*-ing:

- locate the seed in the seed 'dataset' to which the new criteria are to apply,
- insert a new line in the seed 'dataset' immediately before that seed,
- enter '+++++++' in the first eight characters of this line, followed by a space (this indicates that new exclusion and Don't explode criteria are being defined),
- then enter your new excluded object types in the next ten characters, followed by a space,
- then enter your new **Don't explode** objects, separated by spaces or commas.

If all the **Don't explode** objects won't fit into this line, repeat the '+++++++' line and enter the remaining **Don't explode** objects. The '+++++++' and **excluded** object types should be left as in the original line. <u>Note:</u> The new **exclude** / **Don't explode** criteria will remain in effect for all subsequent seeds, or until new criteria are defined.

Example of new criteria defined during high-volume *CHART*-ing - the new criteria (exclude Map, DataArea, and Copycode, Don't explode ERRORHDL, MENUHDL, CHKRSTRT, COM100N1) apply to seed IMP200P1 and subsequent seeds:

. IMP100P1 Staff Impact Report Submission ++++++ MDC ERRORHDL MENUHDL CHKRSTRT COM100N1 IMP200P1 Staff History Report .
**CHART** 

2605 Nicholson Road, Suite 230 Sewickley, PA 15143 Phone: 724.759.7070 Fax: 724.759.7067

Pty Ltd abn 23 054 256 914

Version 3.1F

www.treehouse.com

## 10.9 Changing the Natural Library and Step Libraries

The current **Natural Library** and **Step Libraries** can be changed during high-volume *CHART*-ing (or even before the first 'seed' is drawn). This is achieved with a special command embedded in the seed 'dataset'. In this way, charts for your whole application can be generated no matter which **Natural Library** the seeds are held on.

To change the **Natural Library** during high-volume *CHART*-ing:

- locate the seed in the seed 'dataset' to which the new Natural Library is to apply,
- insert a new line in the seed 'dataset' immediately before that seed,
- enter '>>>>>>' in the first eight characters of this line, followed by a space (this indicates that a new **Natural Library** is being defined),
- then enter the new Natural Library in the next eight characters,
- then enter any specific **Step Libraries**, separated by spaces / commas. Otherwise, the **Step Libraries** will default to those defined in the initial 'CHART' program.

Please note that the new Natural Library and Step Libraries will remain in effect for all subsequent seeds, or until new Libraries are defined.

Example of a new **Natural Library** and three new **Step Libraries** defined during high-volume *CHART*ing - the new **Natural Library** will apply to seed IMP200P1 and subsequent seeds:

. IMP100P1 Staff Impact Report Submission >>>>> HISTLIB PROD TEST DEV IMP200P1 Staff History Report . Harvest Moon Computing Pty Ltd abn 23 054 256 914 **CHART** 

2605 Nicholson Road, Suite 230 Sewickley, PA 15143 Phone: 724.759.7070 Fax: 724.759.7067

Version 3.1F

www.treehouse.com

## 10.10 Potential NAT1205 (No more sort work space) Error

This error <u>may</u> occur when the **index of objects** is being generated. That is, all the *CHART*s have been generated, the **table of contents** has been generated, and the **index of objects** is <u>about</u> to be generated.

To generate the **index of objects**, CMWKF03 needs to be sorted into 'object name' x 'library' order. CMWKF03 holds one record for <u>every</u> object drawn in <u>every</u> *CHART* for the current batch job. If you are generating a large number of *CHART*s in one batch job, CMWKF03 can become very large. When the *CHART* software comes to sort this file before generating the **index of objects**, it is <u>possible</u> a NAT1205 (No more sort space) error will occur. That is, there is a limit to how much you can sort 'in core' with Natural.

If you do receive a NAT1205, the **index of objects** (and the **not referenced** list, if required) can be generated as a <u>separate</u> job after the *CHART*s and **table of contents** have been generated.

To do this, you must <u>first</u> sort the dataset referred to in CMWKF04. This dataset should be sorted into ascending order using (at least) columns 1 to 67.

If you are using JCL to sort the dataset, the SORT command would be:

SORT FIELDS=(1,66,CH,A)

If you are using ISPF-Edit to sort the dataset, the command would be:

SORT 1 66 A

<u>After</u> the dataset is sorted, you can generate the **index of objects** and **not referenced list** in a separate batch job. An example of the JCL to run this job is shown on the next page. (Note: If the SORT and 'generate' are in the same job, the SORT step must be run before the 'generate'.)

**CHART** 

2605 Nicholson Road, Suite 230 Sewickley, PA 15143 Phone: 724.759.7070 Fax: 724.759.7067

Pty Ltd abn 23 054 256 914

Version 3.1F

www.treehouse.com

A sample of the JCL required to generate the **index of objects** (and **not referenced list**, if required) follows:

//<userid>C JOB 'CHART V2', CLASS=A, MSGCLASS=X, NOTIFY=<userid> //\* //NATBATCH EXEC PGM=... //STEPLIB DD DSN=... 11 DD DSN=... //DDCARD DD DSN=... //\* //CMPRINT DD SYSOUT=\* //CMPRT01 DD SYSOUT=\* //CMPRT02 DD SYSOUT=\* //CMPRT03 DD DSN=<userid>.INDEX.OF.OBJECTS, 11 DISP=(NEW, CATLG, DELETE), STACE (1997), UNIT=SYSDA, DCB=(RECFM=FBA, LRECL=133, BLKSIZE=13300) DISP=(NEW, CATLG, DELETE), SPACE=(TRK, (2,2), RLSE), 11 //CMPRT04 DD DSN=<userid>.SURPLUS.OBJECTS, 11 DISP=(NEW, CATLG, DELETE), SPACE=(TRK, (2,2), RLSE), 11 UNIT=SYSDA, DCB=(RECFM=FBA, LRECL=133, BLKSIZE=13300) //\* //CMWKF03 DD DSN=<userid>.DATA.FOR.INDEX.OF.OBJECTS, DISP=(NEW,CATLG,DELETE),SPACE=(TRK,(5,5),RLSE), 11 UNIT=SYSDA, DCB=(RECFM=FB, LRECL=20, BLKSIZE=16000) 11 //CMWKF04 DD DSN=<userid>.CHARTED.OBJECTS.CSV.FORMAT, DISP=(NEW,CATLG,DELETE),SPACE=(TRK,(10,10),RLSE), 11 11 UNIT=SYSDA, DCB=(RECFM=FB, LRECL=160, BLKSIZE=16800) //\* //CMSYNIN DD \* LOGON <library> GLOBALS IM=D CHART CMWKF04, INDEX | NOTREF | BOTH [, <last-page-num>] FIN /\* 11

CHART CMWKF04, INDEX | NOTREF | BOTH [, <last-page-num>]

If the option 'INDEX' is used, only the **index of objects** will be generated. If the option 'NOTREF' is used, only the **not referenced list** will be generated. If the option 'BOTH' is used, the **index of objects** and the **not referenced list** will be generated.

The parameter <last-page-num> is optional. If supplied, the page numbering for the generated report(s) will begin after this number. For example, if the 'INDEX' option is used with a <last-page-num> of 37, then the generated **index of objects** would have a page number of 38 on its first page.

Blocksize for these datasets can be any multiple of the record length and should conform to your site's record blocking conventions. Do NOT use a dataset DISPosition of MOD (for MODify) for work files in your JCL as this will lead to unpredictable results during the generation of the "Index of Objects" and "Table of Contents".

Harvest Moon Computing Pty Ltd abn 23 054 256 914

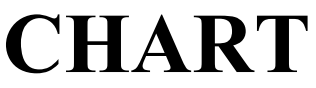

2605 Nicholson Road, Suite 230 Sewickley, PA 15143 Phone: 724.759.7070 Fax: 724.759.7067

Version 3.1F

www.treehouse.com

Harvest Moon Computing Pty Ltd abn 23 054 256 914

**CHART** 

2605 Nicholson Road, Suite 230 Sewickley, PA 15143 Phone: 724.759.7070 Fax: 724.759.7067

Version 3.1F

www.treehouse.com

## 10.11 Details of CHART-ed objects held in CSV Format on CMWKF04

Every object drawn in any *CHART* (in batch) has information about it recorded in CMWKF04. This information is recorded in CSV (ie. Comma Separated Value) format suitable for loading as a spreadsheet or as data for an analysis package. The fields (and their lengths) recorded for each object are:

| Object-name                     | 30 |
|---------------------------------|----|
| Library                         | 8  |
| Database                        | 8  |
| Date-saved                      | 10 |
| Page-number/Row/Column          | 6  |
| Object-length                   | 5  |
| Number-of-children              | 3  |
| Children-placed-flag            | 1  |
| Calling-method                  | 8  |
| Calling-source-code-line-number | 6  |
| Parent-object-name              | 29 |
| Parent-Page/Row/Column          | 6  |
| Current-user-id                 | 8  |
| Current-date                    | 10 |
| Current-time                    | 8  |

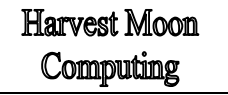

# CHART

2605 Nicholson Road, Suite 230 Sewickley, PA 15143 Phone: 724.759.7070 Fax: 724.759.7067

Pty Ltd abn 23 054 256 914

Version 3.1F

www.treehouse.com

The following is an example of the information written to CMWKF04:

| Called Obi Lib Dba | se Saved p/i | c Length Child Child Placed? Object Type Called from Line Parent Obj Parent p/rc Drawn                                                                                                    | by Date Drawn Time Drawn |
|--------------------|--------------|----------------------------------------------------------------------------------------------------|--------------------------|
| HMC#WFD1.CHART     |              | 1999-03-25.0001aG.0060.001.Y.Seed Obj. (0000).                                                                                                    | .2001-04-02.08.36.4      |
| File1 CHART        | ,            | (NOSOURCE) 0001bG 99992 000 V ReadWork (0240) HMC#WFD1 0001aG HMC01                                                                                                    | 2001-04-02 08:36:4       |
| UMC#NED2 CUART     | ,            | 1992-03-25 00023C 0060 001 V Social Obj (0000) 0000 HMC01                                                                                                    | 2001-04-02 08:36:5       |
| Eilol CUADE        | ,            | (NoSource) 0002bc 0002 000 Verdenzk (0200) UNCHUED2 0002c UNCOL                                                                                                    | 2001 04 02,00.30.3       |
| INCHMED2 CUADE     | ,            | 1000 02 25 000226, 5555; 000, 1, Readwork, (0500), MC#WFD2, 000286, MMC01                                                                                                    | 2001 04 02 08.26.5       |
| HMC#WFDS, CHARI    | ,            | (1355-05-25,000326,0000,001,1,5eed 005),(0000), 0000, 00000, 0000, 0000, 00000 | 2001 04 02 08:30:5       |
| FILES , CHARI      | ,            | 2001 02 00 000 d c 0000 0 1 k c d o b (0000)                                                                                                    | ,2001-04-02,08:30:5      |
| HMC#WFH4, CHART    | ,            | ,2001-05-29,00044G,0020,001,1,5eed Obj,(0000), ,0000, ,HMC01                                                                                                    | ,2001-04-02,08:36:5      |
| File4 , CHART      | ,            | , <nosoutce>, 0004bG, 99992, 000, Y, WTEWORK, (0140), HMC#WFH4, 0004aG, HMC01<br/>100002, 02000, 0004bG, 99992, 000, Y, WTEWORK, (0140), HMC#WFH4, 0004aG, HMC01</nosoutce>                                                                                                    | ,2001-04-02,08:36:5      |
| HMC#WFPG, CHART    | ,            | ,1999-03-25,0005aG,0040,004,Y,Seed Obj,(0000), ,0000,HMC01                                                                                                    | ,2001-04-02,08:36:5      |
| Filel , CHART      | ,            | <pre>,<nosource>,0005bE,99992,000,Y,ReadWork,(0150),HMC#WFPG,0005aG,HMC01</nosource></pre>                                                                                                    | ,2001-04-02,08:36:5      |
| Filez , CHART      | ,            | <pre>, <nosource>, 0005bF, 99999?, 000, Y, Wrtework, (0310), HMC#WFPG, 0005aG, HMC01</nosource></pre>                                                                                                    | ,2001-04-02,08:36:5      |
| Filez , CHART      | ,            | <pre>,<nosource>,0005bG,99992,000,Y,ReadWork,(0340),HMC#WFPG,0005aG,HMC01</nosource></pre>                                                                                                    | ,2001-04-02,08:36:5      |
| HMC#WF01, CHART    | ,            | ,1999-03-25,0005bH,0010 ,001,Y,FetchRet,(0350),HMC#WFPG,0005aG,HMC01                                                                                                    | ,2001-04-02,08:36:5      |
| File1 ,CHART       | ,            | <pre>,<nosource>,0005cH,9999?,000,Y,WrteWork,(0120),HMC#WF01,0005bH,HMC01</nosource></pre>                                                                                                    | ,2001-04-02,08:36:5      |
| HMC#WFUP, CHART    | ,            | ,1999-03-25,0006aG,0120 ,004,Y,Seed Obj,(0000), ,0000 ,HMC01                                                                                                    | ,2001-04-02,08:36:5      |
| File1 ,CHART       | ,            | <pre>,<nosource>,0006bE,9999?,000,Y,ReadWork,(0440),HMC#WFUP,0006aG,HMC01</nosource></pre>                                                                                                    | ,2001-04-02,08:36:5      |
| File2 ,CHART       | ,            | , <nosource>,0006bF,9999?,000,Y,WrteWork,(0500),HMC#WFUP,0006aG,HMC01</nosource>                                                                                                    | ,2001-04-02,08:36:5      |
| File2 ,CHART       | ,            | <pre>,<nosource>,0006bG,9999?,000,Y,ReadWork,(0560),HMC#WFUP,0006aG,HMC01</nosource></pre>                                                                                                    | ,2001-04-02,08:36:5      |
| HMC#WF01, CHART    | ,            | ,1999-03-25,0006bH,0010 ,001,Y,FetchRet,(0760),HMC#WFUP,0006aG,HMC01                                                                                                    | ,2001-04-02,08:36:5      |
| File1 ,CHART       | ,            | <pre>,<nosource>,0006cH,9999?,000,Y,WrteWork,(0120),HMC#WF01,0006bH,HMC01</nosource></pre>                                                                                                    | ,2001-04-02,08:36:5      |
| HMC#WF01, CHART    | ,            | ,1999-03-25,0007aG,0010 ,001,Y,Seed Obj,(0000), ,0000 ,HMC01                                                                                                    | ,2001-04-02,08:36:5      |
| File1 ,CHART       | ,            | <pre>,<nosource>,0007bG,99999?,000,Y,WrteWork,(0120),HMC#WF01,0007aG,HMC01</nosource></pre>                                                                                                    | ,2001-04-02,08:36:5      |
| HMC#WF02,CHART     | ,            | ,1999-03-25,0008aG,0010 ,001,Y,Seed Obj,(0000), ,0000 ,HMC01                                                                                                    | ,2001-04-02,08:36:5      |
| File2 ,CHART       | ,            | <pre>,<nosource>,0008bG,9999?,000,Y,WrteWork,(0120),HMC#WF02,0008aG,HMC01</nosource></pre>                                                                                                    | ,2001-04-02,08:36:5      |
| HMC#WF03, CHART    | ,            | ,1999-03-25,0009aG,0010 ,001,Y,Seed Obj,(0000), ,0000 ,HMC01                                                                                                    | ,2001-04-02,08:37:0      |
| File3 ,CHART       | ,            | <pre>,<nosource>,0009bG,9999?,000,Y,WrteWork,(0110),HMC#WF03,0009aG,HMC01</nosource></pre>                                                                                                    | ,2001-04-02,08:37:0      |
| HMC#WF04, CHART    | ,            | ,2001-03-29,0010aG,0060 ,001,Y,Seed Obj,(0000), ,0000 ,HMC01                                                                                                    | ,2001-04-02,08:37:0      |
| File4 ,CHART       | ,            | <pre>,<nosource>,0010bG,9999?,000,Y,WrteWork,(0450),HMC#WF04,0010aG,HMC01</nosource></pre>                                                                                                    | ,2001-04-02,08:37:0      |
| HMC#WF12, CHART    | ,            | ,1999-03-25,0011aG,0020 ,002,Y,Seed Obj,(0000), ,0000 ,HMC01                                                                                                    | ,2001-04-02,08:37:0      |
| File1 ,CHART       | ,            | <pre>,<nosource>,0011bF,9999?,000,Y,ReadWork,(0110),HMC#WF12,0011aG,HMC01</nosource></pre>                                                                                                    | ,2001-04-02,08:37:0      |
| File2 ,CHART       | ,            | <pre>,<nosource>,0011bG,9999?,000,Y,WrteWork,(0180),HMC#WF12,0011aG,HMC01</nosource></pre>                                                                                                    | ,2001-04-02,08:37:0      |
| HMC#WF43, CHART    | ,            | ,1999-03-25,0012aG,0070 ,002,Y,Seed Obj,(0000), ,0000 ,HMC01                                                                                                    | ,2001-04-02,08:37:0      |
| File4 ,CHART       | ,            | <pre>,<nosource>,0012bF,9999?,000,Y,ReadWork,(0500),HMC#WF43,0012aG,HMC01</nosource></pre>                                                                                                    | ,2001-04-02,08:37:0      |
| HMC#WF03, CHART    | ,            | ,1999-03-25,0012bG,0010 ,001,Y,FetchRet,(0660),HMC#WF43,0012aG,HMC01                                                                                                    | ,2001-04-02,08:37:0      |
| File3 ,CHART       | ,            | <pre>,<nosource>,0012cG,9999?,000,Y,WrteWork,(0110),HMC#WF03,0012bG,HMC01</nosource></pre>                                                                                                    | ,2001-04-02,08:37:0      |
| HMC#WF45, CHART    | ,            | ,1999-03-25,0013aG,0020 ,002,Y,Seed Obj,(0000), ,0000 ,HMC01                                                                                                    | ,2001-04-02,08:37:0      |
| File4 ,CHART       | ,            | <pre>,<nosource>,0013bF,9999?,000,Y,ReadWork,(0130),HMC#WF45,0013aG,HMC01</nosource></pre>                                                                                                    | ,2001-04-02,08:37:0      |
| File5 ,CHART       | ,            | , <nosource>,0013bG,9999?,000,Y,WrteWork,(0150),HMC#WF45,0013aG,HMC01</nosource>                                                                                                    | ,2001-04-02,08:37:0      |
| File5 ,CHART       | ,            | <pre><nosource>,0014bF,9999?,000,Y,ReadWork,(0130),HMC#WF54,0014aG,HMC01</nosource></pre>                                                                                                    | ,2001-04-02,08:37:0      |
| File4 ,CHART       | ,            | <pre><nosource>,0014bG,9999?,000,Y,WrteWork,(0150),HMC#WF54,0014aG,HMC01</nosource></pre>                                                                                                    | ,2001-04-02,08:37:0      |
| HMC#WILD, CHART    |              | ,2001-03-28,0015aG,0140,006,Y,Seed Obj,(0000), ,0000 ,HMC01                                                                                                    | ,2001-04-02,08:37:1      |
| HMC#DATE, CHART    |              | ,1999-03-25,0015bD,0070 ,000,Y,CallNat ,(0670),HMC#WILD.0015aG.HMC01                                                                                                    | ,2001-04-02,08:37:1      |
| HMCINFOF, CHART    |              | ,1999-01-27,0015bE,0080 ,000,Y,CallNat ,(0850),HMC#WILD.0015aG.HMC01                                                                                                    | ,2001-04-02,08:37:1      |
| HMCINFON, CHART    |              | ,1999-03-25,0015bF,0090 ,000,Y,CallNat ,(0870),HMC#WTLD.0015aG.HMC01                                                                                                    | ,2001-04-02,08:37:1      |
| HMC#MSG1, CHART    |              | ,2001-03-26,0015bG,0430 ,000,Y,CallNat ,(1360),HMC#WTLD.0015aG.HMC01                                                                                                    | ,2001-04-02,08:37:1      |
| HMCINFO , CHART    |              | <nosource>,0015bH,9999?,000,Y,CallNat#,(0890),HMC#WILD,0015aG,HMC01</nosource>                                                                                                    | ,2001-04-02,08:37:1      |
| HMC#WF01, CHART    |              | ,1999-03-25,0015bI,0010 ,001,Y,FetchRet,(1190),HMC#WILD.0015aG.HMC01                                                                                                    | ,2001-04-02,08:37:1      |
| File1 ,CHART       | ,            | <pre><nosource>,0015cI,9999?,000,Y,WrteWork,(0120),HMC#WF01,0015bI,HMC01</nosource></pre>                                                                                                    | ,2001-04-02,08:37:1      |

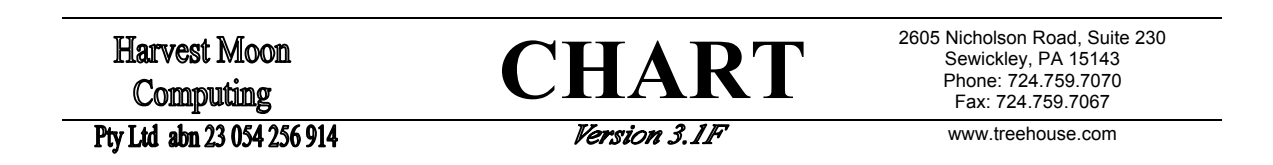

# 10.12 Importing CHART-ed objects into Visio2000

Every object drawn in any *CHART* (in batch) has information about it recorded in CMWKF04. This information can be imported directly into Microsoft Visio2000 as "organisation charts". Download the dataset written to by NATURAL file CMWKF04 to the platform on which you use Visio2000. Follow these steps to import the resulting file into Visio2000. Note that on the fifth screen, the "Name" field **must** be "p/rc" (i.e. page row/column) and the "<u>Reports to</u>" field **must** be "Parent p/rc":

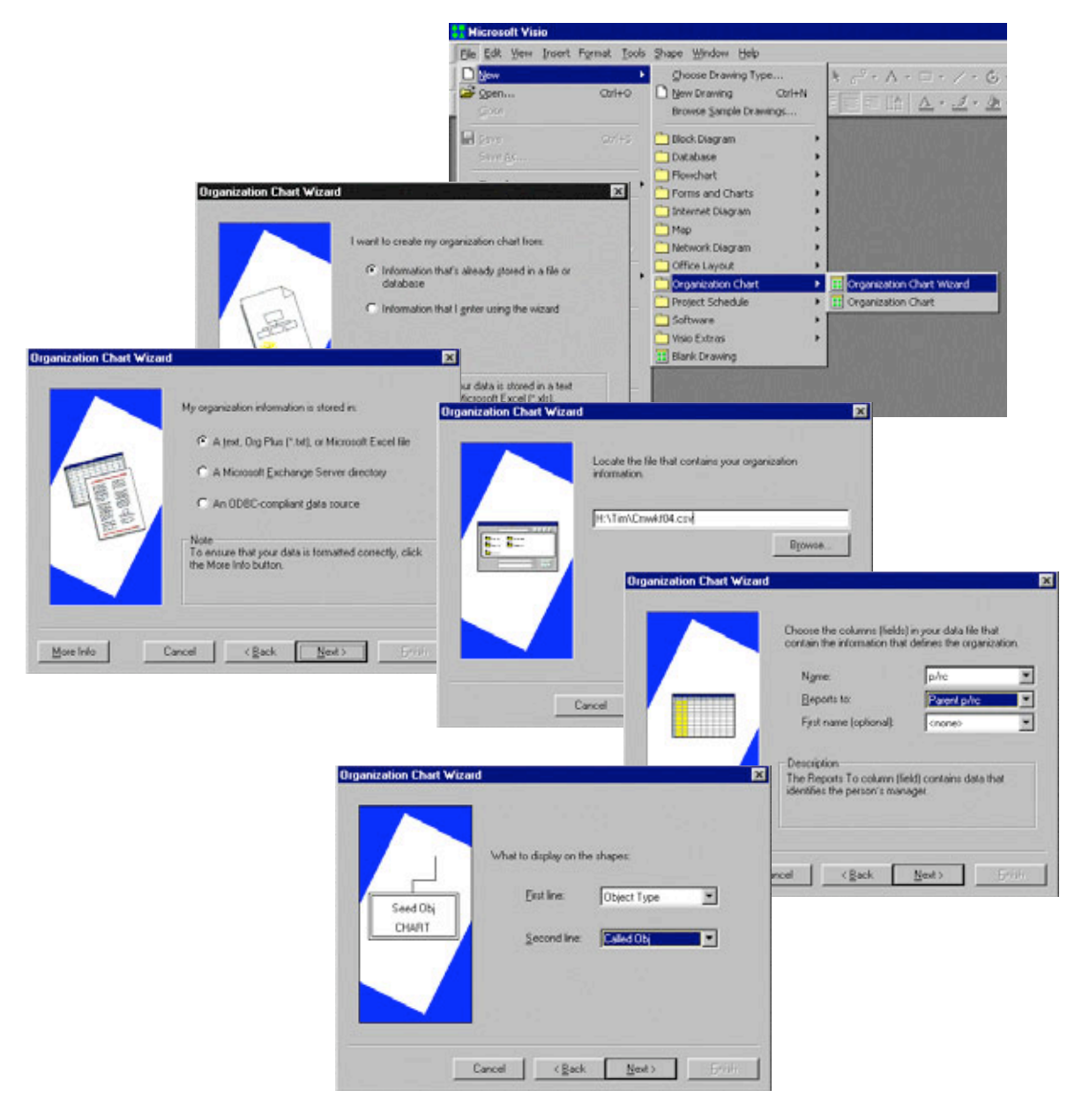

The "First line" field must be "Object Type" and the "Second line" field must be "Called Obj":

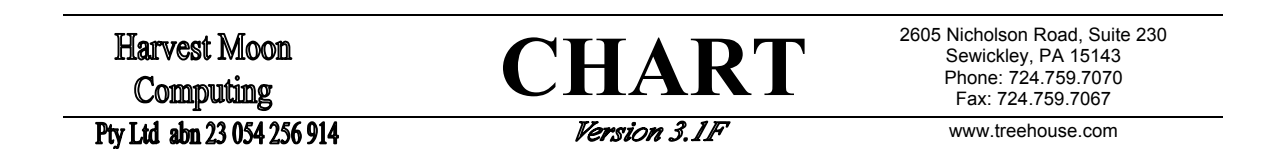

 Organization Chart Wizerd
 Image: Choose the columns (held) from your data file that you want to add to organization chart shapes as custom property fields.

 Data file columns:
 Data file columns:

 Data file columns:
 Data file columns:

 Page
 Badd)

 Ross/Col
 Badd)

 Classifier Columns:
 Data file columns:

 Mark file columns:
 Data file columns:

 Page
 Badd)

 Classifier Columns:
 Data file columns:

 Mark file columns:
 Data file columns:

 Data file columns:
 Data file columns:

 Page
 Badd)

 Classifier Columns:
 Classifier Columns:

 More Info
 Cancel
 Classifier Columns:

\_\_\_\_\_

"Add" as many columns as you like to the list of "Custom Property fields":

Choose the "I want to specify how much of my organization to display on each page" option and on the next screen leave the defined pages option as shown below:

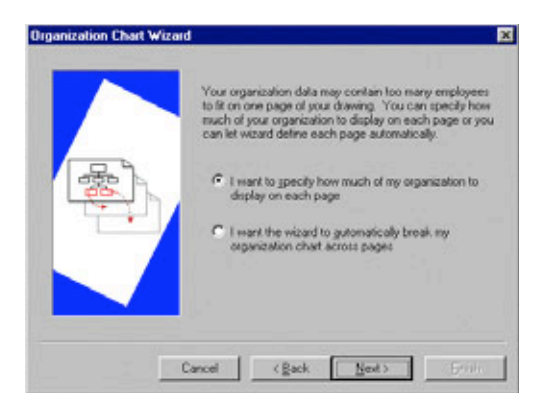

Click the "Finish" button and Visio will import the data from your CMWKF04 data file as a set of "Organization Chart"s.

| age Number | Employee at Top of Page                                                       | Additional Levels   Pa | Add Page.     |
|------------|-------------------------------------------------------------------------------|------------------------|---------------|
| 1          | <top executives<="" td=""><td>All Subordinates</td><td>Modily Page</td></top> | All Subordinates       | Modily Page   |
|            |                                                                               |                        | Delete Pag    |
|            |                                                                               |                        | Çlear All Pag |
|            |                                                                               |                        |               |

**CHART** 

2605 Nicholson Road, Suite 230 Sewickley, PA 15143 Phone: 724.759.7070 Fax: 724.759.7067

Pty Ltd abn 23 054 256 914

Version 3.1F

www.treehouse.com

# 11 Messages used in CHART

HMC0001: No "SEED" Object Name supplied for Chart. HMC0002: Object <object name> NOT found in Library or Step Libs. HMC0003: Chart Exclusion: <exclusion> NOT valid. HMC0004: Type "R" includes Types "S", "N", and "H". HMC0005: Type "D" includes Types "G", "L", and "A". HMC0006: Type "O" includes Types "I" and "F". HMC0010: Choose a Valid PF Key or PF3 to Quit. HMC0012: Trace Interval must be zero or greater. HMC0013: Use only one "\*" to indicate group of objects: <value> HMC0014: "\*" cannot be in this position all objects will be suppressed: <value> HMC0015: "\*" must be the last significant character: <value> HMC0016: At least one significant character must be used with "!". HMC0017: Invalid object type found after the ")": <value> HMC0018: No object types were found after the ")": <value> HMC0019: Your specified limit of Charts has been reached. Chart-ing terminated. HMC0020: Limit of objects reached -- Chart for <seed name> may be incomplete. HMC0021: Don't Show indicator can only be in first character of object: <value> HMC0022: More than 20 "Don't Explodes". Ignoring <value> HMC0023: "Don't Explode" over 12 characters. Ignoring <value> HMC0024: More than 10 "Step Libraries". Ignoring <value> HMC0025: "Step Library" over 8 characters. Ignoring <value> HMC0026: Enter Object Name. HMC0027: Object <object name> was NOT found in Chart. HMC0028: Object <object name> found at row/column: <row/column> HMC0029: Press PF12 to view Objects with Descendants NOT Drawn. HMC0030: "Not Referenced" List is NOT Available yet for UNIX. HMC0031: All Objects in this Library were Referenced. HMC0033: Line Numbers not available. Chart is too large. HMC0034: Connector can NOT be blank. HMC0035: Must be: BLue, GReen, NEutral, PInk, REd, TUrquoise, or YEllow HMC0036: Must be: "B"linking, "D"efault, "I"ntense, or Reverse "V"ideo. HMC0037: At least one Repository must be selected. HMC0038: Source Code Access subprograms for Repository(s) not found. HMC0039: Children of Inline Subroutines NOT drawn at: <row/column> (and can"t be drawn on later CHARTs). HMC0040: Object name is longer than eight characters. HMC0042: Date Order must be one of "DMY", "DYM", "MDY", "MYD", "YDM", or "YMD". HMC0043: Answer "N" for NO separators in date, or "Y" and choose a separator. HMC0044: Too many objects for "Index of Objects". Use CHART CMWKF04 in batch. HMC0045: Total of NATURAL <count> objects drawn (excl. don't explodes) with a total of approx. <count> lines of source code. HMC0046: library name> will not fit into step-lib array. library-name> will be used instead. HMC0047: <option> is NOT valid. Use INDEX, NOTREF, or BOTH after seed of CMWKF04. HMC0048: <object name> is less than <object name> - CMWKF04 must be SORTed by object name (chars 1-30) at least. HMC0049: Natural Security is installed. Use USR1025N option instead of NONATSEC.

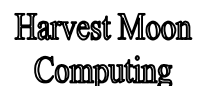

# CHART

2605 Nicholson Road, Suite 230 Sewickley, PA 15143 Phone: 724.759.7070 Fax: 724.759.7067

#### Ptv Ltd abn 23 054 256 914

#### Version 3.1F

www.treehouse.com

HMC0050: <PF key> has no effect while the Chart is Zoom-ed. HMC0051: Already at top of Chart. < PF key> ignored. HMC0052: Already at bottom of Chart. < PF key> ignored. HMC0053: Already at far left of Chart. < PF key> ignored. HMC0054: Already at far right of Chart. < PF key> ignored. HMC0055: Already showing left of object names. < PF key> ignored. Try PF11 (Right). HMC0056: Already showing right of object names. < PF key> ignored. Try PF10 (Left). HMC0057: Complete Chart already shown. No need to Zoom. < PF key> ignored. HMC0058: Left side of Object Names shown. Use PF11 to see rest of names. HMC0059: Display: source line number from which object was called. HMC0060: Display: length of called object (rounded to nearest 10). HMC0061: Display: user who saved source code of called object. HMC0062: Display: date source code was saved. PF21 to see century. HMC0063: Display: library where source of called object was found. HMC0064: Display: method in which object was called. HMC0065: Display: date source code was saved (including century). HMC0066: "Y" if you want your last settings remembered, "N" if not. HMC0067: <count> pages of Charts successfully generated in CMPRT02. HMC0068: Index of Objects and/or Not Ref. List to be built from CMWKF04. Option: <option> HMC0069: Table of Contents successfully generated in CMPRT01. HMC0070: Index of Objects successfully generated in CMPRT03. HMC0071: Not Referenced List successfully generated in CMPRT04. HMC0072: Chart for seed <seed name> successfully generated in CMPRT02. HMC0073: Chart Version <version > has completed successfully at <time> on <date>. HMC0074: <PF key> is NOT a Valid PF Key. <PF key> ignored. HMC0075: Answer "Y" for "Don't Explode" or "N" for "Explode". HMC0081: No objects generated by wildcard types <types>. Processing terminated. HMC1001: "CHART for Natural" License will EXPIRE on <date>. HMC1002: "CHART for Natural" License EXPIRED on <date>. HMC1003: "CHART for Natural" License is INDEFINITE from <date>. HMC1004: "CHART for Natural" License is >> INVALID <<. HMC2001: No Object Name supplied for Browse. HMC2002: Use PF9 (Shape) to change window shape before using "Shift".

HMC2003: Line increment is not numeric.

HMC2004: Command < command> not Recognised.

HMC2005: Selected text value is blank. Choose another.

HMC2006: Only one previously scanned text value may be selected at a time.

HMC2007: Enter a value, choose a previous value, or PF3 to exit.

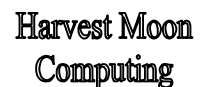

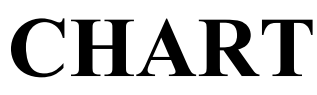

2605 Nicholson Road, Suite 230 Sewickley, PA 15143 Phone: 724.759.7070 Fax: 724.759.7067

Pty Ltd abn 23 054 256 914

Version 3.1F

www.treehouse.com

# 12 Installing CHART

*CHART* software is normally supplied on 3.5 inch diskette or on CD. The files required can be copied from the diskette or CD onto your machine using a standard **file copy** or **file transfer** routine. The software is held in two "binary" files on the diskette or CD, one file for Natural Object code and one file for Natural Source code.

# 12.1 Create target dataset

You must first create (allocate) the two target datasets on your mainframe. The target dataset must have a record format of FB (ie. Fixed length, Blocked records), one with a record length of 250 and one with a record length of 90.

If you use ISPF option 3.2 to create the datasets, select option 'A' (for Allocate new data set) or 'M' (for Enhanced data set allocation), provide the dataset name you require, and press enter. The following screen will allow you to enter space requirements, record format, and record length:

```
Data Set Name . . . . : <user>.chart.v31f.frompc.fb250 (or ..fb90)
Management class. . . .
                                    (Blank for default management class)
Storage class . . . .
                                    (Blank for default storage class)
 Volume serial . . . .
                                    (Blank for authorized default volume)
Data class . . . . .
                                    (Blank for default data class)
 Space units . . . . . trks
                                   (BLKS, TRKS, CYLS, KB, MB or BYTES)
  Primary quantity. . . 15
                                    (In above units)
 Secondary quantity. . 5
                                    (In above units)
 Directory blocks. . . 0
                                    (Zero for sequential data set) *
 Record format . . . . fb
  Record length . . . . 250
                             (or 90)
  Block size . . . .
  Data Set Name type. .
                                     (LIBRARY, HFS, PDS, or blank)
```

# 12.2 Copy "binary" software file to target datasets

Copy each "binary" software file from the diskette or CD into the dataset you have just created. If you are using a standard "send" command, they should be:

1. send x:\chart31f.bin '<user>.chart.v31f.frompc.fb250'

2. send x:\chart31f.src '<user>.chart.v31f.frompc.fb90'

where "x" is the disk drive you are using.

If you are using a "windows" style file transfer package:

- choose the **send to host** option under the **transfer** menu;
- in the **from** area, select the file **x:\chart31f.bin** (where "x" is the disk drive you are using);
- in the to area, type the target dataset name '<user>.chart.v31f.frompc.fb250';
- for transfer type, choose the binary option (not the text option). If there is a 'Convert from ASCII to EBCDIC' option, ensure it is NOT selected. Ensure any 'Add Carriage Return/Line Feed (CR/LF)' option is also NOT selected;
- click on the **send** button;
- Repeat to send file x:\chart31f.src to dataset '<user>.chart.v31f.frompc.fb90'.

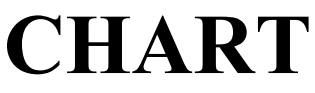

2605 Nicholson Road, Suite 230 Sewickley, PA 15143 Phone: 724.759.7070 Fax: 724.759.7067

Pty Ltd abn 23 054 256 914

Version 3.1F

www.treehouse.com

### 12.3 Set up some "Natload" JCL

Where possible, "borrow" some JCL from an existing JCL deck that has been used previously to NATLOAD Natural objects (to the required database and FUSER file in your system). The format of these existing JOB, EXEC, STEPLIB, DDCARD, and CMPRINT cards should be copied to the new JCL deck for the "natload" step.

For IBM OS390 operating system, the required JCL should look something like this:

//\* "NATLOAD" is a Natural Step to "load" the NATUNLD records from CMWKF01 //\*\*\*\*\*\*\* \*\*\*\*\* //\* PGM=... PARM=(... STEPLIB... and DDCARD... will be specific to your //\* environment. Copy them in from an existing "Batch Natural" JCL ... //\*\*\*\*\*\*\*\*\* //NATLOAD EXEC PGM=<mpm>,REGION=0K,PARM=('SYS=<batch>') //\* //STEPLIB DD DSN=<mpm>.NATURAL.LOAD,DISP=SHR // DD DSN=SYS4.ADABAS.LOAD,DISP=SHR // DD DSN=SYS3.ADABAS.LOAD,DISP=SHR //DDCARD DD DSN=<mpm>.ADABAS.DDCARD(????),DISP=SHR //CMPRINT DD SYSOUT=\* //\* CMWKF01 should have record format "FB" and record length 250 or 90. //CMWKF01 DD DSN=<User>.CHART.V31F.FROMPC.FB250,DISP=OLD //\* CMSYNIN holds the NATLOAD command for "loading" from CMWKF01 ... //CMSYNIN DD \* LOGON CHART NATLOAD LOAD ALL \* FM CHART REPLACE /\* //\* 11

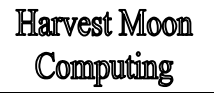

CHART

2605 Nicholson Road, Suite 230 Sewickley, PA 15143 Phone: 724.759.7070 Fax: 724.759.7067

Pty Ltd abn 23 054 256 914

Version 3.1F

www.treehouse.com

For IBM VSE operating system, the required JCL should look something like this:

\* Natural Step to "load" the NATUNLD records from CMWKF01 \* <load libraries>, <dev-xxx>, <dev-yyy>, <User>, <mpm>, <fnat>, \* <fuser>, <fdic>, and <fsec> will be specific to your environment. \* Copy them in from an existing "Batch Natural" JCL  $\ldots$ \*\*\*\*\* // LIBDEF \*,SEARCH=(SAG,<load libraries>...),TEMP // ASSGN SYSLST, <dev-xxx> // ASSGN SYSxxx, SYSLST // ASSGN SYSRDR,<dev-yyy> // ASSGN SYSyyy, SYSRDR  $\star$  CMWKF01 should have record format "FB" and record length 250 or 90. // TLBL CMWKF01, '<User>.CHART.V31F.FROMPC.FB250' // EXEC NATURAL, SIZE=(AUTO, 64K), PARM='SYSRDR' OBJIN=R FNR=<fnat>, DBID=<mpm> FNAT=(<mpm>, <fnat>) FUSER=(<mpm>, <fuser>) FDIC=(<mpm>, <fdic>) FSEC=(<mpm>, <fsec>) IM=D MT=0 MADIO=0 MAXCL=0 AUTO=OFF STACK=OFF /\* ADARUN DBID=<mpm>, DEVICE=3390, MODE=MULTI /\* LOGON CHART NATLOAD LOAD ALL \* FM CHART REPLACE FIN /\* /& \* \$\$ EOJ /\*

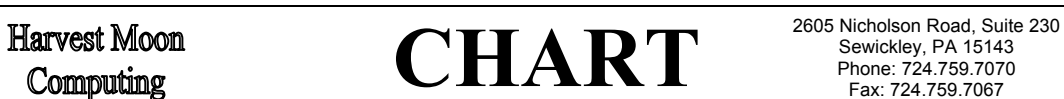

Pty Ltd abn 23 054 256 914

Version 3.1F

www.treehouse.com

## 12.4 Run the "Natload" Job

Two JCLs have to be run: one for dataset <User>.CHART.V31F.FROMPC.FB250 and one for dataset <User>.CHART.V31F.FROMPC.FB90. Apart from the dataset name used for CMWKF01, the JCLs can be identical. The JCLs can be run as two steps in one job or as two separate jobs.

Submit the JCL(s) and check the messages when the resulting job(s) have completed. The NATURAL objects (held in the TSO dataset which you created earlier) will be "loaded" by this JCL job. 193 "cataloged" objects and 4 "source" objects should be loaded. Apart from the initial programs (called "CH" and "CHART"), all the other objects for the *CHART* software begin with "HMC".

| Below is an example summ | ary from a succ | essful NATLOAD | of the 'FB250' | dataset: |
|--------------------------|-----------------|----------------|----------------|----------|
|--------------------------|-----------------|----------------|----------------|----------|

| Statistical Report of Objects Processed |            |            |  |
|-----------------------------------------|------------|------------|--|
| Sa                                      | ved (      | Cataloged  |  |
|                                         |            |            |  |
| Global Data Area                        | 0          | 0          |  |
| Local/Param Data Area                   | 0          | 1          |  |
| Maps                                    | 0          | 301        |  |
| Helproutines                            | 0          | 9          |  |
| Subroutines                             | 0          | 0          |  |
| Subprograms                             | 0          | 34         |  |
| Programs                                | 0          | 27         |  |
| Copycode                                | 0          |            |  |
| Text                                    | 0          |            |  |
| Processor                               |            | 0          |  |
| Miscellaneous Objects                   | 0          | 0          |  |
| Total programming obj                   | 0          | 372        |  |
| Total Views Unloaded                    | 0          |            |  |
| Total objects Read                      | 0          | 372        |  |
| Total Object Unloaded                   |            | 372        |  |
| *** NATUNLD has been terminat           | ed success | sfully *** |  |

CHART

2605 Nicholson Road, Suite 230 Sewickley, PA 15143 Phone: 724.759.7070 Fax: 724.759.7067

Pty Ltd abn 23 054 256 914

Version 3.1F

www.treehouse.com

Below is an example summary from a successful NATLOAD of the 'FB90' dataset:

| Statistical Report        | of Objects Processed | d b   |
|---------------------------|----------------------|-------|
|                           | Saved Catalo         | oged  |
|                           |                      |       |
| Global Data Area          | 0                    | 0     |
| Local/Param Data Area     | 0                    | 0     |
| Maps                      | 0                    | 0     |
| Helproutines              | 0                    | 0     |
| Subroutines               | 0                    | 0     |
| Subprograms               | 3                    | 0     |
| Programs                  | 1                    | 0     |
| Copycode                  | 0                    |       |
| Text                      | 0                    |       |
| Processor                 |                      | 0     |
| Miscellaneous Objects     | 0                    | 0     |
| Total programming obj     | 4                    | 0     |
| Total Views Unloaded      | 0                    |       |
| Total objects Read        | 4                    | 0     |
| Total Object Unloaded     |                      | 4     |
| *** NATUNLD has been ter: | minated successfully | y *** |

# 12.5 Copy Required SAG subprograms from SYSEXT

The *CHART* software uses some Software AG "user" subprograms. These subprograms need to be copied from library SYSEXT in the FNAT file to library CHART or library SYSTEM in the FUSER file.

Subprogram 'USR0010N' is always required by *CHART*, and one or more of 'USR1025N', 'NSCLI' and 'USR0050N' is required, depending which step library initialisation method is chosen.

The method requiring only subprogram 'USR1025N' is the default. This subprogram should therefore be copied from library SYSEXT on the FNAT file to library CHART or library SYSTEM on the FUSER file. (See section '13.7Current Library and Step Libraries' on Page 90 for more details).

## 12.6 Make CHART a steplib for relevant users/applications

The *CHART* software is loaded into a library called CHART. In a NATURAL SECURITY environment, users who want to use *CHART* must have access to this library. Therefore, the library CHART must be defined as a steplib for all users and/or applications who will be using *CHART*.

In a non-NATURAL SECURITY environment, the 'NONATSEC' option for initialising CHART step libraries should be used. See '**13.7.3** Initialising Step Libraries using option 'NONATSEC' on Page 91 for details.

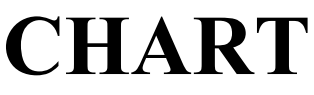

2605 Nicholson Road, Suite 230 Sewickley, PA 15143 Phone: 724.759.7070 Fax: 724.759.7067

Pty Ltd abn 23 054 256 914

Version 3.1F

www.treehouse.com

## 12.7 Enter your License Information

One of the "source" objects supplied is the initial *CHART* program called "CHART". To use the *CHART* software, the correct value for variable #LICENSE-CLIENT-ID must be set in this program and the program STOW-ed. The correct license setting will be supplied to your organisation along with the *CHART* software diskette or CD. If you need to extend a trial license or convert to a permanent license, please contact your local *CHART* software vendor and they will supply the required information.

## 12.8 Access to the default FUSER

It is <u>no longer necessary</u> to have a DDM available which points to your default FUSER. Previous versions of *CHART* needed some subprograms to be catalog-ed against such a DDM. *CHART Version 3.1F* finds the default FUSER in your environment and is able to read your NATURAL source code from that FUSER. If you have other FUSER files which *CHART* needs to access, please see section '13.2 Access to source code in other FUSER files' on Page 89 for details.

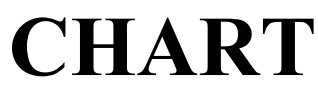

2605 Nicholson Road, Suite 230 Sewickley, PA 15143 Phone: 724.759.7070 Fax: 724.759.7067

Pty Ltd abn 23 054 256 914

Version 3.1F

www.treehouse.com

# 13 Customising CHART

*CHART* software is supplied with some source code that may be customised to suit your site. The initial program for *CHART* is called 'CHART' and is provided as source code. It defines the default values for the various *CHART* parameters (eg. seed, exclusions, trace interval, don't explodes, step libraries) and also holds license information (eg. license duration, name and address of the licensed organisation, contact name and phone).

The default values for *CHART* parameters may be altered during installation (or at any later time) by amending and STOW-ing the program called 'CHART'. This program may also be copied and amended to provide differing default parameters for different users or sections in your organisation. The various parameters which can be amended are outlined later in this section.

## 13.1 Remembering previous CHART parameters

With *CHART Version 3.1F* each user's most recent *CHART* parameters can be 'remembered'. That is, whichever seed name, object exclusions, don't explodes, etc. were last used (on-line), the next time that user invokes *CHART* (on-line), those parameters will be re-displayed as the default settings.

The variable #SAVE-PARAMS in program 'CHART' controls how this feature works. By default, this variable is set to 'Y' which means each user's parameters will be saved each time they use *CHART*.

If a particular user does NOT want their parameters saved in this way, that user can change their own setting for #SAVE-PARAMS. To do this, the user should press PF12 (Parms) on the *CHART* menu and change 'Automatically Save Parameters?' to 'N', and then press PF6 (Updte). This process can be reversed at any time.

The #SAVE-PARAMS variable in program 'CHART' can also be set to 'N' which means that parameters will NOT be saved. While this is the default setting, any user can override the setting for themselves alone by following the process described in the previous paragraph.

Finally, the #SAVE-PARAMS variable in program 'CHART' can be set to 'D' which means that parameters will NOT be saved and users are NOT allowed to override this using PF12 on the *CHART* menu.

CHART

2605 Nicholson Road, Suite 230 Sewickley, PA 15143 Phone: 724.759.7070 Fax: 724.759.7067

Pty Ltd abn 23 054 256 914

Version 3.1F

www.treehouse.com

## 13.2 Access to source code in other FUSER files

The default FUSER file in any environment is automatically available to *CHART*. If your site has other FUSER files holding NATURAL source code, then *CHART* can be set up to access these files.

Three *CHART* subprograms are provided as source code and can be copied for each extra FUSER file that needs to be accessed. The subprograms are 'HMCINFOX', 'HMCLINEX', and 'HMCSUBRX'. A DDM for the required FUSER file needs to be available before these subprograms can be STOW-ed. The name of the relevant DDM must be entered into these subprograms:

1 FUSER VIEW OF <fuser-ddm-name>
2 SRCID
2 C\*SRCTX
2 SRCTX(60)

The last character in the name of these subprograms (ie. 'X' in this case) should be added into the #ORDER-OF-SEARCHING variable in program 'CHART'. Alternately, the 'X' can be added to the 'Order of Searching' online by pressing PF5 on the *CHART* menu.

If more than one FUSER file needs to be accessed, copies of 'HMCINFOX', 'HMCLINEX', and 'HMCSUBRX' can be made for each extra FUSER file, altering the 'X' to any other character except 'F', 'G', 'U' or 'W'.

## 13.3 Order of searching FUSER files (and other repositories)

The order in which these FUSER files will be searched is defined in program 'CHART' by variable #ORDER-OF-SEARCHING. Amend the default value of this variable to say 'FHI' to search FUSER files accessed by first 'HMC....F', then 'HMC....H', and finally 'HMC....I'.

While using *CHART* on-line, PF5 on the *CHART* menu also allows this "order of searching" to be altered.

# 13.4 Default "Object Types" to be Excluded

The variable #EXCLUSIONS defines the 'object types' which will be excluded by default. Apart from the 'seed' name, this is the most commonly specified parameter when using *CHART* on-line or in batch. However, if it is advisable or preferable for certain object types to be almost always excluded at your site, then INIT-ialise this variable (in the program called 'CHART') to an appropriate value.

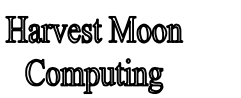

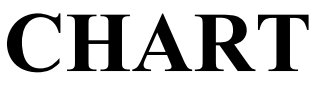

2605 Nicholson Road, Suite 230 Sewickley, PA 15143 Phone: 724.759.7070 Fax: 724.759.7067

Pty Ltd abn 23 054 256 914

Version 3.1F

www.treehouse.com

## 13.5 Default "Trace Interval"

The variable #TRACE-INTERVAL defines the default number of source code lines that will be searched on-line before a 'status' or 'trace' window is displayed. This variable is normally INIT-ialised to 5000 and can always be amended when drawing a *CHART*. However, you can set the 'default' to be any appropriate value (in the program called 'CHART').

# 13.6 Default "Don't Explode" / "Don't Show" / "Only Explode" Settings

Elements of the array #DONT-EXPLODE can be INIT-ialised (in the program called 'CHART') to values appropriate to your environment. It is normal for some almost universally referenced 'utility' objects to be defined as default values for #DONT-EXPLODE so you don't have to enter them every time you draw a *CHART*.

# 13.7 Current Library and Step Libraries

The current library (defined in variable #LIBRARY) and the step libraries (defined in array #STEPLIB) are searched in order when a *CHART* is being built. Variable #LIBRARY will always default to the library from which you invoke *CHART* (ie. the same as system variable \*LIBRARY).

You can choose how the step libraries are INIT-ialised (in the program called 'CHART') with the variable #INIT-OPTION. This variable can be set to 'USR1025N', 'NSCLI', 'NONATSEC', or 'AUTOSTEP', or left blank. These step libraries can always be overridden when drawing a *CHART* on-line or in batch.

## 13.7.1 Initialising Step Libraries using option 'USR1025N'

If #INIT-OPTION is set to 'USR1025N', the default step libraries will be INIT-ialised using standard Software AG NATURAL subprogram 'USR1025N'. Where NATURAL SECURITY is installed, this subprogram initialises the *CHART* step libraries to be the same as those defined (if any) for the user in NATURAL SECURITY. In a NATURAL SECURITY environment, 'USR1025N' can only read the steplibs. *CHART* cannot update the NATURAL steplibs, but only maintains its own copy. Only NATURAL SECURITY is allowed to set the steplibs. However, in a non-NATURAL SECURITY environment, 'USR1025N' is allowed to read and update the steplibs for the life of the session. If NATURAL SECURITY is not installed, use option 'NONATSEC'. Subprogram 'USR1025N' will need to be copied from library SYSEXT on the FNAT file to library CHART or library SYSTEM on the FUSER file.

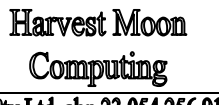

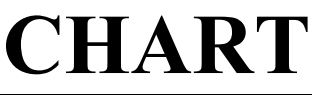

2605 Nicholson Road, Suite 230 Sewickley, PA 15143 Phone: 724.759.7070 Fax: 724.759.7067

Pty Ltd abn 23 054 256 914

Version 3.1F

www.treehouse.com

### 13.7.2 Initialising Step Libraries using option 'NSCLI'

If #INIT-OPTION is set to 'NSCLI' and if NATURAL SECURITY is installed, the default *CHART* step libraries will be INIT-ialised using standard NATURAL SECURITY subprogram 'NSCLI'. This subprogram initialises the *CHART* step libraries to be the same as those defined (if any) for the user in NATURAL SECURITY. Subprogram 'NSCLI' will need to be copied from library SYSEXT on the FSEC or FNAT file to library CHART or library SYSTEM on the FUSER file.

## 13.7.3 Initialising Step Libraries using option 'NONATSEC'

If #INIT-OPTION is set to 'NONATSEC' and if NATURAL SECURITY is NOT installed, the default *CHART* step libraries will be the step libraries (if any) defined when your environment was started/initialised.

Subprogram 'USR1025N' can be used in a non-NATURAL SECURITY environment to maintain step libraries. If the 'NONATSEC' option is used, *CHART* uses subprogram 'USR1025N' to read the current step library settings. If necessary, library CHART is added to these settings (so that *CHART* can be invoked from any library).

Subprograms 'USR0050N' and 'USR1025N' will need to be copied from library SYSEXT on the FNAT file to library SYSTEM on the FUSER file. Programs 'CH' and 'CHART' and subprograms 'HMC#INIT' and 'HMCFUSER' will also need to be copied from library CHART to library SYSTEM.

## 13.7.4 Initialising Step Libraries using option 'AUTOSTEP'

If #INIT-OPTION is set to 'AUTOSTEP', *CHART* will check whether NATURAL SECURITY is installed or not. If NATURAL SECURITY is installed, then *CHART* will initialise step libraries as if #INIT-OPTION was set to 'USR1025N' (as described in section 13.7.1 Initialising Step Libraries using option 'USR1025N'). Otherwise, if NATURAL SECURITY is NOT installed, *CHART* will initialise step libraries as if #INIT-OPTION was set to 'NONATSEC' (as described in section 13.7.3 Initialising Step Libraries using option 'NONATSEC').

If NATURAL SECURITY is installed, then subprogram 'USR1025N' will need to be copied from library SYSEXT on the FNAT file to library CHART or library SYSTEM on the FUSER file.

If NATURAL SECURITY is NOT installed, then subprograms 'USR0050N' and 'USR1025N' will need to be copied from library SYSEXT on the FNAT file to library SYSTEM on the FUSER file, and programs 'CH' and 'CHART' and subprograms 'HMC#INIT' and 'HMCFUSER' will also need to be copied from library CHART to library SYSTEM.

#### 13.7.5 Initialising Step Libraries directly in 'CHART'

If #INIT-OPTION is left blank, you can 'hard-code' the values of #STEPLIB (in the program called 'CHART') and they will be left untouched.

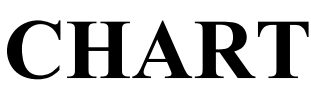

2605 Nicholson Road, Suite 230 Sewickley, PA 15143 Phone: 724.759.7070 Fax: 724.759.7067

Ptv Ltd abn 23 054 256 914

Version 3.1F

www.treehouse.com

## 13.8 Default "Batch Invocation" Parameters

Batch NATURAL invocations using the standard Software AG program NATRJE are automatically detected and drawn by CHART. Some existing clients (who use "homegrown" pre-cursors to NATRJE) have had these "batch invokers" incorporated directly into the CHART software.

**#BATCH-INVOKER-n** The variables and **#BATCH-PARAM-n** define any site-specific "batch invocation" details to be used by CHART. These details allow "on-line => batch" links to be detected and drawn by CHART. When using CHART on-line, the current "batch invoker" settings can be viewed (and amended) by using PF7 on the initial CHART menu.

## 13.9 Default Settings for CHART characters and colours

On the CHART "seed" menu, PF12 allows the "down connector" and "cross connector" characters to be changed. Also, the colour settings for each object type and for all other information displayed in CHART can be altered. Any changes you make will only affect your current session. To permanently change any of these settings, you must EDIT and STOW the program called 'CHART'.

Any of these characters and colours can be amended, but the variables which you are more likely to amend to suit your environment are:

- **#DOWN-CONNECTOR** •
- ('|'), ('\_'), **#CROSS-CONNECTOR**
- **#SEED-CV**
- #CONNECT-CV
- ('Yellow'). **#OUTLINE-CV** ('Neutral'),
- **#SCREEN-SHAPE**
- ('Browse window starts as a Quarter size'),

('Red'),

(`^').

**#INVERSE-VALUE** 

# 13.10 CHART and NATURAL Versions

The CHART software draws structure charts for applications written in any version of NATURAL (up to and including NATURAL Version 3.1.2). That is, CHART will draw structure charts for a NATURAL application consisting of any mix of NATURAL Version 1, 2 or 3 source code, whether in reporting mode or structured mode. If new calling constructions are introduced in future versions of NATURAL, CHART will be enhanced to detect and draw those object-to-object constructions.

The CHART software has been developed and compiled using NATURAL Version 2.2.8, but uses few special features of NATURAL Version 2.2. The software should execute successfully in most NATURAL Version 2.1 environments. However, for early NATURAL Version 2.1 environments, the variable #LICENSE-VERSION (in initial program 'CHART') may need to be amended from '3.1F' to '2.1F'. This will force the CHART software to display on-line charts without 'reverse video' and without colour coding by object type (ie. using NATURAL Version 2.1 maps).

| Harvest Moon<br>Computing                               | CHA         | RT                             | 2605 Nicholson Road, Suite 230<br>Sewickley, PA 15143<br>Phone: 724.759.7070<br>Fax: 724.759.7067 |
|---------------------------------------------------------|-------------|--------------------------------|---------------------------------------------------------------------------------------------------|
| Pty Ltd abn 23 054 256 914                              | Version     | n 3.1F                         | www.treehouse.com                                                                                 |
| A                                                       |             | L                              |                                                                                                   |
| ASCII                                                   | 75          | left 27, 31, 33, 36<br>license | 5, 40, 42, 44, 54, 65, 82, 83<br>79, 80                                                           |
| В                                                       |             | lines                          | 12, 15, 37, 40, 54, 58, 82                                                                        |
| <b>batch</b> ., 5, 17, 19, 28, 30, 38, 44, 46, 4        | 47, 48, 49, | local                          |                                                                                                   |
| 50, 52, 53, 55, 56, 67, 69, 71, 76,                     | 81, 82, 84  | М                              |                                                                                                   |
| batch invoker19,                                        | 48, 49, 84  | map                            | 29                                                                                                |
| binary                                                  |             | лт<br>хт                       |                                                                                                   |
| browse                                                  | 32, 39, 40  | N                              |                                                                                                   |
| C                                                       |             | NAT1205                        |                                                                                                   |
| call                                                    | 28, 29      | NATLOAD                        |                                                                                                   |
| calling method                                          | 36, 38, 52  | NATRIE                         |                                                                                                   |
| CMPRT01                                                 | 53, 55, 68  | NATURAL 2.2                    |                                                                                                   |
| CMPRT02                                                 | 53, 55, 68  | NATURAL 2.2                    |                                                                                                   |
| CMPRT035, 50, 52, 53,                                   | 54, 55, 68  | NATURAL 2.3                    |                                                                                                   |
| CMPRT045, 50, 52, 53,                                   | 54, 55, 68  |                                |                                                                                                   |
| CMWKF01 5, 17, 46, 47, 50, 52, 1                        | 53, 54, 55, | not referenced                 | 5 52 52 54 56 67 69                                                                               |
| 59, 60, 61, 62, 63, 64, 76, 77                          |             | NSCLI                          | 3, 32, 33, 34, 30, 07, 08                                                                         |
| CMWKF02 17, 46, 47, 50, 52, 53, 1                       | 54, 55, 57, | NGCLI                          |                                                                                                   |
| 59, 60                                                  |             | 0                              |                                                                                                   |
| CMWKF0350, 52, 54,                                      | 55, 67, 68  | object type 1 12 13            | 14 15 17 24 45 46 47                                                                              |
| CMWKF04 17, 46, 47, 50, 52, 54, 564, 67, 68, 69, 70, 71 | 55, 59, 60, | 50, 52, 65, 81, 84             | 12 12 14 17 46 65 91                                                                              |
| colour                                                  | 24, 42, 84  | on line $4, 5, 26, 30$         | 20 45 48 40 20 21 22                                                                              |
| connector                                               | 24, 45, 84  | 84                             | , 59, 45, 46, 49, 60, 61, 62,                                                                     |
| copycode                                                | 16          | order of searching             | 18 81                                                                                             |
| CSV 47, 54, 55,                                         | 60, 68, 69  | order of searching             |                                                                                                   |
| D                                                       |             | Р                              |                                                                                                   |
| data 5 7 24 27 27 28                                    | 50 52 54    | page limit                     |                                                                                                   |
| uale                                                    | 70. 91      | parameters                     |                                                                                                   |
| digkatta                                                | 79, 81      | program 4, 5, 12, 16,          | , 19, 28, 48, 49, 54, 66, 79,                                                                     |
| dynamic                                                 | 73, 79      | 80, 81, 82, 83, 84             |                                                                                                   |
| dynamic                                                 |             | R                              |                                                                                                   |
| E                                                       |             | right                          | 27 21 22 26 20                                                                                    |
| EBCDIC                                                  | 75          | Ingint                         |                                                                                                   |
| exclude                                                 | 12, 13, 65  |                                |                                                                                                   |
| <b>explode</b> 16, 17, 29, 46, 47, 50, 59, 64, 65       | 61, 62, 63, |                                |                                                                                                   |
| external                                                |             |                                |                                                                                                   |
| F                                                       |             |                                |                                                                                                   |
| fetch                                                   |             |                                |                                                                                                   |
| FUSER 18, 76, 79,                                       | 81, 82, 83  |                                |                                                                                                   |
| Ι                                                       |             |                                |                                                                                                   |
| index of objects 5, 47, 50, 52, 53, 568, 85             | 54, 56, 67, |                                |                                                                                                   |
| INPL                                                    | 76          |                                |                                                                                                   |
| ISPF                                                    | 75          |                                |                                                                                                   |
| J                                                       |             |                                |                                                                                                   |
|                                                         | ac aa ao    |                                |                                                                                                   |
| JCL 50, 52, 55, 67, 68,                                 | /6, //, /8  |                                |                                                                                                   |

CHART Version 3.1F

Reference Manual

| Harvest Moon<br>Computing CH                                                                                                    | ART                              | 2605 Nicholson Road, Suite 230<br>Sewickley, PA 15143<br>Phone: 724.759.7070<br>Fax: 724.759.7067 |
|----------------------------------------------------------------------------------------------------|----------------------------------|---------------------------------------------------------------------------------------------------|
| Pty Ltd abn 23 054 256 914 Ve.                                                                                                    | rsion 3.1F                       | www.treehouse.com                                                                                 |
| Saving                                                                                                    | trace<br>transfer<br>TSO         |                                                                                                   |
| seed 5, 6, 12, 13, 14, 15, 17, 18, 19, 22, 24, 25,<br>26, 27, 29, 35, 45, 46, 47, 49, 50, 52, 53, 54,<br>55, 59, 60, 61, 63, 65, 66, 80, 81, 84 | U<br>unplaced objects            | 44, 45, 47, 54, 65                                                                                |
| send                                                                                                    | USR0010N<br>USR0050N<br>USR1025N |                                                                                                   |
| source code. 4, 5, 13, 15, 18, 30, 32, 37, 38, 39,<br>40, 58, 79, 80, 81, 82, 84<br>step library                                                | <b>W</b><br>work file            |                                                                                                   |
| subprogram         10, 79, 82, 83           suppress         4           SYSEXT         7, 79, 82, 83           SYSTEM         79, 82, 83       | Х<br>ХREF<br>У                   |                                                                                                   |
| Τ                                                                                                    | Year 2000                        | 7                                                                                                 |
| table of contents 5, 47, 52, 53, 54, 56, 67, 85         title                                                                                   | <b>Z</b><br>zoom                 |                                                                                                   |